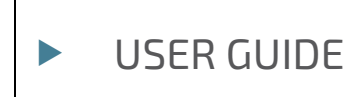

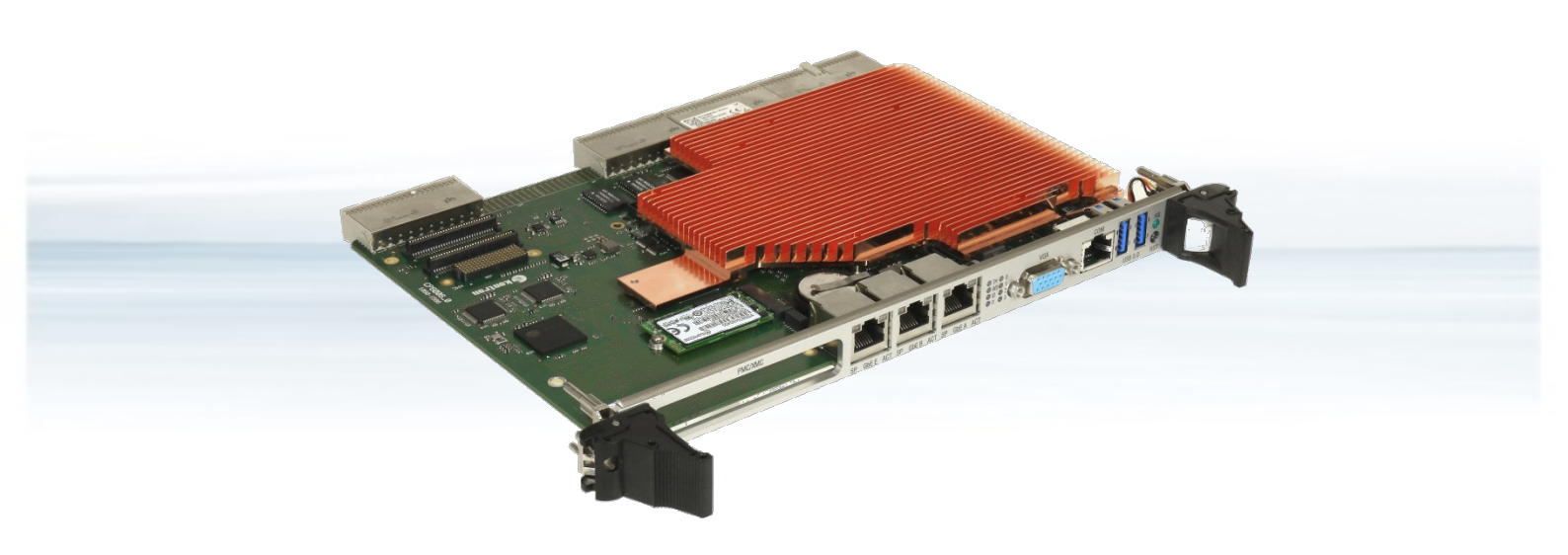

## CP6006-SA

User Guide, Rev. 1.2 Doc. ID: 1065-1684

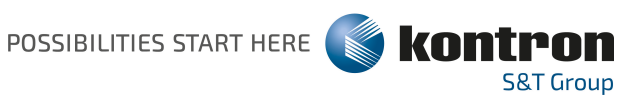

This page has been intentionally left blank

## CP6006-SA - USER GUIDE

#### Disclaimer

Kontron would like to point out that the information contained in this user guide may be subject to alteration, particularly as a result of the constant upgrading of Kontron products. This document does not entail any guarantee on the part of Kontron with respect to technical processes described in the user guide or any product characteristics set out in the user guide. Kontron assumes no responsibility or liability for the use of the described product(s), conveys no license or title under any patent, copyright or mask work rights to these products and makes no representations or warranties that these products are free from patent, copyright or mask work right infringement unless otherwise specified. Applications that are described in this user guide are for illustration purposes only. Kontron makes no representation or warranty that such application will be suitable for the specified use without further testing or modification. Kontron expressly informs the user that this user guide only contains a general description of processes and instructions which may not be applicable in every individual case. In cases of doubt, please contact Kontron.

This user guide is protected by copyright. All rights are reserved by Kontron. No part of this document may be reproduced, transmitted, transcribed, stored in a retrieval system, or translated into any language or computer language, in any form or by any means (electronic, mechanical, photocopying, recording, or otherwise), without the express written permission of Kontron. Kontron points out that the information contained in this user guide is constantly being updated in line with the technical alterations and improvements made by Kontron to the products and thus this user guide only reflects the technical status of the products by Kontron at the time of publishing.

Brand and product names are trademarks or registered trademarks of their respective owners.

©2021 by Kontron S&T AG

Kontron Europe GmbH

Gutenbergstraße 2 85737 Ismaning Germany www.kontron.com

## Intended Use

THIS DEVICE AND ASSOCIATED SOFTWARE ARE NOT DESIGNED, MANUFACTURED OR INTENDED FOR USE OR RESALE FOR THE OPERATION OF NUCLEAR FACILITIES, THE NAVIGATION, CONTROL OR COMMUNICATION SYSTEMS FOR AIRCRAFT OR OTHER TRANSPORTATION, AIR TRAFFIC CONTROL, LIFE SUPPORT OR LIFE SUSTAINING APPLICATIONS, WEAPONS SYSTEMS, OR ANY OTHER APPLICATION IN A HAZARDOUS ENVIRONMENT, OR REQUIRING FAIL-SAFE PERFORMANCE, OR IN WHICH THE FAILURE OF PRODUCTS COULD LEAD DIRECTLY TO DEATH, PERSONAL INJURY, OR SEVERE PHYSICAL OR ENVIRONMENTAL DAMAGE (COLLECTIVELY, "HIGH RISK APPLICATIONS").

You understand and agree that your use of Kontron devices as a component in High Risk Applications is entirely at your risk. To minimize the risks associated with your products and applications, you should provide adequate design and operating safeguards. You are solely responsible for compliance with all legal, regulatory, safety, and security related requirements concerning your products. You are responsible to ensure that your systems (and any Kontron hardware or software components incorporated in your systems) meet all applicable requirements. Unless otherwise stated in the product documentation, the Kontron device is not provided with error-tolerance capabilities and cannot therefore be deemed as being engineered, manufactured or setup to be compliant for implementation or for resale as device in High Risk Applications. All application and safety related information in this document (including application descriptions, suggested safety measures, suggested Kontron products, and other materials) is provided for reference only.

#### 

Handling and operation of the product is permitted only for trained personnel within a work place that is access controlled. Please follow the "General Safety Instructions" supplied with the system.

| Revision | Brief Description of Changes                                              | Date of Issue | Author/<br>Editor |
|----------|---------------------------------------------------------------------------|---------------|-------------------|
| 1.0      | Initial Version                                                           | 2017-May-23   | МК                |
| 1.1      | New ambient temperature diagrams added,<br>Pentium® D1519 processor added | 2020-June-25  | МК                |
| 1.2      | SATA M.2 module, power considerations, M.2 socket descriptions updated    | 2021-March-25 | МК                |

## **Revision History**

### **Terms and Conditions**

Kontron warrants products in accordance with defined regional warranty periods. For more information about warranty compliance and conformity, and the warranty period in your region, visit <u>http://www.kontron.com/terms-and-conditions</u>.

Kontron sells products worldwide and declares regional General Terms & Conditions of Sale, and Purchase Order Terms & Conditions. Visit <u>http://www.kontron.com/terms-and-conditions</u>.

For contact information, refer to the corporate offices contact information on the last page of this user guide or visit our website <u>CONTACT US</u>.

## **Customer Support**

Find Kontron contacts by visiting: https://www.kontron.de/support-and-services.

## **Customer Service**

As a trusted technology innovator and global solutions provider, Kontron extends its embedded market strengths into a services portfolio allowing companies to break the barriers of traditional product lifecycles. Proven product expertise coupled with collaborative and highly-experienced support enables Kontron to provide exceptional peace of mind to build and maintain successful products.

For more details on Kontron's service offerings such as: enhanced repair services, extended warranty, Kontron training academy, and more visit <u>http://www.kontron.com/support-and-services/services</u>.

## **Customer Comments**

If you have any difficulties using this user guide, discover an error, or just want to provide some feedback, contact <u>Kontron support</u>. Detail any errors you find. We will correct the errors or problems as soon as possible and post the revised user guide on our website.

## Symbols

The following symbols may be used in this user guide

|                  | DANGER indicates a hazardous situation which, if not avoided,<br>will result in death or serious injury.                                                                                                    |
|------------------|----------------------------------------------------------------------------------------------------|
|                  |                                                                                                    |
| <b>A</b> WARNING | WARNING indicates a hazardous situation which, if not avoided, could result in death or serious injury.                                                                                                    |
|                  |                                                                                                    |
| NOTICE           | NOTICE indicates a property damage message.                                                                                                    |
| <b>A</b> CAUTION | CAUTION indicates a hazardous situation which, if not avoided,                                                                                                    |
|                  | may result in minor or moderate injury.                                                                                                    |
| •                |                                                                                                    |
|                  | Electric Shock!                                                                                                    |
|                  | This symbol and title warn of hazards due to electrical shocks (> 60 V) when touching products or parts of products. Failure to observe the precautions indicated and/or prescribed by the law may endanger your life/health and/or result in damage to your material. |
|                  |                                                                                                    |
|                  | ESD Sensitive Device!                                                                                                    |
|                  | This symbol and title inform that the electronic boards and their components are sensitive<br>to static electricity. Care must therefore be taken during all handling operations and<br>inspections of this product in order to ensure product integrity at all times. |
|                  |                                                                                                    |
| $\wedge$         | HOT Surface!                                                                                                    |
|                  | Do NOT touch! Allow to cool before servicing.                                                                                                    |
|                  |                                                                                                    |
| <b>^</b>         | Laser!                                                                                                    |
| *                | This symbol inform of the risk of exposure to laser beam and light emitting devices (LEDs) from an electrical device. Eye protection per manufacturer notice shall review before servicing.                                                                            |
|                  |                                                                                                    |
|                  | This symbol indicates general information about the product and the user guide.                                                                                                    |
|                  | This symbol also indicates detail information about the specific product configuration.                                                                                                    |
|                  |                                                                                                    |
|                  | This symbol precedes helpful hints and tips for daily use.                                                                                                    |
|                  |                                                                                                    |

## For Your Safety

Your new Kontron product was developed and tested carefully to provide all features necessary to ensure its compliance with electrical safety requirements. It was also designed for a long fault-free life. However, the life expectancy of your product can be drastically reduced by improper treatment during unpacking and installation. Therefore, in the interest of your own safety and of the correct operation of your new Kontron product, you are requested to conform with the following guidelines.

#### High Voltage Safety Instructions

As a precaution and in case of danger, the power connector must be easily accessible. The power connector is the product's main disconnect device.

Warning All operations on this product must be carried out by sufficiently skilled personnel only.

# 

#### Electric Shock!

Before installing a non hot-swappable Kontron product into a system always ensure that your mains power is switched off. This also applies to the installation of piggybacks. Serious electrical shock hazards can exist during all installation, repair, and maintenance operations on this product. Therefore, always unplug the power cable and any other cables which provide external voltages before performing any work on this product.

Earth ground connection to vehicle's chassis or a central grounding point shall remain connected. The earth ground cable shall be the last cable to be disconnected or the first cable to be connected when performing installation or removal procedures on this product.

#### Special Handling and Unpacking Instruction

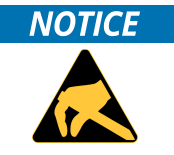

ESD Sensitive Device!

Electronic boards and their components are sensitive to static electricity. Therefore, care must be taken during all handling operations and inspections of this product, in order to ensure product integrity at all times.

Do not handle this product out of its protective enclosure while it is not used for operational purposes unless it is otherwise protected.

Whenever possible, unpack or pack this product only at EOS/ESD safe work stations. Where a safe work station is not guaranteed, it is important for the user to be electrically discharged before touching the product with his/her hands or tools. This is most easily done by touching a metal part of your system housing.

It is particularly important to observe standard anti-static precautions when changing piggybacks, ROM devices, jumper settings etc. If the product contains batteries for RTC or memory backup, ensure that the product is not placed on conductive surfaces, including anti-static plastics or sponges. They can cause short circuits and damage the batteries or conductive circuits on the product.

#### **Lithium Battery Precautions**

If your product is equipped with a lithium battery, take the following precautions when replacing the battery.

#### 

#### Danger of explosion if the battery is replaced incorrectly.

- Replace only with same or equivalent battery type recommended by the manufacturer.
- **Dispose of used batteries according to the manufacturer's instructions.**

## General Instructions on Usage

In order to maintain Kontron's product warranty, this product must not be altered or modified in any way. Changes or modifications to the product, that are not explicitly approved by Kontron and described in this user guide or received from Kontron Support as a special handling instruction, will void your warranty.

This product should only be installed in or connected to systems that fulfill all necessary technical and specific environmental requirements. This also applies to the operational temperature range of the specific board version that must not be exceeded. If batteries are present, their temperature restrictions must be taken into account.

In performing all necessary installation and application operations, only follow the instructions supplied by the present user guide.

Keep all the original packaging material for future storage or warranty shipments. If it is necessary to store or ship the product then re-pack it in the same manner as it was delivered.

Special care is necessary when handling or unpacking the product. See Special Handling and Unpacking Instruction.

## Quality and Environmental Management

Kontron aims to deliver reliable high-end products designed and built for quality, and aims to complying with environmental laws, regulations, and other environmentally oriented requirements. For more information regarding Kontron's quality and environmental responsibilities, visit <u>http://www.kontron.com/about-kontron/corporate-responsibility/quality-management</u>.

#### **Disposal and Recycling**

Kontron's products are manufactured to satisfy environmental protection requirements where possible. Many of the components used are capable of being recycled. Final disposal of this product after its service life must be accomplished in accordance with applicable country, state, or local laws or regulations.

#### WEEE Compliance

The Waste Electrical and Electronic Equipment (WEEE) Directive aims to:

- Reduce waste arising from electrical and electronic equipment (EEE)
- Make producers of EEE responsible for the environmental impact of their products, especially when the product become waste
- Encourage separate collection and subsequent treatment, reuse, recovery, recycling and sound environmental disposal of EEE
- Improve the environmental performance of all those involved during the lifecycle of EEE

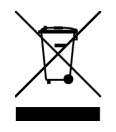

Environmental protection is a high priority with Kontron. Kontron follows the WEEE directive You are encouraged to return our products for proper disposal.

## Table of Contents

| Symbols                                    | 6  |
|--------------------------------------------|----|
| For Your Safety                            | 7  |
| High Voltage Safety Instructions           | 7  |
| Special Handling and Unpacking Instruction | 7  |
| Lithium Battery Precautions                |    |
| General Instructions on Usage              | 8  |
| Quality and Environmental Management       |    |
| Disposal and Recycling                     | 8  |
| WEEE Compliance                            | 8  |
| Table of Contents                          | 9  |
| List of Tables                             | 12 |
| List of Figures                            | 13 |
| 1/ Introduction                            | 14 |
| 1.1. Board Overview                        | 14 |
| 1.2. System Expansion Capabilities         | 15 |
| 1.2.1. PMC Module                          | 15 |
| 1.2.2. XMC Module                          | 15 |
| 1.2.3. Rear I/O Module                     | 15 |
| 1.2.4. SATA SSD Flash Module               | 15 |
| 1.3. Board Diagrams                        | 16 |
| 1.3.1. Functional Block Diagram            | 16 |
| 1.3.2. Front Panel                         | 17 |
| 1.3.3. Board Layout                        | 18 |
| 1.4. Technical Specification               | 21 |
| 1.5. Standards                             | 26 |
| 1.6. Related Publications                  | 27 |
| 2/ Functional Description                  |    |
| 2.1. Processor                             | 28 |
| 2.1.1. Graphics Controller                 | 29 |
| 2.2. Memory                                | 29 |
| 2.3. Watchdog Timer                        | 29 |
| 2.4. Battery                               | 29 |
| 2.5. Flash Memory                          |    |
| 2.5.1. SPI Boot Flash for uEFI BIOS        |    |
| 2.5.2. M.2 Flash Module                    |    |
| 2.6. Security Options                      | 31 |
| 2.6.1. Trusted Platform Module 2.0         |    |
| 2.6.2. Kontron APPROTECT                   |    |
| 2.7. Board Interfaces                      |    |
| 2.7.1. Front Panel LEDs                    |    |
| 2.7.2. USB Interfaces                      |    |
| 2.7.3. VGA Interface                       |    |
| 2.7.4. Serial Ports                        |    |
| 2.7.5. Gigabit Ethernet                    |    |
| 2.7.6. SATA Interfaces                     |    |
| 2.7.7. M.2 Socket                          |    |

| 2.7.8. PMC Interface                                               |    |
|--------------------------------------------------------------------|----|
| 2.7.9. XMC Interface                                               |    |
| 2.7.10. CompactPCI Interface                                       |    |
| 2.7.11. CompactPCI Connectors                                      | 41 |
| 2.7.12. High-Speed Serial Rear I/O Interconnection                 | 51 |
| 3/ Configuration                                                   | 52 |
| 3.1. DIP Switch Configuration                                      | 52 |
| 3.1.1. DIP Switch SW1                                              | 52 |
| 3.1.2. DIP Switch SW2                                              | 52 |
| 3.2. System Write Protection                                       | 53 |
| 3.3. CP6006(X)-SA-Specific Registers                               | 53 |
| 3.3.1. Write Protection Register (WPROT)                           | 54 |
| 3.3.2. Reset Status Register (RSTAT)                               | 55 |
| 3.3.3. Board ID High Byte Register (BIDH)                          | 56 |
| 3.3.4. Geographic Addressing Register (GEOAD)                      | 56 |
| 3.3.5. Watchdog Timer Control Register (WTIM)                      | 57 |
| 3.3.6. Board ID Low Byte Register (BIDL)                           | 58 |
| 3.3.7. LED Configuration Register (LCFG)                           | 58 |
| 3.3.8. LED Control Register (LCTRL)                                | 59 |
| 3.3.9. General Purpose Output Register (GPOUT)                     | 59 |
| 3.3.10. General Purpose Input Register (GPIN)                      | 60 |
| 4/ Power Considerations                                            | 61 |
| 4.1. System Power                                                  | 61 |
| 4.1.1. CP6006(X)-SA Voltage Ranges                                 | 61 |
| 4.1.2. Power Supply Units                                          | 61 |
| 4.2. Power Consumption                                             | 63 |
| 4.2.1. Power Consumption of the CP6006(X)-SA Accessories           | 65 |
| 4.2.2. Power Consumption per Gigabit Ethernet Port                 | 65 |
| 4.2.3. Power Consumption per 10 Gigabit Ethernet Port (CP6006X-SA) | 65 |
| 4.2.4. Power Consumption of PMC Modules                            | 66 |
| 4.2.5. Power Consumption of XMC Modules                            | 66 |
| 5/ Thermal Considerations                                          | 67 |
| 5.1. How to read the Temperature Diagrams                          | 67 |
| 5.2. Volumetric flow rate                                          | 67 |
| 5.3. Airflow                                                       | 67 |
| 5.3.1. Peripherals                                                 | 70 |
| 6/ Installation                                                    | 71 |
| 6.1. Safety                                                        | 71 |
| 6.2. General Instructions on Usage                                 | 71 |
| 6.3. Board Installation                                            | 71 |
| 6.3.1. Hot Swap Insertion                                          | 71 |
| 6.3.2. Hot Swap Removal                                            | 72 |
| 6.4. Installation of Peripheral Devices                            | 73 |
| 6.4.1. SATA M.2 Module Installation                                | 74 |
| 6.4.2. Installation of External SATA Devices                       | 75 |
| 6.4.3. PMC Module Installation                                     | 75 |
| 6.4.4. XMC Module Installation                                     | 75 |
| 6.4.5. Rear Transition Module Installation                         | 76 |
| 6.5. Battery Replacement                                           | 76 |
|                                                                    |    |

| 6.5.1. Updating the IPMI Firmware                          | 76  |
|------------------------------------------------------------|-----|
| 7/ uEFI BIOS                                               | 77  |
| 7.1. Starting the uEFI BIOS                                | 77  |
| 7.2. Setup Menus                                           | 78  |
| 7.2.1. Main Setup Menu                                     | 78  |
| 7.2.2. Advanced Setup Menu                                 | 79  |
| 7.2.3. Security Setup Menu                                 | 80  |
| 7.2.4. Boot Setup Menu                                     | 81  |
| 7.2.5. Exit Setup Menu                                     | 82  |
| 7.3. The uEFI Shell                                        | 83  |
| 7.3.1. Introduction, Basic Operation                       | 83  |
| 7.3.2. Kontron-Specific uEFI Shell Commands                | 84  |
| 7.4. uEFI Shell Scripting                                  | 85  |
| 7.4.1. Startup Scripting                                   | 85  |
| 7.4.2. Create a Startup Script                             | 85  |
| 7.4.3. Examples of Startup Scripts                         | 85  |
| 7.5. Firmware Update                                       | 87  |
| 7.5.1. Updating the uEFI BIOS                              | 87  |
| 7.5.2. Updating the IPMI Firmware                          | 88  |
| 8/ IPMI Firmware                                           | 89  |
| 8.1. Overview                                              | 89  |
| 8.2. IPMI Firmware and KCS Interface Configuration         | 89  |
| 8.3. Supported IPMI and ATCA Commands                      | 89  |
| 8.3.1. Standard IPMI Commands                              | 90  |
| 8.3.2. AdvancedTCA and AMC Commands                        | 93  |
| 8.4. Firmware Identification                               | 94  |
| 8.4.1. Get Device ID Command                               | 94  |
| 8.4.2. Device Locator Record                               | 95  |
| 8.5. Board Control Extensions                              | 95  |
| 8.5.1. SPI Boot Flash Selection—uEFI BIOS Failover Control |     |
| 8.6. Sensors Implemented on the Board                      | 95  |
| 8.6.1. Sensor List                                         | 96  |
| 8.7. Sensor Thresholds                                     | 99  |
| 8.8. OEM Event/Reading Types                               | 100 |
| 8.9. IPMI Firmware Code                                    | 101 |
| 8.9.1. Firmware Upgrade                                    | 101 |
| 8.9.2. IPMI Firmware and FRU Data Write Protection         | 101 |
| 8.10. LAN Functions                                        | 101 |
| 9/ Technical Support                                       |     |
| 9.1. Warranty                                              |     |
| 9.2. Returning Defective Merchandise                       |     |
| Appendix A: List of Acronyms                               |     |
| About Kontron                                              |     |

## List of Tables

| Table 1: CP 6006(X)-SA Main Specifications                                    | 21 |
|-------------------------------------------------------------------------------|----|
| Table 2: Standards                                                            | 26 |
| Table 3: Additional Standards                                                 | 26 |
| Table 4: Related Publications                                                 | 27 |
| Table 5: Features of the Processors Supported on the CP6006(X)-SA             | 28 |
| Table 6: Watchdog and Temperature Status LEDs' Functions                      | 32 |
| Table 7: IPMI and HS LEDs' Functions                                          | 33 |
| Table 8: General Purpose LEDs' Functions on the CP6006-SA                     | 34 |
| Table 9: General Purpose LEDs' Functions on the CP6006X-SA                    | 34 |
| Table 10: POST Code Sequence                                                  | 35 |
| Table 11: POST Code Example                                                   | 35 |
| Table 12: Serial Port Port Connect or J8 Pinout                               | 36 |
| Table 13: Gigabit Ethernet Controller Port Mapping                            | 36 |
| Table 14: 10 Gigabit Ethernet Controller Port Mapping                         | 37 |
| Table 15: PMC PCI Frequency Configuration                                     | 38 |
| Table 16: CompactPCI PCI / PCI-X Configuration                                | 39 |
| Table 17: CompactPCI Bus Connector J1 System Slot Pinout                      | 42 |
| Table 18: CompactPCI Bus Connector J1 Peripheral Slot Pinout                  | 43 |
| Table 19: 64-bit CompactPCI Bus Connector J2 System Slot Pinout               | 44 |
| Table 20: 64-bit CompactPCI Bus Connector J2 Peripheral Slot Pinout           | 45 |
| Table 21: 64-bit CompactPCI Rear I/O Connector J3 Pinout                      | 46 |
| Table 22: CompactPCI Rear I/O Connector J3 Signals                            | 47 |
| Table 23: CompactPCI Rear I/O Connector J5 Pinout                             | 48 |
| Table 24: CompactPCI Rear I/O Connector J5 Signals                            | 48 |
| Table 25: High-Speed Serial Rear I/O Connector J41 Pinout                     | 49 |
| Table 26: High-Speed Serial Rear I/O Connector J4 Pinout                      | 50 |
| Table 27: High-Speed Serial Rear I/O Connectors J41 and J4 Signal Description | 50 |
| Table 28: High-Speed Serial Rear I/O Interconnection Port Mapping             | 51 |
| Table 29: DIP Switch SW1 Functionality                                        | 52 |
| Table 30: DIP Switch SW2 Functionality                                        | 52 |
| Table 31: CP6006(X)-SA-Specific Registers                                     | 53 |
| Table 32: Write Protection Register (WPROT)                                   | 54 |
| Table 33: Reset Status Register (RSTAT)                                       | 55 |
| Table 34: Board ID High Byte Register (BIDH)                                  | 56 |
| Table 35: Geographic Addressing Register (GEOAD)                              | 56 |
| Table 36: Watchdog Timer Control Register (WTIM)                              | 57 |
| Table 37: Board ID Low Byte Register (BIDL)                                   | 58 |
| Table 38: LED Configuration Register (LCFG)                                   | 58 |
| Table 39: LED Control Register (LCTRL)                                        | 59 |
| Table 40: General Purpose Output Register (GPOUT)                             | 59 |
| Table 41: General Purpose Input Register (GPIN)                               | 60 |
| Table 42: Operational Input Voltage Range                                     | 61 |
| Table 43: Workload: uEFI Shell                                                | 64 |
| Table 44: Workload: Idle (Win 7)                                              | 64 |
| Table 45: Workload: Typical                                                   | 65 |
| Table 46: Workload: Maximum                                                   | 65 |
| Table 47: Power Consumption of CP6006(X)-SA Accessories                       | 65 |
| Table 48: Power Consumption per Gigabit Ethernet Port                         | 65 |
| Table 49: Power Consumption per 10 Gigabit Ethernet Port                      | 65 |
| Table 50: PMC Module Current                                                  | 66 |
| Table 51: XMC Module Current                                                  | 66 |
| Table 52: Navigation Hot Keys Available in the Legend Bar                     | 77 |
| Table 53: Main Setup Menu Functions                                           | 78 |
|                                                                               |    |

| 31<br>}7   |
|------------|
| 37         |
|            |
| 34         |
| <b>J</b> 0 |
| J3         |
| }4         |
| 96         |
| <b>}</b> 9 |
| <u>}</u> 9 |
| )0         |
| )4         |
|            |

## List of Figures

| Figure 1: CP6006(X)-SA Functional Block Diagram                                                         | 16 |
|----------------------------------------------------------------------------------------------------|----|
| Figure 2: 4 HP CP6006(X)-SA Front Panel                                                                 | 17 |
| Figure 3: 4 HP CP6006-SA Front Panel (Top View)                                                         | 18 |
| Figure 4: 4 HP CP6006X-SA Front Panel (Top View)                                                        | 19 |
| Figure 5: 4 HP CP6006(X)-SA Front Panel (Bottom View)                                                   | 20 |
| Figure 6: Serial Port Connect or J8                                                                     | 36 |
| Figure 7: M.2 Connector                                                                                 | 38 |
| Figure 7: Compact PCI Connectors                                                                        | 41 |
| Figure 9: Ambient Temperature for Xeon® D-1539, measured by Intel PTU Tool for Broadwell-DE rev. 1.1    | 68 |
| Figure 10: Ambient Temperature for Xeon® D-1548, measured by Intel PTU Tool for Broadwell-DE rev. 1.1   | 68 |
| Figure 11: Ambient Temperature for Pentium® D1519, measured by Intel PTU Tool for Broadwell-DE rev. 1.1 | 69 |
| Figure 12: Connecting a Peripheral Device to the CP6006X-SA                                             | 73 |
| Figure 13: Removing a M.2 Card                                                                          | 74 |
| Figure 14: Installing a M.2 Card                                                                        | 75 |

## 1/ Introduction

#### 1.1. Board Overview

CP6006-SA is a 6U server class CPU platform, based on the 14 nm Intel® Xeon® D-1500 processor with 2–16 cores options, with excellent performance-per-watt values.

Its scalable power budget allows users to tailor the power dissipation to their requirements. CP6006-SA provides cooling mechanics for standard air cooled systems.

CP6006 is well suited for advanced Multi-CPU server applications, built as virtual machines. By using virtualization, any CP6006 based platform becomes a future proof investment. The well-established CompactPCI eco system, combined with a long availability of the Xeon® D-1500 processor family and 10 years Intel reliability, make it a safe choice.

The outstanding Xeon<sup>®</sup> server capabilities can be combined with a high storage capacity of 32 GB DDR4 with ECC or on request even 64 GB, to allow for excellent virtualization support. This makes CP6006-SA and CP6006X-SA the ideal choice for servers and computing nodes, when ordinary 19" Rackmount systems do not meet the required robustness and longevity.

The Xeon® D system on a chip (SoC) has an integrated platform controller hub (PCH), two integrated 10 Gigabit Ethernet ports, and integrated I/O such as USB and Serial ATA channels. Different Serial ATA storage devices can be used with CP6006: an onboard M.2 flash device, or others such as a 2.5" HDD/SSD by using the additional onboard cable connection or one of the rear transition modules. The highly integrated CP6006-SA also features an XMC site supporting x8 PCI Express® and alternatively a PMC site for various market available extensions. Based on the Kontron rear I/O concept, existing rear I/O transition modules are fully functional on the CP6006-SA, where the CP6006X-SA provides additional 10GbE and PCI-Express on the backplane for communication between CompactPCI® slots.

CP6006-SA is ready to be used with Kontron APPROTECT. Kontron APPROTECT is a complementary product and may be purchased separately as option. The related security chip is soldered onto the PCB which is important for many field deployments. It provides copy protection, IP protection, license model enforcement, license handling, implementation of license models, assignment of privileges respectively access levels. In addition, CP6006-SA is equipped with a Trusted Platform Module (TPM 2.0) for enhanced hardware and software based data and system security, such as secure boot and trusted boot. TPM access is disabled by default.

PCI Express<sup>®</sup> and 10 Gigabit Ethernet is enabled via a high speed backplane connector at J4 position and the signalling according to PICMG2.20. The function is provided as additional option beyond PICMG2.16 by the product variant CP6006X-SA. The PICMG2.20 based products are the right choice whenever highest data throughput and maximum bandwidth within the system is required. Further PICMG2.20 based boards are the PMC/XMC carrier CP6105X, the GPU carrier CP6108X, the GPU card CP6-GPU8860, backplanes, card cages, and a sample system CP-RAPID.

The board is offered with various board support packages including Windows, VxWorks and Linux operating systems. For further information concerning the operating systems available for the CP6006(X)-SA, please contact Kontron.

## 1.2. System Expansion Capabilities

#### 1.2.1. PMC Module

The CP6006(X)-SA has a 3.3 V, PMC mezzanine interface configurable for 32-bit / 66 MHz PCI operation. This interface supports a wide range of PMC modules with PCI interface including all of Kontron's PMC modules and provides an easy and flexible way to configure the CP6006(X)-SA for various application requirements. For information on the PMC interface, refer to Chapter 2.7.7, "PMC Interface".

#### 1.2.2. XMC Module

The CP6006(X)-SA has one XMC mezzanine interface for support of x1, x4 and x8 PCI Express 2.0 XMC modules providing an easy and flexible way to configure the CP6006(X)-SA for various application requirements. For information on the XMC interface, refer to Chapter 2.7.8, "XMC Interface".

#### 1.2.3. Rear I/O Module

The CP6006(X)-SA provides support for one rear I/O module via the CompactPCI rear I/O connectors. For further information about the compatibility of rear I/O modules with the CP6006(X)-SA, refer to the CP6006(X)-SA datasheet.

#### 1.2.4. SATA SSD Flash Module

CP6006(X)-SA provides support for SATA SSD Flash memory in combination with an optional M.2 storage device, connected to a respective onboard connector. Market available M.2 devices of suitable size and keying currently provide storage capacities of 32 GB up to 1 TB. For further information about the SATA Flash module, refer to Chapter 2.7.6 "SATA Interfaces".

#### 1.3. Board Diagrams

The following diagrams provide additional information concerning board functionality and component layout.

#### 1.3.1. Functional Block Diagram

#### Figure 1: CP6006(X)-SA Functional Block Diagram

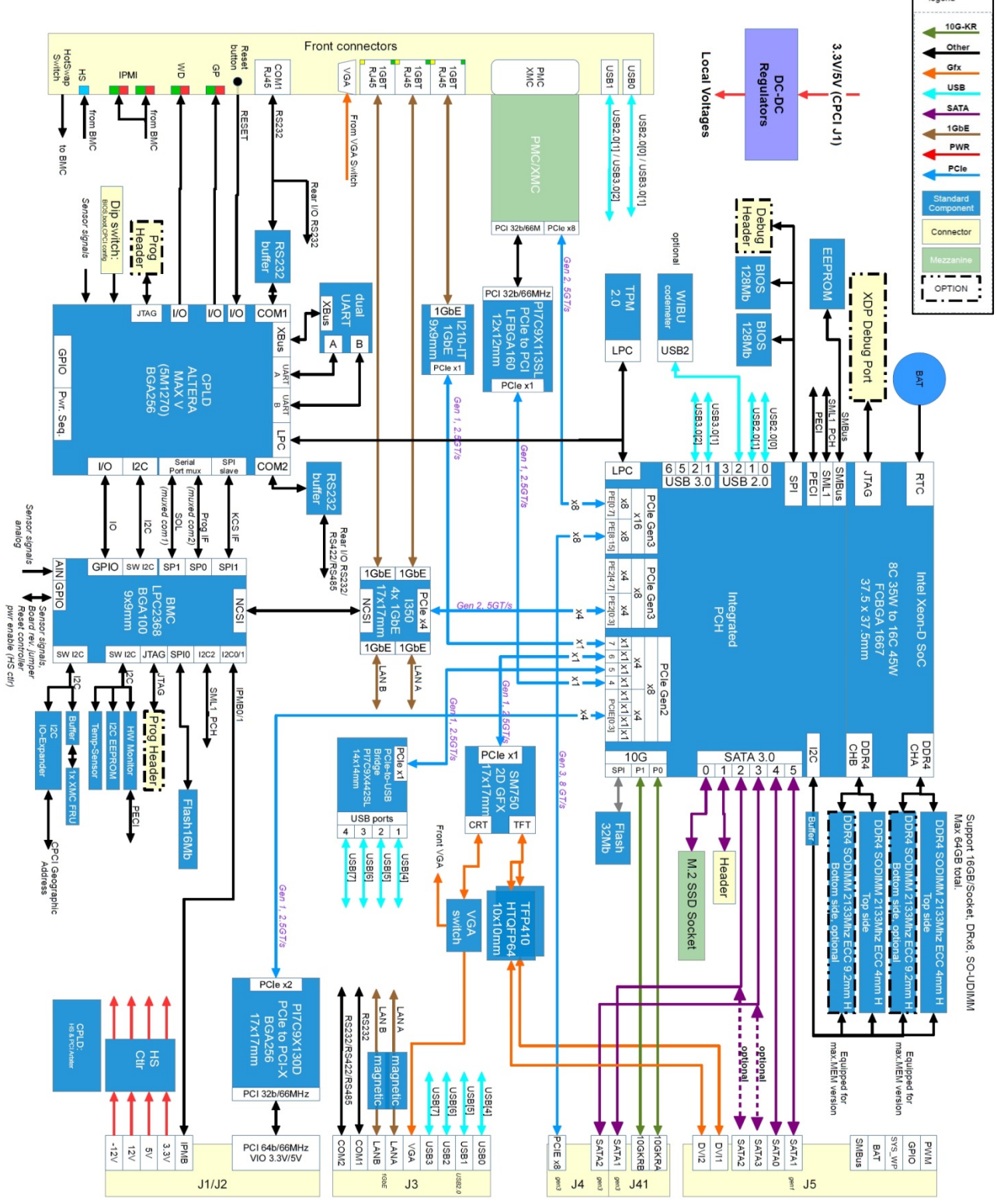

#### 1.3.2. Front Panel

#### Figure 2: 4 HP CP6006(X)-SA Front Panel

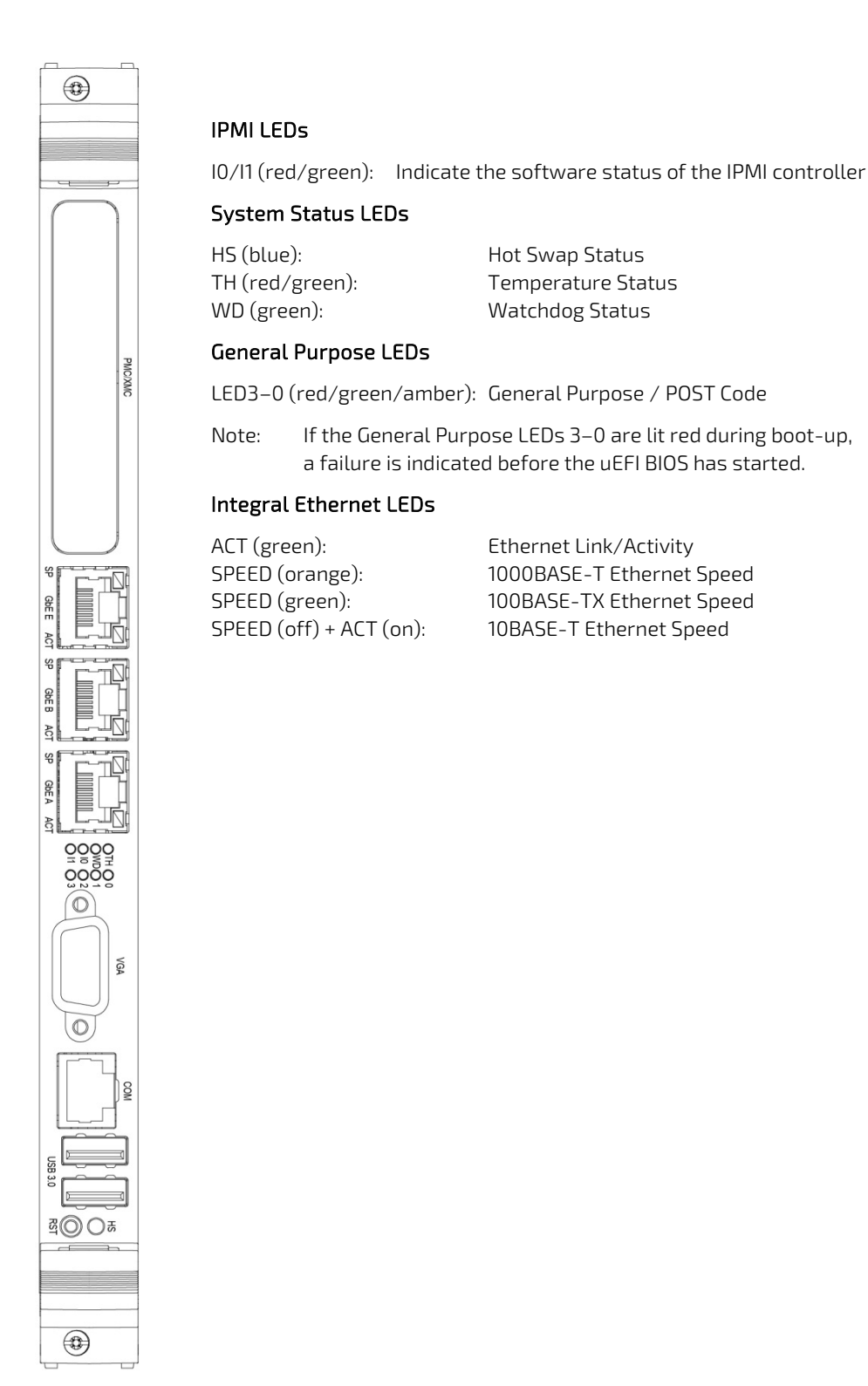

#### 1.3.3. Board Layout

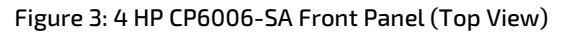

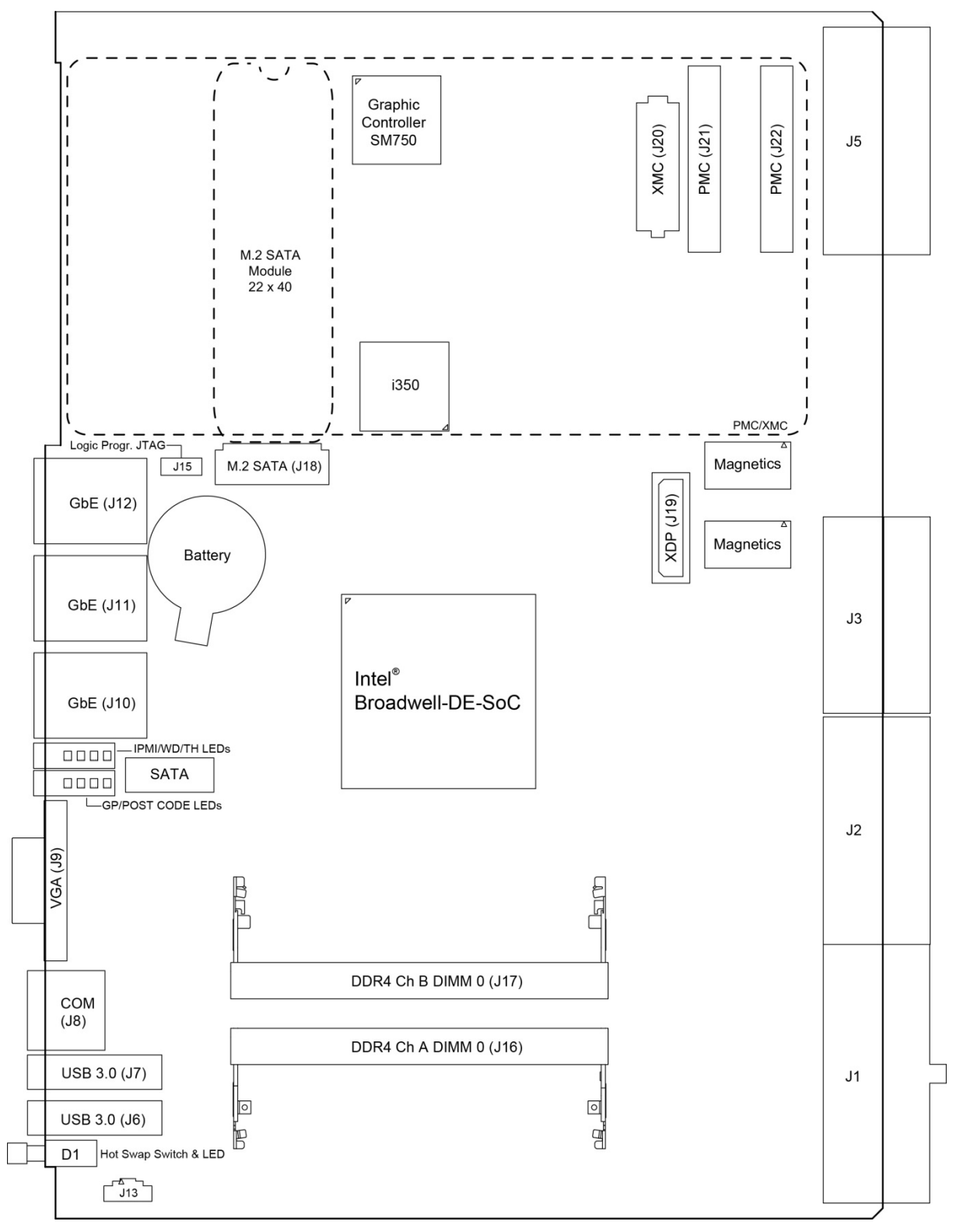

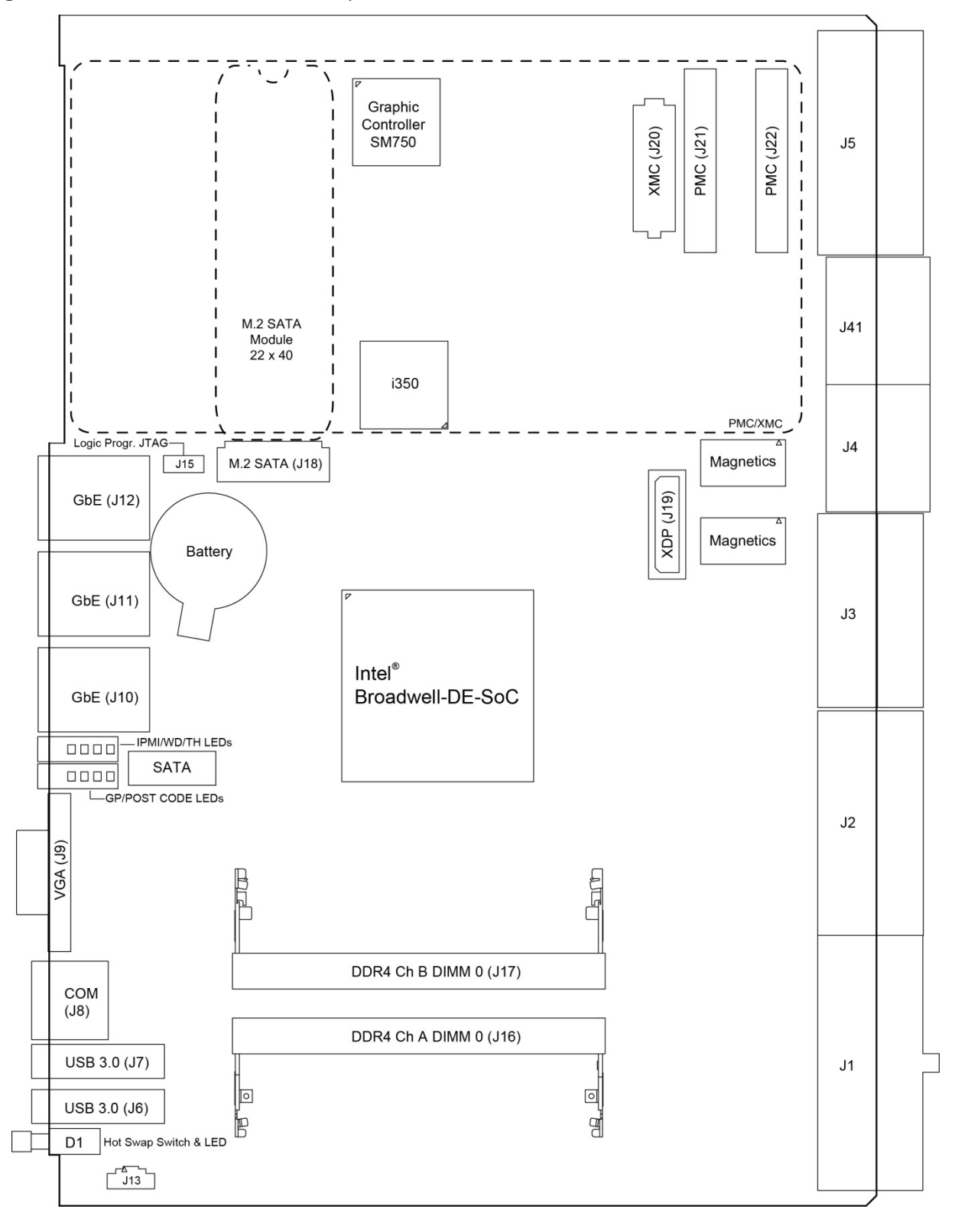

Figure 4: 4 HP CP6006X-SA Front Panel (Top View)

Figure 5: 4 HP CP6006(X)-SA Front Panel (Bottom View)

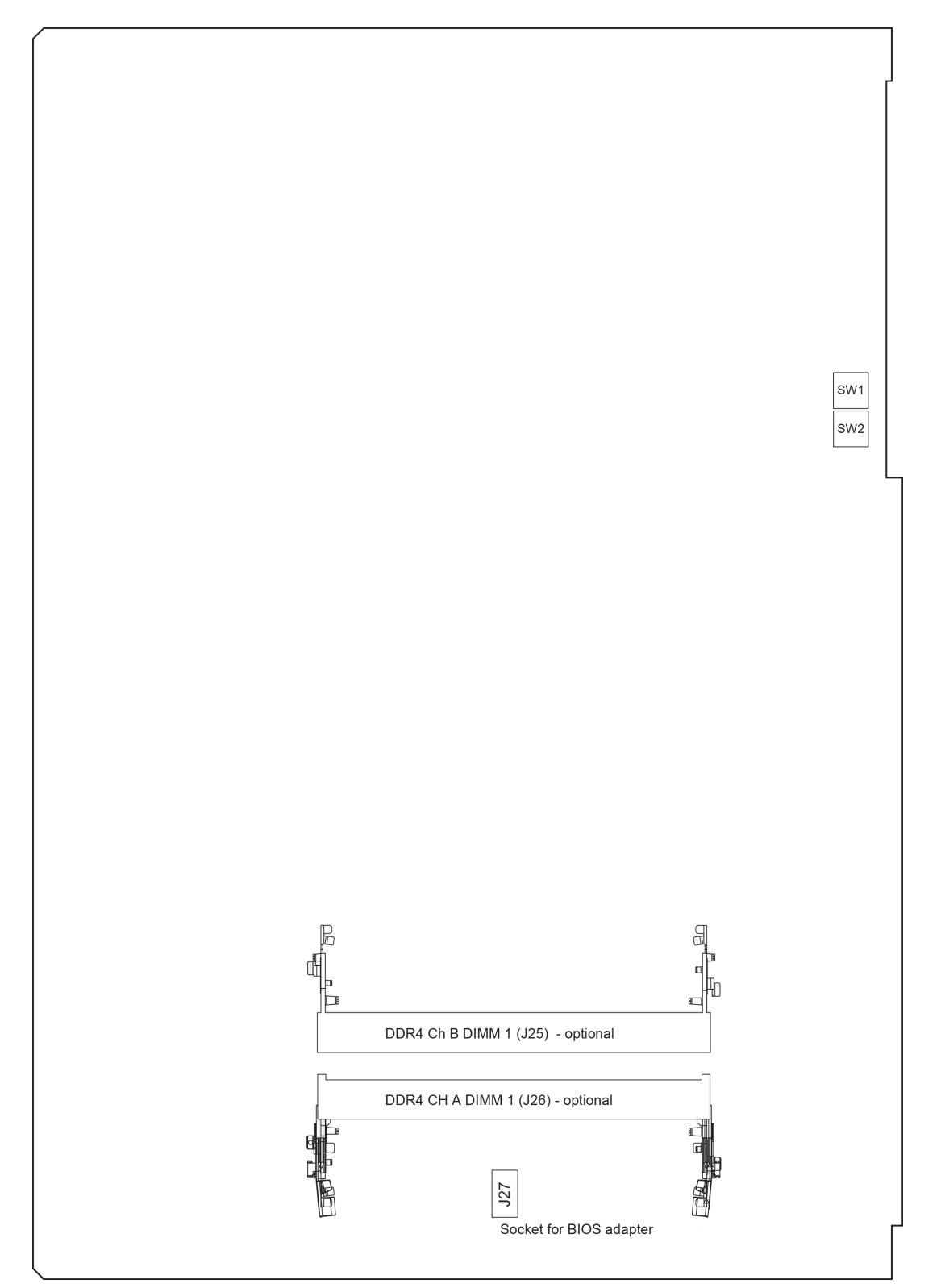

## 1.4. Technical Specification

#### Table 1: CP 6006(X)-SA Main Specifications

| Processor & Chipset |                                                                                                    |  |
|---------------------|----------------------------------------------------------------------------------------------------|--|
| Processsor          | <ul> <li>The CP6006(X)-SA supports the following 4<sup>th</sup> generation processors:</li> <li>Intel® Xeon® Processor D-1500, integrating a PCH and a dual 10 GbE NIC.</li> <li>D-1539, 8 core, 12 MByte cache, 1.6GHz</li> <li>D-1548, 8 core, 12 MByte cache, 2.0 GHz</li> <li>D1519, 6 Mbyte Cache, 1.5 GHz</li> </ul>                                                                                                    |  |
| Memory              |                                                                                                    |  |
| System Memory       | <ul> <li>Up to 32 GByte SODIMM dual channel DDR4 memory with ECC and data speed of up to 2133 MHz per channel (optional 64 GByte)</li> <li>Socket for optional M.2 Solid State Drive</li> </ul>                                                                                                    |  |
| Flash Memory        | <ul> <li>Two 16 MB SPI boot flash chips for two separate uEFI BIOS images</li> <li>Socket for M.2 Solid State Drive (SSD)</li> </ul>                                                                                                    |  |
| EEPROM              | EEPROM with 64 kbit                                                                                                    |  |
| Interfaces          |                                                                                                    |  |
| CompactPCI          | <ul> <li>CompactPCI interface:</li> <li>Compliant with CompactPCI Specification PICMG 2.0 R 3.0:</li> <li>System controller operation</li> <li>64-bit / 66 MHz PCI or PCI-X master interface with dedicated PCIe-to-PCI-X bridge</li> <li>3.3V or 5V signaling levels (universal signaling support)</li> <li>Compliant with the Packet Switching Specification PICMG 2.16</li> <li>The CP6006(X)-SA supports System Master hot swap functionality and application-dependent hot swap functionality when used in a peripheral slot.</li> <li>When used as a System Master, the CP6006(X)-SA supports individual clocks for each slot and the ENUM signal handling is in compliance with the PICMG 2.1 Hot Swap Specification.</li> <li>When installed in a peripheral slot, the CP6006(X)-SA is isolated from the CompactPCI bus. It receives power from the backplane and supports rear I/O and, if the system supports it, packet switching (in this case up to two channels of Gigabit Ethernet).</li> </ul> |  |
| Standard Rear I/O   | <ul> <li>The following interfaces are routed to the rear I/O connectors J3 and J5.</li> <li>COMA (RS-232 signaling) and COMB (RS-232/RS-422 signaling); no buffer on the rear I/O module is necessary</li> <li>4 x USB 2.0</li> <li>1 x CRT VGA, 2 x DVI</li> <li>2 x Gigabit Ethernet (compliant with PICMG 2.16, R 1.0)</li> <li>4 x SATA 3 Gb/s (up to)</li> <li>4 x GPIs and 4 GPOs (LVTTL signaling)</li> </ul>                                                                                                    |  |

| Interfaces                                    |                                                                                                    |
|-----------------------------------------------|----------------------------------------------------------------------------------------------------|
| High-Speed Serial Rear<br>I/O Interconnection | The following interfaces are provided on the rear I/O via two ZDplus high-speed connectors, J4 and J41 (PICMG 2.20):                                                                                                    |
| (CP6006X-SA)                                  | Two 10GBASE-KR interfaces                                                                                                    |
|                                               | One x8 PCI Express 3.0 operating at 8 GT/s as a root complex controller only                                                                                                    |
|                                               | > 2xSATA gen 3 (6 Gb/s)                                                                                                    |
|                                               | The port mapping of the high-speed serial rear I/O interconnection on the CP6006(X)-<br>SA is capable of supporting two 10GBASE-KR/40GBASE-KR4 interfaces, one x8 PCI<br>Express 3.0 operating at 8 GT/s, and two SATA 6 Gb/s ports. |
| Gigabit Ethernet                              | Five 10 Base-T/100 Base-TX/1000 Base-T Gigabit Ethernet interfaces based on one Intel® I210-IT Gigabit Ethernet controller and one Intel® I350 quad-port Gigabit Ethernet controller:                                                |
|                                               | Three RJ-45 connectors on the front panel                                                                                                    |
|                                               | Two ports on the rear I/O (PICMG 2.16)                                                                                                    |
| USB                                           | Six USB ports supporting UHCI (USB 1.1), EHCI (USB 2.0) and XHCI (USB 3.0):                                                                                                    |
|                                               | Two type A USB 3.0 connectors on the front panel                                                                                                    |
|                                               | Four USB 2.0 ports on the rear I/O interface                                                                                                    |
| Serial                                        | Two 16C550-compatible UARTs:                                                                                                    |
|                                               | One RS-232 port on the front panel and routed to rear I/O, COMA                                                                                                    |
|                                               | One RS-232/RS-422 port on the rear I/O, COMB                                                                                                    |
| ХМС                                           | XMC interface:                                                                                                    |
|                                               | One onboard XMC connector for connecting a standard XMC module                                                                                                    |
|                                               | Up to x8 PCI Express 2.0 ports operating at 5 GT/s                                                                                                    |
| SATA                                          | Two SATA 6 Gb/s interfaces for:                                                                                                    |
|                                               | Socket for M.2 Solid State Drive (SSD)                                                                                                    |
|                                               | One standard SATA 6 Gb/s interface for the standard SATA connector                                                                                                    |
|                                               | SATA 3Gb/s: four ports (CP6006-SA) respectively two ports (CP6006X-SA) accessible via rear I/O                                                                                                    |

| Sockets                |                                                                                                    |
|------------------------|----------------------------------------------------------------------------------------------------|
| Front Panel Connectors | VGA: one 15-pin, D-Sub connector, J9                                                                                                    |
|                        | USB: two 4-pin, type A connectors, J6 and J7                                                                                                    |
|                        | Ethernet: three 8-pin, RJ-45 connectors, J10, J11 and J12                                                                                                    |
|                        | Serial port: one 8-pin, RJ-45 connector, J8 (COMA)                                                                                                    |
|                        | XMC front panel bezel cutout                                                                                                    |
| Onboard Connectors     | > One XMC connector, J20                                                                                                    |
|                        | Two SATA connectors                                                                                                    |
|                        | <ul> <li>One 7-pin, standard SATA connector, J14</li> <li>One M.2 socket (J18)</li> </ul>                                                                                                    |
|                        | > One JTAG connector, J15                                                                                                    |
|                        | One XDP-SFF (debug) connector, J19                                                                                                    |
|                        | Four CompactPCI connectors J1, J2, J3 and J5                                                                                                    |
|                        | Two ZDplus high-speed serial rear I/O connectors, J4 and J41 (PICMG 2.20)<br>(CP6006X-SA)                                                                                                    |
|                        | Two 260-pin DDR4 SODIMM sockets, J16 and J17                                                                                                    |
|                        | <ul><li>(optional four sockets; two on the rear side of the board, J25 and J26)</li></ul>                                                                                                    |
| LEDs                   |                                                                                                    |
| Front Panel LEDs       | IPMI LEDs:                                                                                                    |
|                        | I0/I1 (red/green): Software status of the IPMI controller                                                                                                    |
|                        | System Status LEDs:                                                                                                    |
|                        | WD (green): Watchdog status                                                                                                    |
|                        | TH (red/green): Temperature status                                                                                                    |
|                        | HS (blue): Hot swap status                                                                                                    |
|                        | General Purpose LEDs:                                                                                                    |
|                        | LED3-0 (red/green/amber): General purpose / POST code                                                                                                    |
|                        | Ethernet LEDs:                                                                                                    |
|                        | ACT (green): Network link / activity                                                                                                    |
|                        | SPEED (green/orange): Network speed                                                                                                    |
| Switches               |                                                                                                    |
| DIP Switches           | Two onboard DIP switches, SW1 and SW2 for board configuration on the rear side of the board                                                                                                    |
| Reset Switch           | One hardware reset switch on the front panel                                                                                                    |
| Hot Swap Switch        | One switch for hot swap purposes integrated in the front panel in accordance with PICMG 2.1 Rev. 2.0                                                                                                    |
| Timer                  |                                                                                                    |
| Real-Time Clock        | Real-time clock with 256 Byte CMOS RAM; battery-backup available                                                                                                    |
| Watchdog Timer         | Software-configurable, two-stage Watchdog with programmable timeout ranging from 125 ms to 4096 s in 16 steps                                                                                                    |
|                        | Serves for generating IRQ or hardware reset                                                                                                    |
| System Timer           | The Intel® SoC contains three 8254-style counters with fixed uses.                                                                                                    |
|                        | In addition to the three 8254-style counters, the Intel® SoC includes eight individual high-precision event timers that may be used by the operating system. They are implemented as a single counter each with its own comparator and value register. |

| IPMI               |                                                                                                    |
|--------------------|----------------------------------------------------------------------------------------------------|
| IPMI Controller    | NXP® ARM7 microcontroller with 512 kB firmware flash and automatic rollback strategy                                                                     |
|                    | temperature conditions, board voltages and the power supply status, and managing hot swap operations.                                                    |
|                    | The IPMI controller is accessible via two IPMBs, one host Keyboard Controller Style (KCS) Interface and up to four Gigabit Ethernet Interfaces (IOL).    |
| Thermal            |                                                                                                    |
| Thermal Management | CPU and board overtemperature protection is provided by:                                                                                                 |
|                    | Temperature sensors integrated in the Intel <sup>®</sup> SoC:                                                                                            |
|                    | <ul> <li>One temperature sensor for monitoring each processor core</li> <li>One temperature sensor for monitoring the package die temperature</li> </ul> |
|                    | One onboard temperature sensor for monitoring the board temperature                                                                                      |
|                    | Specially designed heat sink                                                                                                    |
| Security           |                                                                                                    |
| ТРМ                | Trusted Platform Module (TPM) 2.0 for enhanced hardware- and software-based data and system security                                                     |
| APPROTECT          | WiBu CodeMeter for Digital Rights Management (assembly option on request)                                                                                |
| Software           |                                                                                                    |
| uEFI BIOS          | AMI Aptio V™ BIOS firmware based on the uEFI Specification and the Intel Platform Innovation Framework for EFI:                                          |
|                    | LAN boot capability for diskless systems (standard PXE)                                                                                                  |
|                    | Automatic fail-safe recovery in case of a damaged image                                                                                                  |
|                    | <ul> <li>Non-volatile storage of setup settings in the SPI boot flash (battery only required for<br/>the RTC)</li> </ul>                                 |
|                    | <ul> <li>Compatibility Support Module (CSM) providing legacy BIOS compatibility based on<br/>AMI Aptio V</li> </ul>                                      |
|                    | Command shell for diagnostics                                                                                                    |
|                    | <ul> <li>uEFI Shell commands executable from mass storage device in a pre-OS environment<br/>(open interface)</li> </ul>                                 |

| Software (continued)                                                                                                    |                                                                                                    |  |  |
|----------------------------------------------------------------------------------------------------|----------------------------------------------------------------------------------------------------|--|--|
| IPMI Firmware                                                                                                    | IPMI firmware providing the following features:                                                                                                    |  |  |
|                                                                                                    | Keyboard Controller Style (KCS) interface                                                                                                    |  |  |
|                                                                                                    | Dual-port IPMB interface for out-of-band management and sensor monitoring                                                                                                    |  |  |
|                                                                                                    | IPMI over LAN (IOL) and Serial over LAN (SOL) support                                                                                                    |  |  |
|                                                                                                    | Sensor Device functionality with configurable thresholds for monitoring board voltages, CPU state, board reset, etc.                                                                                                    |  |  |
|                                                                                                    | FRU Inventory functionality                                                                                                    |  |  |
|                                                                                                    | System Event Log (SEL), Event Receiver functionalities                                                                                                    |  |  |
|                                                                                                    | Sensor Data Record Repository (SDRR) functionality                                                                                                    |  |  |
|                                                                                                    | IPMI Watchdog functionality (power-cycle, reset)                                                                                                    |  |  |
|                                                                                                    | Board monitoring and control extensions:                                                                                                    |  |  |
|                                                                                                    | Graceful shutdown support                                                                                                    |  |  |
|                                                                                                    | ▶ uEFI BIOS fail-over control: selection of the SPI boot flash (standard/recovery)                                                                                                    |  |  |
|                                                                                                    | Field-upgradeable IPMI firmware:                                                                                                    |  |  |
|                                                                                                    | via the KCS, IPMB or IOL interfaces                                                                                                    |  |  |
|                                                                                                    | Download of firmware does not break the currently running firmware or<br>payload activities                                                                                                    |  |  |
|                                                                                                    | Two flash banks with rollback capability: manual rollback or automatic in case of upgrade failure                                                                                                    |  |  |
| Operating Systems                                                                                                    | There are various operating systems available for the CP6006(X)-SA. For further information, please contact Kontron.                                                                                                    |  |  |
|                                                                                                    |                                                                                                    |  |  |
| General                                                                                                    |                                                                                                    |  |  |
| <b>General</b><br>Power Consumption                                                                                                    | See Chapter 4 for details.                                                                                                    |  |  |
| General<br>Power Consumption<br>MTBF                                                                                                    | See Chapter 4 for details.<br>170,490 hrs acc. to MIL-HDBK-217 FN2 Ground Benign 30 °                                                                                                    |  |  |
| General<br>Power Consumption<br>MTBF<br>Temperature Range                                                                                                    | See Chapter 4 for details.<br>170,490 hrs acc. to MIL-HDBK-217 FN2 Ground Benign 30 °<br>Operational:                                                                                                    |  |  |
| General<br>Power Consumption<br>MTBF<br>Temperature Range                                                                                                    | See Chapter 4 for details.           170,490 hrs acc. to MIL-HDBK-217 FN2 Ground Benign 30 °           Operational:           0 °C to 60 °C (D-1539), 0 °C to 55 °C (D-1548), -40 °C to +70 °C (D1519),                                                                                                    |  |  |
| General<br>Power Consumption<br>MTBF<br>Temperature Range                                                                                                    | See Chapter 4 for details.<br>170,490 hrs acc. to MIL-HDBK-217 FN2 Ground Benign 30 °<br>Operational:<br>0 °C to 60 °C (D-1539), 0 °C to 55 °C (D-1548), -40 °C to +70 °C (D1519),<br>passive module heat sink, requires forced airflow cooling.                                                                                                    |  |  |
| General<br>Power Consumption<br>MTBF<br>Temperature Range                                                                                                    | See Chapter 4 for details.<br>170,490 hrs acc. to MIL-HDBK-217 FN2 Ground Benign 30 °<br>Operational:<br>0 °C to 60 °C (D-1539), 0 °C to 55 °C (D-1548), -40 °C to +70 °C (D1519),<br>passive module heat sink, requires forced airflow cooling.<br>Extended temperature on request.                                                                                                    |  |  |
| General<br>Power Consumption<br>MTBF<br>Temperature Range                                                                                                    | See Chapter 4 for details.<br>170,490 hrs acc. to MIL-HDBK-217 FN2 Ground Benign 30 °<br>Operational:<br>0 °C to 60 °C (D-1539), 0 °C to 55 °C (D-1548), -40 °C to +70 °C (D1519),<br>passive module heat sink, requires forced airflow cooling.<br>Extended temperature on request.<br>Storage:<br>55 °C to +85 °C (without hard disk and without batton)                                                                                                    |  |  |
| General Power Consumption MTBF Temperature Range Rattory                                                                                                    | See Chapter 4 for details.         170,490 hrs acc. to MIL-HDBK-217 FN2 Ground Benign 30 °         Operational:         0 °C to 60 °C (D-1539), 0 °C to 55 °C (D-1548), -40 °C to +70 °C (D1519), passive module heat sink, requires forced airflow cooling. Extended temperature on request.         Storage:         -55 °C to +85 °C (without hard disk and without battery)         2.0 // lithium battery for BTC with battery socket                                                                                                    |  |  |
| General         Power Consumption         MTBF         Temperature Range         Battery                                                                                   | See Chapter 4 for details.         170,490 hrs acc. to MIL-HDBK-217 FN2 Ground Benign 30 °         Operational:         0 °C to 60 °C (D-1539), 0 °C to 55 °C (D-1548), -40 °C to +70 °C (D1519), passive module heat sink, requires forced airflow cooling. Extended temperature on request.         Storage:         -55 °C to +85 °C (without hard disk and without battery)         3.0 V lithium battery for RTC with battery socket         Battery type: III -approved CB2025                                                                                                    |  |  |
| General         Power Consumption         MTBF         Temperature Range         Battery                                                                                   | See Chapter 4 for details.         170,490 hrs acc. to MIL-HDBK-217 FN2 Ground Benign 30 °         Operational:         0 °C to 60 °C (D-1539), 0 °C to 55 °C (D-1548), -40 °C to +70 °C (D1519), passive module heat sink, requires forced airflow cooling. Extended temperature on request.         Storage:         -55 °C to +85 °C (without hard disk and without battery)         3.0 V lithium battery for RTC with battery socket         Battery type: UL-approved CR2025         Temperature ranges:                                                                                                    |  |  |
| General         Power Consumption         MTBF         Temperature Range         Battery                                                                                   | See Chapter 4 for details.         170,490 hrs acc. to MIL-HDBK-217 FN2 Ground Benign 30 °         Operational:         0 °C to 60 °C (D-1539), 0 °C to 55 °C (D-1548), -40 °C to +70 °C (D1519), passive module heat sink, requires forced airflow cooling. Extended temperature on request.         Storage:         -55 °C to +85 °C (without hard disk and without battery)         3.0 V lithium battery for RTC with battery socket         Battery type: UL-approved CR2025         Temperature ranges:         Operational (load): -20 °C to +70 °C typical                                                                                                    |  |  |
| General         Power Consumption         MTBF         Temperature Range         Battery                                                                                   | See Chapter 4 for details.<br>170,490 hrs acc. to MIL-HDBK-217 FN2 Ground Benign 30 °<br>Operational:<br>0 °C to 60 °C (D-1539), 0 °C to 55 °C (D-1548), -40 °C to +70 °C (D1519),<br>passive module heat sink, requires forced airflow cooling.<br>Extended temperature on request.<br>Storage:<br>-55 °C to +85 °C (without hard disk and without battery)<br>3.0 V lithium battery for RTC with battery socket<br>Battery type: UL-approved CR2025<br>Temperature ranges:<br>Operational (load): -20 °C to +70 °C typical<br>(refer to the battery manufacturer's                                                                                                    |  |  |
| General         Power Consumption         MTBF         Temperature Range         Battery                                                                                   | See Chapter 4 for details.         170,490 hrs acc. to MIL-HDBK-217 FN2 Ground Benign 30 °         Operational:         0 °C to 60 °C (D-1539), 0 °C to 55 °C (D-1548), -40 °C to +70 °C (D1519), passive module heat sink, requires forced airflow cooling. Extended temperature on request.         Storage:         -55 °C to +85 °C (without hard disk and without battery)         3.0 V lithium battery for RTC with battery socket         Battery type: UL-approved CR2025         Temperature ranges:         Operational (load): -20 °C to +70 °C         typical         (refer to the battery manufacturer's specifications for exact range)                                                                                                    |  |  |
| General         Power Consumption         MTBF         Temperature Range         Battery                                                                                   | See Chapter 4 for details.         170,490 hrs acc. to MIL-HDBK-217 FN2 Ground Benign 30 °         Operational:         0 °C to 60 °C (D-1539), 0 °C to 55 °C (D-1548), -40 °C to +70 °C (D1519), passive module heat sink, requires forced airflow cooling. Extended temperature on request.         Storage:         -55 °C to +85 °C (without hard disk and without battery)         3.0 V lithium battery for RTC with battery socket         Battery type: UL-approved CR2025         Temperature ranges:         Operational (load): -20 °C to +70 °C typical (refer to the battery manufacturer's specifications for exact range)         Storage (no load): -40 °C to +70 °C typical                                                                                                    |  |  |
| General         Power Consumption         MTBF         Temperature Range         Battery         Climatic Humidity                                                         | See Chapter 4 for details.         170,490 hrs acc. to MIL-HDBK-217 FN2 Ground Benign 30 °         Operational:         0 °C to 60 °C (D-1539), 0 °C to 55 °C (D-1548), -40 °C to +70 °C (D1519), passive module heat sink, requires forced airflow cooling. Extended temperature on request.         Storage:         -55 °C to +85 °C (without hard disk and without battery)         3.0 V lithium battery for RTC with battery socket         Battery type: UL-approved CR2025         Temperature ranges:         Operational (load): -20 °C to +70 °C typical (refer to the battery manufacturer's specifications for exact range) Storage (no load): -40 °C to +70 °C typical         93% RH at 40 °C, non-condensing (acc. to IEC 60068-2-78)                                                                                                    |  |  |
| General         Power Consumption         MTBF         Temperature Range         Battery         Battery         Climatic Humidity         Dimensions                      | See Chapter 4 for details.         170,490 hrs acc. to MIL-HDBK-217 FN2 Ground Benign 30 °         Operational:         0 °C to 60 °C (D-1539), 0 °C to 55 °C (D-1548), -40 °C to +70 °C (D1519), passive module heat sink, requires forced airflow cooling. Extended temperature on request.         Storage:         -55 °C to +85 °C (without hard disk and without battery)         3.0 V lithium battery for RTC with battery socket         Battery type: UL-approved CR2025         Temperature ranges:         Operational (load): -20 °C to +70 °C         typical         (refer to the battery manufacturer's specifications for exact range)         Storage (no load): -40 °C to +70 °C         typical         93% RH at 40 °C, non-condensing (acc. to IEC 60068-2-78)         233.35 mm x 160 mm                                                                                                    |  |  |
| General         Power Consumption         MTBF         Temperature Range         Battery         Battery         Climatic Humidity         Dimensions                      | See Chapter 4 for details.         170,490 hrs acc. to MIL-HDBK-217 FN2 Ground Benign 30 °         Operational:         0 °C to 60 °C (D-1539), 0 °C to 55 °C (D-1548), -40 °C to +70 °C (D1519), passive module heat sink, requires forced airflow cooling. Extended temperature on request.         Storage:         -55 °C to +85 °C (without hard disk and without battery)         3.0 V lithium battery for RTC with battery socket         Battery type: UL-approved CR2025         Temperature ranges:         Operational (load): -20 °C to +70 °C         typical         (refer to the battery manufacturer's specifications for exact range)         Storage (no load): -40 °C to +70 °C         93% RH at 40 °C, non-condensing (acc. to IEC 60068-2-78)         233.35 mm x 160 mm         6U, 4 HP, CompactPCI Serial-compliant form factor (6U, 8HP with 4-DIMM option)                                                                                                    |  |  |
| General         Power Consumption         MTBF         Temperature Range         Battery         Battery         Climatic Humidity         Dimensions         Board Weight | See Chapter 4 for details.         170,490 hrs acc. to MIL-HDBK-217 FN2 Ground Benign 30 °         Operational:         0 °C to 60 °C (D-1539), 0 °C to 55 °C (D-1548), -40 °C to +70 °C (D1519), passive module heat sink, requires forced airflow cooling. Extended temperature on request.         Storage:       -55 °C to +85 °C (without hard disk and without battery)         3.0 V lithium battery for RTC with battery socket         Battery type: UL-approved CR2025         Temperature ranges:         Operational (load): -20 °C to +70 °C       typical (refer to the battery manufacturer's specifications for exact range) Storage (no load): -40 °C to +70 °C         93% RH at 40 °C, non-condensing (acc. to IEC 60068-2-78)         233.35 mm x 160 mm         6U, 4 HP, CompactPCI Serial-compliant form factor (6U , 8HP with 4-DIMM option)         CP6006-SA with heat sink: approx. 900 grams                                                                                          |  |  |
| General         Power Consumption         MTBF         Temperature Range         Battery         Climatic Humidity         Dimensions         Board Weight                 | See Chapter 4 for details.         170,490 hrs acc. to MIL-HDBK-217 FN2 Ground Benign 30 °         Operational:         0 °C to 60 °C (D-1539), 0 °C to 55 °C (D-1548), -40 °C to +70 °C (D1519), passive module heat sink, requires forced airflow cooling. Extended temperature on request.         Storage:         -55 °C to +85 °C (without hard disk and without battery)         3.0 V lithium battery for RTC with battery socket         Battery type: UL-approved CR2025         Temperature ranges:         Operational (load): -20 °C to +70 °C         typical         (refer to the battery manufacturer's specifications for exact range)         Storage (no load): -40 °C to +70 °C         typical         93% RH at 40 °C, non-condensing (acc. to IEC 60068-2-78)         233.35 mm x 160 mm         6U, 4 HP, CompactPCI Serial-compliant form factor (6U, 8HP with 4-DIMM option)         CP6006S-SA with heat sink: approx. 900 grams         CP6006X-SA with heat sink: approx. 900 grams |  |  |

#### 1.5. Standards

This product complies with the requirements of the following standards.

#### Table 2: Standards

| Туре          | Aspect                | Standard                                  |  |
|---------------|-----------------------|-------------------------------------------|--|
| CE            | Emission              | EN55022, EN61000-6-3                      |  |
|               | Immission             | EN55024, EN61000-6-2                      |  |
|               | Electrical Safety     | EN61010-1                                 |  |
| Mechanical    | Mechanical Dimensions | IEEE 1101.10                              |  |
| Environmental | Climatic Humidity     | IEC60068-2-78 (see note below)            |  |
| WEEE          |                       | Directive 2002/96/EC                      |  |
|               |                       | Waste electrical and electronic equipment |  |
|               | RoHS 2                | Directive 2011/65/EU                      |  |
|               |                       | Restriction of the use of certain         |  |
|               |                       | hazardous substances in electrical and    |  |
|               |                       | electronic equipment                      |  |

#### Table 3: Additional Standards

| Туре          | Aspect                    | Standard      | Remarks                                                                                                    |
|---------------|---------------------------|---------------|----------------------------------------------------------------------------------------------------|
| Environmental | Vibration<br>(Sinusoidal) | IEC60068-2-6  | Ruggedized version test parameters:<br>10-300 (Hz) frequency range<br>2 (g) acceleration<br>1 (oct/min) sweep rate<br>10 cycles/axis<br>3 axes                                          |
|               | Single Shock              | IEC60068-2-27 | Ruggedized version test parameters:<br>30 (g) acceleration<br>9 (ms) shock duration half sine<br>3 number of shocks per direction<br>(total: 18)<br>6 directions<br>5 (s) recovery time |
|               | Permanent Shock           | IEC60068-2-29 | Ruggedized version test parameters:<br>15 (g) acceleration<br>11 (ms) shock duration half sine<br>500 number of shocks per direction<br>6 directions<br>5 (s) recovery time             |

#### NOTICE

Customers desiring to perform further environmental testing of the CP6006(X)-SA must contact Kontron for assistance prior to performing any such testing.

Boards without conformal coating must not be exposed to a change of temperature which can lead to condensation. Condensation may cause irreversible damage, especially when the board is powered up again.

Kontron does not accept any responsibility for damage to products resulting from destructive environmental testing

#### 1.6. Related Publications

The following publications contain information relating to this product.

#### Table 4: Related Publications

| Product              | Publication                                                                |  |  |  |
|----------------------|----------------------------------------------------------------------------|--|--|--|
| CompactPCI Systems   | PICMG 2.0, Rev. 3.0 CompactPCI Specification                               |  |  |  |
|                      | PICMG 2.16, Rev. 1.0 CompactPCI Packet Switching Backplane Specification   |  |  |  |
|                      | PICMG 2.20, Rev. 1.0 CompactPCI Packet Serial Mesh Backplane Specification |  |  |  |
|                      | PICMG 2.9, Rev. 1.0 CompactPCI System Management Specification             |  |  |  |
|                      | PICMG 2.1, Rev. 2.0 CompactPCI Hot Swap Specification                      |  |  |  |
|                      | IPMI - Intelligent Platform Management Interface Specification v2.0        |  |  |  |
|                      | Kontron CompactPCI Backplane Manual, ID 24229                              |  |  |  |
| XMC Module           | ANSI/VITA 42.0-200x XMC Switched Mezzanine Card Auxiliary Standard         |  |  |  |
|                      | ANSI/VITA 42.3-2006 XMC PCI Express Protocol Layer Standard                |  |  |  |
|                      | IEEE 1386-2001, IEEE Standard for a Common Mezzanine Card (CMC) Family     |  |  |  |
| Platform Firmware    | Unified Extensible Firmware Interface (uEFI) Specification, Version 2.1    |  |  |  |
| All Kontron products | Product Safety and Implementation Guide, ID 1021-9142                      |  |  |  |

## 2/ Functional Description

#### 2.1. Processor

The CP6006(X)-SA supports the Intel® Xeon® D-1539 and the Intel® Xeon® D-1548 processors.

| FEATURE                              | Intel® Xeon® D-1539,<br>1.64 GHz | Intel® Xeon® D-1548,<br>2.04 GHz | Intel® Pentium® D1519,<br>1.50 GHz |  |
|--------------------------------------|----------------------------------|----------------------------------|------------------------------------|--|
| Processor Cores                      | eight                            | eight                            | Four                               |  |
| Processor Base Frequency<br>(HFM)    | 1.6 GHz                          | 2.0 GHz                          | 1.5 GHz                            |  |
| Maximum Turbo<br>Frequency           | 2.2 GHz                          | 2.6 GHz                          | 1.8 GHz                            |  |
| Hyper-Threading                      | supported                        | supported                        | supported                          |  |
| SpeedStep®                           | supported                        | supported                        | supported                          |  |
| L1 cache per core                    | 32 kB                            | 32 kB                            | 32 kB                              |  |
| L2 cache per core                    | 256 kB                           | 256 kB                           | 256 kB                             |  |
| L3 cache                             | 12 MB                            | 12 MB                            | 6 MB                               |  |
| On-package cache                     | up to 128 MB                     |                                  |                                    |  |
| DDR4 Memory                          | up to 128 GB / 2133 MHz          | up to 128 GB / 2400 MHz          | up to 128 GB / 2133 MHz            |  |
| Configurable Thermal<br>Design Power |                                  |                                  |                                    |  |
| Power Limit Reduction                |                                  |                                  |                                    |  |
| Thermal Design Power                 | 35 W                             | 45 W                             | 25 W                               |  |

For further information about the processors used on the CP6006(X)-SA, please visit the Intel website. For further information concerning the suitability of other Intel processors for use with the CP6006(X)-SA, please contact Kontron.

#### 2.1.1. Graphics Controller

CP6006-SA provides a low-power graphic controller, SM750 LynxExp with video and 2D capability. It supports two independent display interfaces with a maximum resolution of 1920x1440 pixels.

One of the graphic ports of the SM750 is for the DVI1 port at the rear IO, the second port is a switched between: VGA front or VGA rear or DVI2 rear, which is user selectable via uEFI Shell kboardconfig Graphic command. The default setting is forced front VGA.

Video switch logic uses monitor presence detection. In case Kboardconfig Graphic is set to Auto, DVI2 rear is first choice, VGA front is second choice followed by VGA rear. Selection of Front, Rear or DVI2 forces the use of respective videooutput.

#### 2.2. Memory

The CP6006(X)-SA supports a dual-channel (72-bit) DDR4 SDRAM memory with Error Checking and Correcting (ECC) running at 2133 MHz. It provides two (optional: 4) 260-pin sockets for two DDR4 (optional: 4) ECC SODIMM modules that support up to 32 GB (optional: 64GB) system memory. The maximum memory size per slot is 16 GB.

The available memory module configuration can be either 16 GB, 32 GB (optional: 64GB).

#### NOTICE

Only qualified DDR4 ECC SODIMM modules from Kontron are authorized for use with the CP6006(X)-SA. Replacement of the SODIMM modules by the customer without authorization from Kontron will void the warranty.

#### 2.3. Watchdog Timer

The CP6006(X)-SA provides a Watchdog timer that is programmable for a timeout period ranging from 125 ms to 4096 s in 16 steps.

The Watchdog timer provides the following modes or operation:

- Timer-only mode
- Reset mode
- Interrupt mode
- Dual-stage mode

In dual-stage mode, a combination of both interrupt and reset is generated if the Watchdog is not serviced.

#### 2.4. Battery

The CP6006(X)-SA is provided with an UL-approved CR2025, 3.0 V, "coin cell" lithium battery for the RTC. When a battery is installed, refer to the operational specifications of the battery as this determines the storage temperature of the CP6006(X)-SA.

#### 2.5. Flash Memory

The CP6006(X)-SA provides flash interfaces for the uEFI BIOS and a M.2 Flash module.

#### 2.5.1. SPI Boot Flash for uEFI BIOS

The CP6006(X)-SA provides two 16 MB SPI boot flashes for two separate uEFI BIOS images, a standard SPI boot flash and a recovery SPI boot flash. The fail-over mechanism for the uEFI BIOS recovery can be controlled via the DIP switch SW1, switch 2.

#### NOTICE

The uEFI BIOS code and settings are stored in the SPI boot flashes. Changes made to the uEFI BIOS settings are available only in the currently selected SPI boot flash. Thus, switching over to the other SPI boot flash may result in operation with different uEFI BIOS code and settings. Switching flashes while ME is in full operating mode could result in malfunction.

#### 2.5.2. M.2 Flash Module

The M.2 connector (Type 2280) can be used for a SSD flash module for operating system and data.

#### 2.6. Security Options

#### 2.6.1. Trusted Platform Module 2.0

The CP6006(X)-SA supports the Trusted Platform Module (TPM) 2.0, conceived by TCG (Trusted Computing Group). TPM2.0 is a security chip specifically designed to provide enhanced hardware- and software-based data and system security. TPM2.0 is based on the Infineon SLB9665XT 2.0 security controller and stores sensitive data such as encryption and signature keys, certificates and passwords, and is able to withstand software attacks to protect the stored information.

#### 2.6.2. Kontron APPROTECT

#### A fully protected framework for your application

Kontron APPROTECT is a combined hardware and software solution that includes an embedded hardware security chip on CP6006, in addition to the TPM 2.0 (Trusted Platform Module) chip, and a software framework, in order to provide comprehensive protection for your application software.

Kontron APPROTECT encrypts an application's source code in a way that makes reverse engineering impossible (IP Protection/Reverse Engineering Protection). Features include:

- Copy protection
- IP Protection
- Protection from reverse engineering and tampering

In addition, Kontron's APPROTECT Licensing enables new business models such as pay per use, time based trial versions, or enable/disable features. Kontron APPROTECT Licensing additionally adds:

- Enablement of new business models by offering SDKs and software integration
- Based on time base, by counting executions or by enabling/disabling features
- Software management framework

After purchasing Kontron APPROTECT, a new firmware code for the security chip will be provided that can be installed by Kontron or by the customer.

For more details, please consult the product information and datasheet to "Kontron APPROTECT".

#### 2.7. Board Interfaces

#### 2.7.1. Front Panel LEDs

The CP6006(X)-SA provides three system status LEDs, one Hot Swap Status LED (HS LED), one temperature status LED (TH LED) and one Watchdog status LED (WD LED), as well as two IPMI LEDs (I0 and I1) and four General Purpose/POST code LEDs (LED3–0). Their functionality is described in the following chapters and reflected in the registers mentioned in Chapter 3, Configuration.

#### 2.7.1.1. Watchdog and Temperature Status LEDs

| LED    | COLOR       | STATE      | FUNCTION                                                                                     |  |  |  |
|--------|-------------|------------|----------------------------------------------------------------------------------------------|--|--|--|
| TH LED | red / green | Off        | Power failure                                                                                |  |  |  |
|        |             | Green      | Board in normal operation                                                                    |  |  |  |
|        |             | Red        | CPU has reached maximum allowable operating temperature and the performance has been reduced |  |  |  |
|        |             | Red blinks | CPU temperature above 125°C (CPU has been shut off)                                          |  |  |  |
|        |             |            | In this event, all General Purpose LEDs (LED3–0) are blinking red as well.                   |  |  |  |
| WD LED | red / green | OFF        | Watchdog inactive                                                                            |  |  |  |
|        |             | Green      | Watchdog active, waiting to be triggered                                                     |  |  |  |
|        |             | Red        | Watchdog expired                                                                             |  |  |  |

#### Table 6: Watchdog and Temperature Status LEDs' Functions

#### NOTICE

If the TH LED flashes red at regular intervals, it indicates that the processor junction temperature has reached a level beyond which permanent silicon damage may occur and the processor has been shut off. To turn to normal operation, the power must be switched off and then on again.

#### 2.7.1.2. IPMI LEDs and HS LED

The IPMI LEDs IO and I1 show the software status of the IPMI controller. The Hot Swap LED (HS LED) indicates when the board may be extracted. It can be switched on or off by software and may be used, for example, to indicate that the shutdown process is finished and the board is ready for extraction.

| LED                                                          | COLOR     | STATE                                               | FUNCTION                                                               |  |  |  |
|--------------------------------------------------------------|-----------|-----------------------------------------------------|------------------------------------------------------------------------|--|--|--|
| IO (right)                                                   | red       | Off                                                 | IPMI controller running                                                |  |  |  |
|                                                              |           | On                                                  | IPMI controller out of service or in reset state                       |  |  |  |
|                                                              |           | Blinking                                            | IPMI controller firmware upgrade                                       |  |  |  |
|                                                              | green     | Pulsing                                             | Traffic on the IPMB bus                                                |  |  |  |
| 11 (left)                                                    | red       | On                                                  | Health error detected                                                  |  |  |  |
|                                                              | red/amber | Blinking                                            | Health error detected, IPMI controller running showing its heart beat  |  |  |  |
|                                                              |           | Pulsing Health error detected, KCS interface active |                                                                        |  |  |  |
|                                                              | green     | Off                                                 | No health error detected                                               |  |  |  |
|                                                              |           | Pulsing                                             | KCS interface active                                                   |  |  |  |
|                                                              |           | Blinking                                            | IPMI controller running showing its heart beat                         |  |  |  |
| HS LED                                                       | blue      | Off                                                 | Board in normal operation                                              |  |  |  |
|                                                              |           |                                                     | Do not extract the board.                                              |  |  |  |
|                                                              |           | Blinking                                            | Board hot swap in progress                                             |  |  |  |
|                                                              |           |                                                     | Board is not ready for extraction. Do not actuate the hot swap handle. |  |  |  |
|                                                              |           |                                                     | Blinking pattern:                                                      |  |  |  |
|                                                              |           |                                                     | a) Long on, short off: the IPMI controller starts the payload          |  |  |  |
|                                                              |           |                                                     | b) Long off, short on: the IPMI controller shuts down the payload      |  |  |  |
| Wait until the HS LED stops blinking and remains on to extra |           |                                                     |                                                                        |  |  |  |
|                                                              |           | On                                                  | a) Board ready for hot swap extraction, or                             |  |  |  |
|                                                              |           |                                                     | b) Board has just been inserted in a powered system                    |  |  |  |

#### Table 7: IPMI and HS LEDs' Functions

NOTICE

The status of the IPMI-controlled LEDs (IO, I1, and HS LED) may be temporarily overwritten by the PICMG-defined "Set FRU LED State" command to implement, for example, a lamp test.

#### 2.7.1.3. General Purpose LEDs

The General Purpose LEDs (LED3–0) are designed to indicate the boot-up POST code after which they are available to the application. If the LED3–0 are lit red during boot-up, a failure is indicated. In this event, please contact Kontron for further assistance.

| LED          | COLOR | FUNCTION               | FUNCTION DURING uEFI BIOS POST    | FUNCTION             |
|--------------|-------|------------------------|-----------------------------------|----------------------|
|              |       | DURING BOOT-UP         | (if POST code config. is enabled) | AFTER BOOT-UP        |
| LED3         | red   | Power failure          |                                   |                      |
|              | green |                        | uEFI BIOS POST bit 3 and bit 7    |                      |
|              | amber |                        |                                   |                      |
| LED2         | red   | CPU catastrophic error | CPU catastrophic error            |                      |
|              | green |                        | uEFI BIOS POST bit 2 and bit 6    | SATA channels active |
|              | amber |                        |                                   |                      |
| LED1         | red   | Hardware reset         |                                   |                      |
|              | green |                        | uEFI BIOS POST bit 1 and bit 5    |                      |
|              | amber |                        |                                   |                      |
| LEDO red uEf |       | uEFI BIOS boot failure |                                   |                      |
|              | green |                        | uEFI BIOS POST bit 0 and bit 4    |                      |
|              | amber |                        |                                   |                      |

Table 8: General Purpose LEDs' Functions on the CP6006-SA

Table 9: General Purpose LEDs' Functions on the CP6006X-SA

| LED   | COLOR |                        | FUNCTION DURING uEFI BIOS POST    |                                                                                                    |  |
|-------|-------|------------------------|-----------------------------------|----------------------------------------------------------------------------------------------------|--|
|       |       | DURINU BOUT-UP         | (IT POST code config. Is enabled) | AFTER BOUT-OP                                                                                                    |  |
| LED3  | red   | Power failure          |                                   |                                                                                                    |  |
|       | green |                        | uEFI BIOS POST bit 3 and bit 7    |                                                                                                    |  |
|       | amber |                        |                                   |                                                                                                    |  |
| LED2  | red   | CPU catastrophic error | CPU catastrophic error            |                                                                                                    |  |
|       | green |                        | uEFI BIOS POST bit 2 and bit 6    | SATA channels active                                                                                                |  |
|       | amber |                        |                                   |                                                                                                    |  |
| LED1  | red   | Hardware reset         |                                   |                                                                                                    |  |
| green |       |                        | uEFI BIOS POST bit 1 and bit 5    | 10 Gigabit Ethernet link<br>signal status of the high-<br>speed serial rear I/O port 2<br>(10GKR Intel® SoC port 0) |  |
|       | amber |                        |                                   |                                                                                                    |  |
| LED0  | red   | uEFI BIOS boot failure |                                   |                                                                                                    |  |
|       | green |                        | uEFI BIOS POST bit 0 and bit 4    | 10 Gigabit Ethernet link<br>signal status of the high-<br>speed serial rear I/O port 1<br>(10GKR Intel® SoC port 1) |  |
|       | amber |                        |                                   |                                                                                                    |  |

For further information regarding the configuration of the General Purpose LEDs, refer to Chapter 3.3.7, LED Configuration Register, and Chapter 3.3.8, LED Control Register.

#### NOTICE

The bit allocation for Port 80 is the same as for the POST code.

#### How to Read the 8-Bit POST Code

Due to the fact that only 4 LEDs are available and 8 bits must be displayed, the POST code output is multiplexed on the General Purpose LEDs.

#### Table 10: POST Code Sequence

| STATE | GENERAL PURPOSE LEDs                       |
|-------|--------------------------------------------|
| 0     | All LEDs are OFF; start of POST sequence   |
| 1     | High nibble                                |
| 2     | Low nibble; state 2 is followed by state 0 |

The following is an example of the General Purpose LEDs' operation if the POST configuration is enabled (see also Tables 8 and 9).

#### Table 11: POST Code Example

|             | LED3    | LED2    | LED1    | LED0    | RESULT |
|-------------|---------|---------|---------|---------|--------|
| HIGH NIBBLE | off (0) | on (1)  | off (0) | off (0) | 0x4    |
| LOW NIBBLE  | off (0) | off (0) | off (0) | on (1)  | 0x1    |
| POST CODE   | 0x41    |         |         |         |        |

#### NOTICE

Under normal operating conditions, the General Purpose LEDs should not remain lit during boot-up. They are intended to be used only for debugging purposes. In the event that a General Purpose LED lights up during boot-up and the CP6006(X)-SA does not boot, please contact Kontron for further assistance.

#### 2.7.2. USB Interfaces

The CP6006(X)-SA provides six USB ports:

- Two on front I/O (USB 3.0/2.0)
- Four on the CompactPCI rear I/O interface (USB 2.0)

On the front panel, the CP6006(X)-SA has two standard, type A, USB 3.0 connectors, J6 and J7.

#### 2.7.3. VGA Interface

The CP6006(X)-SA provides one standard VGA interface for connection to a monitor. The VGA interface is implemented as a standard VGA connector, J9, on the front panel.

#### 2.7.4. Serial Ports

The CP6006(X)-SA provides two serial ports:

- COMA (RS-232) available either on the front panel or on the CompactPCI rear I/O interface
- COMB (RS-232/RS-422) on the CompactPCI rear I/O interface

COMA and COMB are fully compatible with the 16550 controller. The rear I/O COMA port includes a complete set of handshaking and modem control signals. The COMB port includes RXD, TXD, CTS, and RTS signals.

The COMA and COMB ports provide maskable interrupt generation. The data transfer on the COM ports is up to 115.2 kbit/s.

The serial port COMA is implemented as an 8-pin RJ-45 connector, J8. The following figure and table provide pinout information for the serial connector J8 (COMA).

#### Figure 6: Serial Port Connect or J8

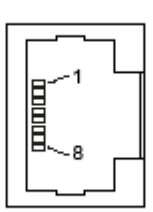

#### Table 12: Serial Port Port Connect or J8 Pinout

| PIN | SIGNAL | DESCRIPTION         | I/0 |
|-----|--------|---------------------|-----|
| 1   | RTS    | Request To Send     | 0   |
| 2   | DTR    | Data Terminal Ready | 0   |
| 3   | TXD    | Transmit Data       | 0   |
| 4   | GND    | Signal Ground       |     |
| 5   | GND    | Signal Ground       |     |
| 6   | RXD    | Receive Data        | I   |
| 7   | DSR    | Data Send Request   | I   |
| 8   | CTS    | Clear To Send       | I   |

#### 2.7.5. Gigabit Ethernet

The CP6006(X)-SA board provides five 10Base-T/100Base-TX/1000Base-T Ethernet interfaces. They are based on one Intel® I350 quad-port Gigabit Ethernet controller and one Intel® I210-IT Gigabit Ethernet controller.

The Intel® I350 quad-port Gigabit Ethernet controller provides four Gigabit Ethernet interfaces, two on the front panel, GbE A and GbE B, and two on the rear I/O, PICMG 2.16 LPa and PICMG 2.16 LPb. All four Ethernet channels support IPMI over LAN (IOL) and Serial over LAN (SOL).

| Table 13: Gigabit Ethernet Controller Port Ma | pping |
|-----------------------------------------------|-------|
|-----------------------------------------------|-------|

| ETHERNET CONTROLLER   | PORT MAPPING                    | IOL/SOL Channel (IPMI) |
|-----------------------|---------------------------------|------------------------|
| Intel® I350, port 0   | Rear I/O port PICMG 2.16 LPb    | 2                      |
| Intel® I350, port 1   | Rear I/O port PICMG 2.16 LPa    | 3                      |
| Intel® I350, port 2   | Front I/O connector J11 (GbE B) | 4                      |
| Intel® I350, port 3   | Front I/O connector J10 (GbE A) | 5                      |
| Intel® Intel® I210-IT | Front I/O connector J12 (GbE E) |                        |

The Intel® Intel® I210-IT Gigabit Ethernet controller provides one Gigabit Ethernet interface on the front panel, GbE E.

The Gigabit Ethernet interfaces are implemented as three standard RJ-45 Ethernet connectors, J10, J11 and J12 on the front panel.
## 2.7.5.1. 10 Gigabit Ethernet Interfaces (CP6006X-SA)

The CP6006X-SA supports two 10GBASE-KR Ethernet interfaces on the rear I/O using the Intel® SoC dual-port 10 Gigabit Ethernet controller.

The following table indicates the 10 Gigabit Ethernet port mapping of the CP6006X-SA.

| Table 14: 10 | <b>Gigabit Ethernet</b> | Controller | Port Mapping |
|--------------|-------------------------|------------|--------------|
|              |                         |            |              |

| ETHERNET CONTROLLER | PORT MAPPING                                               |
|---------------------|------------------------------------------------------------|
| Intel® SoC, port 0  | High-speed serial rear I/O interconnection port 1 (10GBE1) |
| Intel® SoC, port 1  | High-speed serial rear I/O interconnection port 2 (10GBE2) |

## 2.7.6. SATA Interfaces

The CP6006(X)-SA provides six SATA ports:

- > One SATA 6 Gb/s port on the J18 M.2 socket for mounting a SATA SSD M.2 module
- > One SATA 6 Gb/s port on the standard SATA connector, J14, for connection to SATA devices via cable
- Four SATA 3 Gb/s ports on the CompactPCI rear I/O interface
- Optional: Two of the four rear I/O SATA 3 Gb/s ports are available as SATA 6 Gb/s ports on the high-speed serial rear I/O interconnection (CP6006X-SA)

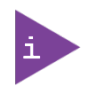

In case a RTM Module is present, by default uEFI Bios will limit SATA Speed from 6.0 Gb/s to 1.5Gb/s for all SATA ports, including on board SATA ports.

This behavior can be modified by uEFI Shell kboardconfig SataSpeed command. Please note that data path via CompactPCI Rear I/O interface is suitable for 3.0Gb/s or

slower connections only.

All six SATA interfaces provide high-performance RAID 0/1/5/10 functionality.

### NOTICE

Xeon® D-1500 processor contains a RAID function block ("Rapid Storage Technology Enterprise", RSTe), which has not been formally released by Intel in this system-on-chip combination yet (as of 2017-10-25). The correct functionality (including thermal stability under operation) has been thoroughly verified by Kontron. However, the future life cycle strategy by Intel may impact the availability and compatibility between software and hardware.

### 2.7.7. M.2 Socket

The CP6006(X)-SA provides a M.2 socket (J18) to carry SATA SSD flash modules. Specification:

- Size: 22x80 mm
- Keying: "B" or "M"
- Type: "S" (single sided) or "D" (double sided)
- Height: from "1" to "4"

#### Figure 7: M.2 Connector

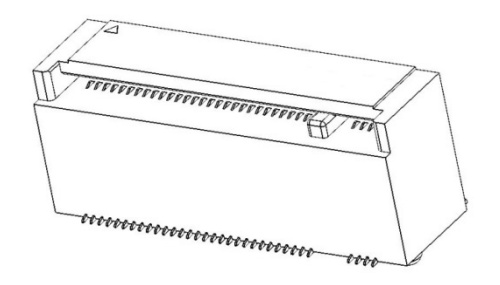

### 2.7.8. PMC Interface

The CP6006(X)-SA provides one 3.3 V standard PMC interface with a dedicated 32-bit / 66 MHz PCI Express-to-PCI bridge. The PMC interface is compliant with the IEEE 1386.1-2001 specification, which defines a PCI electrical interface for the CMC (Common Mezzanine Card) form factor.

A PMC module can be connected to the CP6006(X)-SA via the standard PMC connectors J21 (Jn1) and J22 (Jn2).

#### Table 15: PMC PCI Frequency Configuration

| FREQUENCY | M66EN Signal<br>J21 (Jn2) | DIP SWITCH SW2<br>SWITCH 3 |
|-----------|---------------------------|----------------------------|
| 33 MHz    | Low                       | OFF                        |
| 33 MHz    |                           | ON                         |
| 66 MHz    | High                      | OFF                        |

### 2.7.9. XMC Interface

For easy and flexible configuration a standard XMC connector, J20, is available. The board uses one x8 PCI Express 2.0 interface operating at 5.0 GT/s and compliant with the ANSI/VITA 42.0 and ANSI/VITA 42.3 specifications. x8 PCI Express 3.0 operating at 8 GT/s is available on request.

## 2.7.10. CompactPCI Interface

The CP6006(X)-SA supports a flexibly configurable, hot swap CompactPCI interface. In the system slot the PCI / PCI-X interface is in the transparent mode, and in the peripheral slot the CompactPCI interface is isolated so that it cannot communicate with the CompactPCI bus. This mode is known as "passive mode".

## 2.7.10.1. Board Functionality when Installed in System Slot

In the system slot, the CompactPCI interface can be either a 64-bit / 66 MHz PCI or PCI-X interface via a dedicated PCI Express-to-PCI-X bridge from Pericom (PI7C9X130).

The CP6006(X)-SA supports up to seven peripheral slots with 33 MHz and up to 4 peripheral slots with 66 MHz through a backplane.

The PCI Express-to-PCI-X bridge detects the PCI mode (PCI or PCI-X) and the bus speed (33 MHz or 66 MHz) via two PCI control signals on J1: PCIXCAP (pin B16) and M66EN (pin D21). The following configurations are supported by the CompactPCI interface.

| FREQUENCY | MODE  | M66EN<br>J1, PIN D21 | PCIXCAP<br>J1, PIN B16 | DIP SWITCH SW2<br>SWITCH 2 | DIP SWITCH SW2<br>SWITCH 1 |
|-----------|-------|----------------------|------------------------|----------------------------|----------------------------|
| 33 MHz    | PCI   | Low                  | Low                    | OFF                        | OFF                        |
| 33 MHz    | PCI   |                      | Low                    | OFF                        | ON                         |
| 66 MHz    | PCI   | High                 | Low                    | OFF                        | OFF                        |
| 66 MHz    | PCI   | High                 |                        | ON                         | OFF                        |
| 66 MHz    | PCI-X |                      | Pull-down resistor     | OFF                        | OFF                        |

#### Table 16: CompactPCI PCI / PCI-X Configuration

#### NOTICE

To support 66 MHz PCI / PCI-X frequency, the CompactPCI signaling voltage (VI/O) must be 3.3 V.

The CP6006(X)-SA provides automatic voltage detection for the VI/O to switch the PCI frequency to 33 MHz in an 5V environment.

## 2.7.10.2. Board Functionality when Installed in Peripheral Slot (Passive Mode)

In a peripheral slot, the board receives power but does not communicate on the CompactPCI bus; all CompactPCI signals are isolated (Drone Mode). In this configuration, the communication is achieved via the two Gigabit Ethernet ports as defined in the PICMG 2.16 specification.

## 2.7.10.3. Packet Switching Backplane (PICMG 2.16)

The CP6006(X)-SA supports two Gigabit Ethernet ports on the J3 connector in accordance with the CompactPCI Packet Switching Backplane Specification PICMG 2.16. The two ports are connected in the chassis via the CompactPCI Packet Switching Backplane to the Fabric slots "A" and "B". The PICMG 2.16 feature can be used in the system slot and in the peripheral slot as well.

## 2.7.10.4. Hot Swap Support

To ensure that a board may be removed and replaced in a working bus without disturbing the system, the following additional features are required:

- Power ramping
- Precharge
- Hot swap control and status register bits
- Automatic interrupt generation whenever a board is about to be removed or replaced
- A Hot Swap LED to indicate that the board may be safely removed

## 2.7.10.5. Power Ramping

On the CP6006(X)-SA a special hot swap controller is used to ramp up the onboard supply voltage. This is done to avoid transients on the +3.3V, +5V, +12V and -12V power supplies from the hot swap system. When the power supply is stable, the hot swap controller generates an onboard reset to put the board into a definite state.

### 2.7.10.6. Precharge

Precharge is provided on the CP6006(X)-SA by a resistor on each signal line (PCI bus) connected to a +1V reference voltage.

## 2.7.10.7. Handle Switch

A microswitch is situated in the extractor handle. The status of the handle is included in the onboard logic. The microswitch is connected to the onboard connector J13.

### 2.7.10.8. ENUM# Interrupt

If the board is operated in the system slot, the ENUM signal is an input.

### 2.7.10.9. Hot Swap LED

The blue HS LED can be switched on or off by software. It may be used, for example, to indicate that the shutdown process is finished and the board is ready for extraction.

## 2.7.11. CompactPCI Connectors

The complete CompactPCI connector configuration comprises up to four standard connectors (2mm Hard Metric) designated as J1, J2, J3. The CP6006(X)-SA is additionally equipped with two high-speed serial ZDplus connectors, J4 and J41.

Their functions are as follows:

- ▶ J1 and J2: 64-bit CompactPCI interface with PCI bus signals, arbitration, clock and power
- J3 and J5 with standard rear I/O interface functionality
- CP6006(X)-SA only: J4 and J41 for high-speed serial rear I/O interconnection

The CP6006(X)-SA is designed for a CompactPCI bus architecture. The CompactPCI standard is electrically identical to the PCI local bus. However, these systems are enhanced to operate in rugged industrial environments and to support multiple slots.

## 2.7.11.1. Connector Keying

The CompactPCI connector J1 supports guide lugs to ensure a correct polarized mating.

The CP6006(X)-SA supports universal PCI VI/O signaling voltages with one common termination resistor configuration and includes a PCI VI/O voltage detection circuit. If the PCI VI/O voltage is 5 V, the maximum supported PCI frequency is 33 MHz.

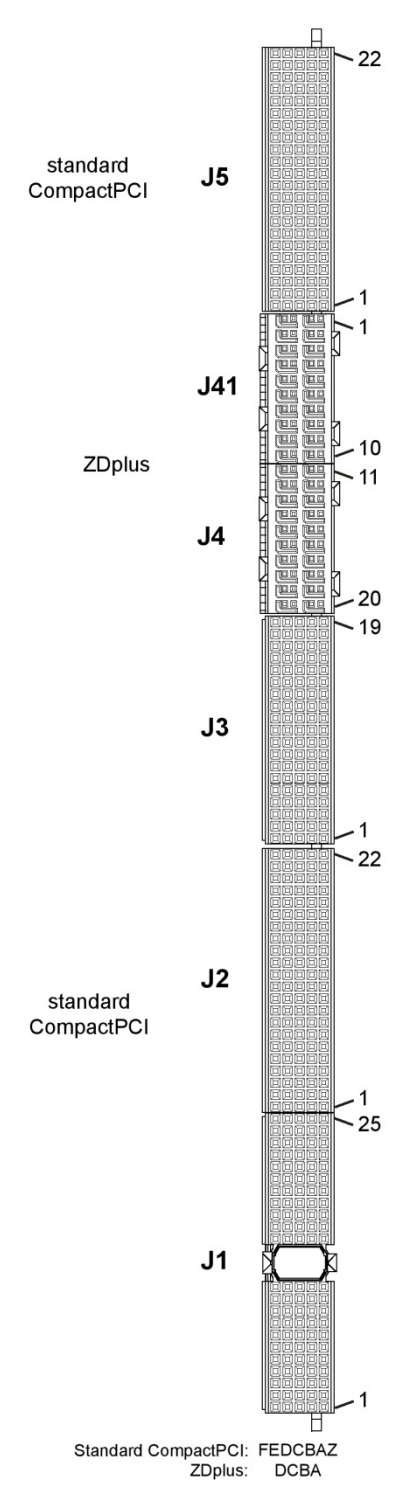

## 2.7.11.2. CompactPCI Connectors J1 and J2 Pinout

The CP6006(X)-SA is provided with two 2 mm x 2 mm pitch female CompactPCI bus connectors, J1 and J2.

| PIN   | Z  | A        | В             | С        | D      | E        | F   |
|-------|----|----------|---------------|----------|--------|----------|-----|
| 25    | NC | 5V       | REQ64#        | ENUM#    | 3.3V   | 5V       | GND |
| 24    | NC | AD[1]    | 5V            | V(I/O)   | AD[0]  | ACK64#   | GND |
| 23    | NC | 3.3V     | AD[4]         | AD[3]    | 5V     | AD[2]    | GND |
| 22    | NC | AD[7]    | GND           | 3.3V     | AD[6]  | AD[5]    | GND |
| 21    | NC | 3.3V     | AD[9]         | AD[8]    | M66EN  | C/BE[0]# | GND |
| 20    | NC | AD[12]   | GND           | V(I/O)   | AD[11] | AD[10]   | GND |
| 19    | NC | 3.3V     | AD[15]        | AD[14]   | GND    | AD[13]   | GND |
| 18    | NC | SERR#    | GND           | 3.3V     | PAR    | C/BE[1]# | GND |
| 17    | NC | 3.3V     | IPMB SCL      | IPMB SDA | GND    | PERR#    | GND |
| 16    | NC | DEVSEL#  | PCIXCAP       | V(I/O)   | STOP#  | LOCK#    | GND |
| 15    | NC | 3.3V     | FRAME#        | IRDY#    | BDSEL# | TRDY#    | GND |
| 14-12 |    |          | •             | Key Area | ·      |          |     |
| 11    | NC | AD[18]   | AD[17]        | AD[16]   | GND    | C/BE[2]# | GND |
| 10    | NC | AD[21]   | GND           | 3.3V     | AD[20] | AD[19]   | GND |
| 9     | NC | C/BE[3]# | NC            | AD[23]   | GND    | AD[22]   | GND |
| 8     | NC | AD[26]   | GND           | V(I/O)   | AD[25] | AD[24]   | GND |
| 7     | NC | AD[30]   | AD[29]        | AD[28]   | GND    | AD[27]   | GND |
| 6     | NC | REQ0#    | CPCI_Present# | 3.3V     | CLKO   | AD[31]   | GND |
| 5     | NC | RSV      | RSV           | RST#     | GND    | GNTO#    | GND |
| 4     | NC | IPMB PWR | Health#       | V(I/O)   | RSV    | RSV      | GND |
| 3     | NC | INTA#    | INTB#         | INTC#    | 5V     | INTD#    | GND |
| 2     | NC | ТСК      | 5V            | TMS      | NC     | TDI      | GND |
| 1     | NC | 5V       | -12V          | TRST#    | +12V   | 5V       | GND |

#### Table 17: CompactPCI Bus Connector J1 System Slot Pinout

| PIN   | Z  | A        | В             | С        | D      | E   | F   |
|-------|----|----------|---------------|----------|--------|-----|-----|
| 25    | NC | 5V       | *             | *        | 3.3V   | 5V  | GND |
| 24    | NC | *        | 5V            | V(I/O)   | *      | *   | GND |
| 23    | NC | 3.3V     | *             | *        | 5V     | *   | GND |
| 22    | NC | *        | GND           | 3.3V     | *      | *   | GND |
| 21    | NC | 3.3V     | *             | *        | *      | *   | GND |
| 20    | NC | *        | GND           | V(I/O)   | *      | *   | GND |
| 19    | NC | 3.3V     | *             | *        | GND    | *   | GND |
| 18    | NC | *        | GND           | 3.3V     | *      | *   | GND |
| 17    | NC | 3.3V     | IPMB SCL      | IPMB SDA | GND    | *   | GND |
| 16    | NC | *        | *             | V(I/O)   | *      | *   | GND |
| 15    | NC | 3.3V     | *             | *        | BDSEL# | *   | GND |
| 14-12 |    |          | •             | Key Area | ·      |     |     |
| 11    | NC | *        | *             | *        | GND    | *   | GND |
| 10    | NC | *        | GND           | 3.3V     | *      | *   | GND |
| 9     | NC | *        | NC            | *        | GND    | *   | GND |
| 8     | NC | *        | GND           | V(I/O)   | *      | *   | GND |
| 7     | NC | *        | *             | *        | GND    | *   | GND |
| 6     | NC | *        | CPCI_Present# | 3.3V     | *      | *   | GND |
| 5     | NC | RSV      | RSV           | RST#**   | GND    | *   | GND |
| 4     | NC | IPMB PWR | Healthy#      | V(I/O)   | RSV    | RSV | GND |
| 3     | NC | *        | *             | *        | 5V     | *   | GND |
| 2     | NC | ТСК      | 5V            | TMS      | NC     | TDI | GND |
| 1     | NC | 5V       | -12V          | TRST#    | +12V   | 5V  | GND |

#### Table 18: CompactPCI Bus Connector J1 Peripheral Slot Pinout

# NOTICE

A \* indicates that the signal normally present at this pin is disconnected from the CompactPCI bus when the CP6006(X)-SA is inserted in a peripheral slot. \*\* When the CP6006(X)-SA is inserted in a peripheral slot, the function of the RST# signal can be enabled or disabled.

| PIN | Z  | A        | В      | С         | D         | E           | F   |
|-----|----|----------|--------|-----------|-----------|-------------|-----|
| 22  | NC | GA4      | GA3    | GA2       | GA1       | GA0         | GND |
| 21  | NC | CLK6     | GND    | RSV       | RSV       | RSV         | GND |
| 20  | NC | CLK5     | GND    | RSV       | GND       | RSV         | GND |
| 19  | NC | GND      | GND    | IPMB2_SDA | IPMB2_SCL | IPMB2_Alert | GND |
| 18  | NC | RSV      | RSV    | RSV       | GND       | RSV         | GND |
| 17  | NC | RSV      | GND    | PRST#     | REQ6#     | GNT6#       | GND |
| 16  | NC | RSV      | RSV    | DEG#      | GND       | RSV         | GND |
| 15  | NC | RSV      | GND    | FAL#      | REQ5#     | GNT5#       | GND |
| 14  | NC | AD[35]   | AD[34] | AD[33]    | GND       | AD[32]      | GND |
| 13  | NC | AD[38]   | GND    | V(I/O)    | AD[37]    | AD[36]      | GND |
| 12  | NC | AD[42]   | AD[41] | AD[40]    | GND       | AD[39]      | GND |
| 11  | NC | AD[45]   | GND    | V(I/O)    | AD[44]    | AD[43]      | GND |
| 10  | NC | AD[49]   | AD[48] | AD[47]    | GND       | AD[46]      | GND |
| 9   | NC | AD[52]   | GND    | V(I/O)    | AD[51]    | AD[50]      | GND |
| 8   | NC | AD[56]   | AD[55] | AD[54]    | GND       | AD[53]      | GND |
| 7   | NC | AD[59]   | GND    | V(I/O)    | AD[58]    | AD[57]      | GND |
| 6   | NC | AD[63]   | AD[62] | AD[61]    | GND       | AD[60]      | GND |
| 5   | NC | C/BE[5]# | NC     | V(I/O)    | C/BE[4]#  | PAR64       | GND |
| 4   | NC | V(I/O)   | RSV    | C/BE[7]#  | GND       | C/BE[6]#    | GND |
| 3   | NC | CLK4     | GND    | GNT3#     | REQ4#     | GNT4#       | GND |
| 2   | NC | CLK2     | CLK3   | SYSEN#    | GNT2#     | REQ3#       | GND |
| 1   | NC | CLK1     | GND    | REQ1#     | GNT1#     | REQ2#       | GND |

Table 19: 64-bit CompactPCI Bus Connector J2 System Slot Pinout

| PIN | Z  | A      | В   | C         | D         | E           | F   |
|-----|----|--------|-----|-----------|-----------|-------------|-----|
| 22  | NC | GA4    | GA3 | GA2       | GA1       | GA0         | GND |
| 21  | NC | *      | GND | RSV       | RSV       | RSV         | GND |
| 20  | NC | *      | GND | RSV       | GND       | RSV         | GND |
| 19  | NC | GND    | GND | IPMB2_SDA | IPMB2_SCL | IPMB2_Alert | GND |
| 18  | NC | RSV    | RSV | RSV       | GND       | RSV         | GND |
| 17  | NC | RSV    | GND | *         | *         | *           | GND |
| 16  | NC | RSV    | RSV | DEG#      | GND       | RSV         | GND |
| 15  | NC | RSV    | GND | FAL#      | *         | *           | GND |
| 14  | NC | *      | *   | *         | GND       | *           | GND |
| 13  | NC | *      | GND | V(I/O)    | *         | *           | GND |
| 12  | NC | *      | *   | *         | GND       | *           | GND |
| 11  | NC | *      | GND | V(I/O)    | *         | *           | GND |
| 10  | NC | *      | *   | *         | GND       | *           | GND |
| 9   | NC | *      | GND | V(I/O)    | *         | *           | GND |
| 8   | NC | *      | *   | *         | GND       | *           | GND |
| 7   | NC | *      | GND | V(I/O)    | *         | *           | GND |
| 6   | NC | *      | *   | *         | GND       | *           | GND |
| 5   | NC | *      | NC  | V(I/O)    | *         | *           | GND |
| 4   | NC | V(I/O) | RSV | *         | GND       | *           | GND |
| 3   | NC | *      | GND | *         | *         | *           | GND |
| 2   | NC | *      | *   | SYSEN#    | *         | *           | GND |
| 1   | NC | *      | GND | *         | *         | *           | GND |

Table 20: 64-bit CompactPCI Bus Connector J2 Peripheral Slot Pinout

### NOTICE

A \* indicates that the signal normally present at this pin is disconnected from the CompactPCI bus when the CP6006(X)-SA is inserted in a peripheral slot.

## 2.7.11.3. CompactPCI Rear I/O Connectors J3 and J5 Pinout

The CP6006(X)-SA board provides rear I/O connectivity for peripherals. Standard PC interfaces are implemented and assigned to the front panel and to the rear I/O connectors J3 and J5.

When the rear I/O module is used, the signals of some of the main board/front panel connectors are routed to the module interface. Thus, the rear I/O module makes it much easier to remove the CPU in the rack as there is practically no cabling on the CPU board.

For the system rear I/O feature a special backplane is necessary. The CP6006(X)-SA with rear I/O is compatible with all standard 6U CompactPCI passive backplanes with rear I/O support.

The CP6006(X)-SA conducts all standard rear I/O signals through the J3 and J5 connectors.

| PIN | Z  | A           | В           | С           | D           | E          | F   |
|-----|----|-------------|-------------|-------------|-------------|------------|-----|
| 19  | NC | RIO_VCC     | RIO_VCC     | RIO_3.3V    | RIO_+12V    | RIO12V     | GND |
| 18  | NC | LPa_DA+     | LPa_DA-     | GND         | LPa_DC+     | LPa_DC-    | GND |
| 17  | NC | LPa_DB+     | LPa_DB-     | GND         | LPa_DD+     | LPa_DD-    | GND |
| 16  | NC | LPb_DA+     | LPb_DA-     | GND         | LPb_DC+     | LPb_DC-    | GND |
| 15  | NC | LPb_DB+     | LPb_DB-     | GND         | LPb_DD+     | LPb_DD-    | GND |
| 14  | NC | LPa:LINK    | LPb:LINK    | LPab:CT1    | RSV         | FAN:SENSE2 | GND |
| 13  | NC | LPa:ACT     | LPb:ACT     | NC          | NC          | FAN:SENSE1 | GND |
| 12  | NC | NC          | NC          | GND         | NC          | NC         | GND |
| 11  | NC | NC          | NC          | GND         | NC          | NC         | GND |
| 10  | NC | USB1:VCC    | USB0:VCC    | GND         | USB3:VCC    | USB2:VCC   | GND |
| 9   | NC | USB1:D-     | USB1:D+     | GND         | USB3:D-     | USB3:D+    | GND |
| 8   | NC | USB0:D-     | USB0:D+     | GND         | USB2:D-     | USB2:D+    | GND |
| 7   | NC | RIO_3.3V    | GPI0        | GPI1        | GPI2        | SPEAKER    | GND |
| 6   | NC | VGA:RED     | VGA:GREEN   | VGA:SDA     | DEBUG:CLK   | DEBUG:DAT  | GND |
| 5   | NC | VGA:BLUE    | VGA:HSYNC   | VGA:VSYNC   | VGA:SCL     | NC         | GND |
| 4   | NC | NC          | NC          | SPB:RX-/CTS | SPB:TX-/TXD | NC         | GND |
| 3   | NC | SPB:TX+/RTS | SPB:RX+/RXD | NC          | NC          | NC         | GND |
| 2   | NC | SPA:RI      | SPA:DTR     | SPA:CTS     | SPA:TXD     | NC         | GND |
| 1   | NC | SPA:RTS     | SPA:RXD     | SPA:DSR     | SPA:DCD     | RIO_ID1    | GND |

Table 21: 64-bit CompactPCI Rear I/O Connector J3 Pinout

## NOTICE

The RIO\_XXX signals are power supply OUTPUTS to supply the rear I/O module with power. These pins MUST NOT be connected to any other power source, either within the backplane itself or within a rear I/O module.

Failure to comply with the above will result in damage to your board.

| SIGNAL       | DESCRIPTION                                      |
|--------------|--------------------------------------------------|
| SPA          | COMA signaling (RS-232)                          |
| SPB          | COMB signaling (RS-422/RS-232)                   |
| VGA          | Graphic signaling                                |
| USB0 to USB3 | USB port signaling                               |
| SPEAKER      | Standard PC speaker                              |
| FAN          | Fan speed sensoring                              |
| DEBUG        | Debug output                                     |
| LPa          | Rear I/O LAN Port A                              |
| LPb          | Rear I/O LAN Port B                              |
| GPIO         | General purpose digital input/output; 3.3 V only |

#### Table 22: CompactPCI Rear I/O Connector J3 Signals

## NOTICE

The VGA interface can be used both on the front panel and on the rear I/O. However, the VGA signals are switched to front I/O or rear I/O, depending on the uEFI BIOS setting. COMA can be used either on the front panel or on the rear I/O. It is not possible to use COMA on the front panel and on the rear I/O simultaneously.

| PIN | Z  | A          | В           | С   | D         | E           | F   |
|-----|----|------------|-------------|-----|-----------|-------------|-----|
| 22  | NC | GPI3       | PWM1:0UT    | GND | PWM2:0UT  | BATT (3.0V) | GND |
| 21  | NC | NC         | NC          | GND | NC        | SYS_WP#     | GND |
| 20  | NC | GPO0       | NC          | GND | GPO1      | NC          | GND |
| 19  | NC | GND        | GND         | GND | NC        | NC          | GND |
| 18  | NC | HDMI2:D0+  | HDMI2:D0-   | GND | GND       | GND         | GND |
| 17  | NC | HDMI2:D2+  | HDMI2:D2-   | GND | HDMI2:D1+ | HDMI2:D1-   | GND |
| 16  | NC | RSV        | HDMI2:HPDET | GND | GPO2      | GPO3        | GND |
| 15  | NC | HDMI2:CLK+ | HDMI2:CLK-  | GND | HDMI2:SDA | HDMI2:SDC   | GND |
| 14  | NC | GND        | GND         | GND | GND       | GND         | GND |
| 13  | NC | HDMI1:D0+  | HDMI1:D0-   | GND | HDMI1:D1+ | HDMI1:D1-   | GND |
| 12  | NC | HDMI1:D2+  | HDMI1:D2-   | GND | RSV       | RSV         | GND |
| 11  | NC | RSV        | HDMI1:HPDET | GND | HDMI1:SDA | HDMI1:SDC   | GND |
| 10  | NC | HDMI1:CLK+ | HDMI1:CLK-  | GND | RSV       | RSV         | GND |
| 9   | NC | GND        | GND         | GND | GND       | GND         | GND |
| 8   | NC | SATA3:TX+  | SATA3:TX-   | GND | SATA3:RX+ | SATA3:RX-   | GND |
| 7   | NC | GND        | GND         | GND | GND       | GND         | GND |
| 6   | NC | SATA2:TX+  | SATA2:TX-   | GND | SATA2:RX+ | SATA2:RX-   | GND |
| 5   | NC | GND        | GND         | GND | GND       | GND         | GND |
| 4   | NC | SATA1:TX+  | SATA1:TX-   | GND | SATA1:RX+ | SATA1:RX-   | GND |
| 3   | NC | GND        | GND         | GND | GND       | GND         | GND |
| 2   | NC | SATA0:TX+  | SATA0:TX-   | GND | SATA0:RX+ | SATA0:RX-   | GND |
| 1   | NC | GND        | GND         | GND | GND       | GND         | GND |

Table 23: CompactPCI Rear I/O Connector J5 Pinout

## Table 24: CompactPCI Rear I/O Connector J5 Signals

| SIGNAL      | DESCRIPTION                                                         |
|-------------|---------------------------------------------------------------------|
| SATA03      | SATA Port 03 Signaling                                              |
| HDMI1       | HDMI signaling                                                      |
| HDMI2       | HDMI signaling                                                      |
| HDA         | Reserved                                                            |
| PWM         | Pulse width modulation output for fan                               |
| GPIO        | General purpose digital input/output; 3.3 V only                    |
| SYS_WP#     | System write protection for non-volatile memory devices; 3.3 V only |
| BATT (3.0V) | Back-up power input for RTC and CMOS RAM; 3.0 V only                |

## 2.7.11.4. High-Speed Serial Rear I/O Connectors J41 and J4 Pinout (CP6006X-SA)

The CP6006X-SA provides rear I/O connectivity via two ZDplus high-speed serial rear I/O connectors, J4 and J41, and supports the following high-speed serial rear I/O interfaces:

- ▶ Two 10GBASE-KR interfaces
- > One x4 PCI Express 2.0 operating at 5 GT/s as a root complex controller only

For the system rear I/O feature a special backplane is necessary. The CP6006X-SA is compatible with all Kontron 6U CompactPCI passive backplanes that are compliant with the PICMG 2.20 specification.

|     | A                   |                     | В                   |                     | С                   |              | D                   |              |
|-----|---------------------|---------------------|---------------------|---------------------|---------------------|--------------|---------------------|--------------|
| POS | SIGNAL              | DRIVEN<br>BY        | SIGNAL              | DRIVEN<br>BY        | SIGNAL              | DRIVEN<br>BY | SIGNAL              | DRIVEN<br>BY |
| 1   | PE1_RST#            | Board/<br>Tristate* | PE2_RST#            | Board/<br>Tristate* | PE_END_ROOT#        | BCKPL        | PE_1x8_2x4#         | <br>(BCKPL)  |
| 2   | 40GBE1_TX0+         | Board               | 40GBE1_TX0-         | Board               | 40GBE1_RX0-         | BCKPL        | 40GBE1_RX0+         | BCKPL        |
| 3   | NC<br>(40GBE1_TX1+) |                     | NC<br>(40GBE1_TX1-) |                     | NC<br>(40GBE1_RX1-) |              | NC<br>(40GBE1_RX1+) |              |
| 4   | NC<br>(40GBE1_TX2+) |                     | NC<br>(40GBE1_TX2-) |                     | NC<br>(40GBE1_RX2-) |              | NC<br>(40GBE1_RX2+) |              |
| 5   | NC<br>(40GBE1_TX3+) |                     | NC<br>(40GBE1_TX3-) |                     | NC<br>(40GBE1_RX3-) |              | NC<br>(40GBE1_RX3+) |              |
| 6   | 40GBE2_TX0+         | Board               | 40GBE2_TX0-         | Board               | 40GBE2_RX0-         | BCKPL        | 40GBE2_RX0+         | BCKPL        |
| 7   | NC<br>(40GBE2_TX1+) |                     | NC<br>(40GBE2_TX1-) |                     | NC<br>(40GBE2_RX1-) |              | NC<br>(40GBE2_RX1+) |              |
| 8   | NC<br>(40GBE2_TX2+) |                     | NC<br>(40GBE2_TX2-) |                     | NC<br>(40GBE2_RX2-) |              | NC<br>(40GBE2_RX2+) |              |
| 9   | NC<br>(40GBE2_TX3+) |                     | NC<br>(40GBE2_TX3-) |                     | NC<br>(40GBE2_RX3-) |              | NC<br>(40GBE2_RX3+) |              |
| 10  | SATA1_TX+           | Board               | SATA1_TX-           | Board               | SATA1_RX-           | BCKPL        | SATA1_RX+           | BCKPL        |

Table 25: High-Speed Serial Rear I/O Connector J41 Pinout

|     | А         |              | В         |           | С          |              |            | D            |  |
|-----|-----------|--------------|-----------|-----------|------------|--------------|------------|--------------|--|
| POS | SIGNAL    | DRIVEN<br>BY | SIGNAL    | DRIVEN BY | SIGNAL     | DRIVEN<br>BY | SIGNAL     | DRIVEN<br>BY |  |
| 11  | SATA2_TX+ | Board        | SATA2_TX- | Board     | SATA2_RX-  | BCKPL        | SATA2_RX+  | BCKPL        |  |
| 12  | PE1_TX7+  | Board        | PE1_TX7-  | Board     | PE1_RX7-   | BCKPL        | PE1_RX7+   | BCKPL        |  |
| 13  | PE1_TX6+  | Board        | PE1_TX6-  | Board     | PE1_RX6-   | BCKPL        | PE1_RX6+   | BCKPL        |  |
| 14  | PE1_TX5+  | Board        | PE1_TX5-  | Board     | PE1_RX5-   | BCKPL        | PE1_RX5+   | BCKPL        |  |
| 15  | PE1_TX4+  | Board        | PE1_TX4-  | Board     | PE1_RX4-   | BCKPL        | PE1_RX4+   | BCKPL        |  |
| 16  | PE1_TX3+  | Board        | PE1_TX3-  | Board     | PE1_RX3-   | BCKPL        | PE1_RX3+   | BCKPL        |  |
| 17  | PE1_TX2+  | Board        | PE1_TX2-  | Board     | PE1_RX2-   | BCKPL        | PE1_RX2+   | BCKPL        |  |
| 18  | PE1_TX1+  | Board        | PE1_TX1-  | Board     | PE1_RX1-   | BCKPL        | PE1_RX1+   | BCKPL        |  |
| 19  | PE1_TX0+  | Board        | PE1_TX0-  | Board     | PE1_RX0-   | BCKPL        | PE1_RX0+   | BCKPL        |  |
| 20  | PE1_CLK+  | Board/       | PE1_CLK-  | Board/    | NC         |              | NC         |              |  |
|     |           | Tristate*    |           | Tristate* | (PE2_CLK-) |              | (PE2_CLK+) |              |  |

#### Table 26: High-Speed Serial Rear I/O Connector J4 Pinout

\* If the board is plugged in a backplane slot with PCI Express root-complex configuration, the signals are driven by the board. If the board is plugged in a backplane slot with PCI Express endpoint configuration, the signals are in Tristate mode.

| SIGNAL       | DESCRIPTION                                                                              |
|--------------|------------------------------------------------------------------------------------------|
| 40GBE1_TX/RX | 10GBASE-KR/40GBASE-KR4 port 1 transmit/receive signals (10GBASE-KR only)                 |
| 40GBE2_TX/RX | 10GBASE-KR/40GBASE-KR4 port 2 transmit/receive signals (10GBASE-KR only)                 |
| SATA1_TX/RX  | SATA port1transmit/receive signals                                                       |
| SATA2_TX/RX  | SATA port 1 transmit/receive signals                                                     |
| PE1_CLK      | PCI Express reference clock for 1 x8 or 1 x4 configuration                               |
| PE2_CLK      | PCI Express reference clock for 2 x4 configuration (not supported on the CP6006(X)-SA)   |
| PE1_RST#     | PCI Express system reset for 1 x8 or 1 x4 configuration                                  |
| PE2_RST#     | PCI Express system reset for 2 x4 configuration (not supported on the CP6006(X)-SA)      |
| PE_END_ROOT# | PCI Express endpoint high or root-complex backplane configuration                        |
|              | 1 = endpoint configuration                                                               |
|              | 0 = root-complex configuration                                                           |
| PE_1x8_2x4#  | PCI Express for 1 x8 or 2 x4 backplane configuration (not supported on the CP6006(X)-SA) |

## 2.7.12. High-Speed Serial Rear I/O Interconnection

The high-speed serial rear I/O interconnection has been designed to meet the PICMG 2.20 R1.0 standard. In addition, Kontron has made minor improvements to ensure maximum signal integrity, such as:

- upgraded high-speed ZDplus connector mechanically compliant with the PICMG 2.20 providing better shielding to support up to 15 GHz signal frequency
- high-speed interconnection supporting 10GBASE-KR/40GBASE-KR4, one x8 PCI Express 3.0 port operating at 8 GT/s and two SATA 6 Gb/s ports
  - NOTICE

The PICMG 2.20 configuration allows coexistence with PICMG 2.16 fabrics.

| CON | POS | PICMG 2.20 | PORT DEFINITION      | CP6006X-SA           |
|-----|-----|------------|----------------------|----------------------|
| J41 | 1   | AUX        | PCIe Control         | PCIe Control         |
|     | 2   | PORT 1     | 10GBASE-KR/          | 10GBE1               |
|     | 3   | PORT 2     | 40GBASE-KR4 Port 1   |                      |
|     | 4   | PORT 3     |                      |                      |
|     | 5   | PORT 4     |                      |                      |
|     | 6   | PORT 5     | 10GBASE-KR/          | 10GBE2               |
|     | 7   | PORT 6     | 40GBASE-KR4 Port 2   |                      |
|     | 8   | PORT 7     |                      |                      |
|     | 9   | PORT 8     |                      |                      |
|     | 10  | PORT 9     | SATA 6 Gb/s Port 1   | SATA Port 4          |
| J4  | 11  | PORT 10    | SATA 6 Gb/s Port 2   | SATA Port 5          |
|     | 12  | PORT 11    | 1 x8 PCIe            | 1 x8 PCIe            |
|     | 13  | PORT 12    | Gen 3                | Gen 3                |
|     | 14  | PORT 13    |                      |                      |
|     | 15  | PORT 14    |                      |                      |
|     | 16  | PORT 15    |                      |                      |
|     | 17  | PORT 16    |                      |                      |
|     | 18  | PORT 17    |                      |                      |
|     | 19  | PORT 18    |                      |                      |
|     | 20  | СГОСК      | PCIe Reference Clock | PCIe Reference Clock |

#### Table 28: High-Speed Serial Rear I/O Interconnection Port Mapping

# 3/ Configuration

## 3.1. DIP Switch Configuration

## 3.1.1. DIP Switch SW1

The DIP switch SW1 serves for general board configuration.

| Table | 29: D | )IP Swi | tch SW1 | Functionality |
|-------|-------|---------|---------|---------------|
|       |       |         |         |               |

| SWITCH | SETTING | FUNCTIONALITY                                                                   |  |  |
|--------|---------|---------------------------------------------------------------------------------|--|--|
| 1      | OFF     | Boot-up with POST code indication on LED3–0                                     |  |  |
|        | ON      | Boot-up with no POST code indication on LED3-0                                  |  |  |
| 2      | OFF     | Boot from the standard SPI boot flash                                           |  |  |
|        | ON      | Boot from the recovery SPI boot flash                                           |  |  |
| 3      | OFF     | Non-volatile memory write protection disabled                                   |  |  |
|        |         | (if no other write protection sources are enabled. Factory and user EPROM only) |  |  |
|        | ON      | Non-volatile memory write protection enabled                                    |  |  |
| 4      | OFF     | Boot using the currently saved uEFI BIOS settings                               |  |  |
|        | ON      | Clear the uEFI BIOS settings and use the default values                         |  |  |

The default setting is indicated by using italic bold.

To clear the uEFI BIOS settings and the passwords, proceed as follows:

- 1. Set DIP switch SW1, switch 4, to the ON position.
- 2. Apply power to the system.
- **3.** Wait 30 seconds and then remove power from the system. During this time period no messages are displayed. (If power is not turned off, UEFI/BIOS starts with default settings).
- 4. Set DIP switch SW1, switch 4, to the OFF position.

## 3.1.2. DIP Switch SW2

The DIP switch SW2 serves for CompactPCI and PMC PCI interface configuration.

| SWITCH | SETTING | FUNCTIONALITY                                                     |
|--------|---------|-------------------------------------------------------------------|
| 1      | OFF     | CompactPCI frequency 33/66 MHz, auto detection via the backplane  |
|        | ON      | CompactPCI frequency configured to 33 MHz                         |
| 2      | OFF     | CompactPCI mode (PCI/PCI-X) auto detection via the backplane      |
|        | ON      | CompactPCI interface configured to PCI mode                       |
| 3      | OFF     | PMC PCI frequency 33/66 MHz, auto detection via the PMC interface |
|        | ON      | PMC PCI frequency configured to 33 MHz                            |
| 4      | OFF     | Reserved                                                          |
|        | ON      |                                                                   |

#### Table 30: DIP Switch SW2 Functionality

## 3.2. System Write Protection

The CP6006(X)-SA provides write protection for non-volatile memories via the DIP switch SW1, the uEFI Shell and a backplane pin. If one of these sources is enabled, the system is write protected. Please contact Kontron for further information before using these functions.

## 3.3. CP6006(X)-SA-Specific Registers

| ADDRESS | DEVICE                                  |
|---------|-----------------------------------------|
| 0x284   | Write Protection Register (WPROT)       |
| 0x285   | Reset Status Register (RSTAT)           |
| 0x288   | Board ID High Byte Register (BIDH)      |
| 0x28A   | Geographic Addressing Register (GEOAD)  |
| 0x28C   | Watchdog Timer Control Register (WTIM)  |
| 0x28D   | Board ID Low Byte Register (BIDL)       |
| 0x290   | LED Configuration Register (LCFG)       |
| 0x291   | LED Control Register (LCTRL)            |
| 0x292   | General Purpose Output Register (GPOUT) |
| 0x293   | General Purpose Input Register (GPIN)   |

#### Table 31: CP6006(X)-SA-Specific Registers

## 3.3.1. Write Protection Register (WPROT)

The Write Protection Register holds the write protect signals for non-volatile devices.

| ADDRESS |      | 0x284                                                                               |                                                                                       |                |                |                |             |           |  |
|---------|------|-------------------------------------------------------------------------------------|---------------------------------------------------------------------------------------|----------------|----------------|----------------|-------------|-----------|--|
| BIT     | 7    | 6 5 4                                                                               |                                                                                       | 4              | 3              | 2              | 1           | 0         |  |
| NAME    | SWP  |                                                                                     | Reserved                                                                              |                | SFWP           | DSWP           | BSWP        | SSWP      |  |
| ACCESS  | R    |                                                                                     | R                                                                                     |                | R              | R              | R           | R/W       |  |
| RESET   | 0    |                                                                                     | 000                                                                                   |                | 0              | 0              | 0           | 0         |  |
| BITF    | IELD | DESCRIPTION                                                                         |                                                                                       |                |                |                |             |           |  |
| 7       | SWP  | System wri                                                                          | te protection                                                                         | status:        |                |                |             |           |  |
|         |      | 0 = Onboard                                                                         | d non-volatil                                                                         | e memory de    | vices not writ | te protected   |             |           |  |
|         |      | 1 = Onboarc<br>EPROM)                                                               | 1 = Onboard non-volatile memory devices write protected (only user and factory EPROM) |                |                |                |             |           |  |
| 3 - 6   | SFWP | Reserved                                                                            |                                                                                       |                |                |                |             |           |  |
| 2       | DSWP | This bit refl                                                                       | ects the stat                                                                         | e of the syste | m write prot   | ection via DIF | switch SW1, | switch 3: |  |
|         |      | 0 = System                                                                          | not write pro                                                                         | otected via DI | P switch       |                |             |           |  |
|         |      | 1 = User, Fa                                                                        | 1 = User, Factory EPROM write protected                                               |                |                |                |             |           |  |
| 1       | BSWP | This bit reflects the state of the system write protection via backplane (SYS_WP#): |                                                                                       |                |                |                |             |           |  |
|         |      | 0 = System not write protected via backplane                                        |                                                                                       |                |                |                |             |           |  |
|         |      | 1 = User, Fa                                                                        | ctory EPROM                                                                           | and IPMI wri   | te protected   |                |             |           |  |
| 0       | SSWP | N/A                                                                                 |                                                                                       |                |                |                |             |           |  |

### Table 32: Write Protection Register (WPROT)

## 3.3.2. Reset Status Register (RSTAT)

The Reset Status Register is used to determine the host's reset source.

| ADDRESS |       | 0x285                                    |                                                          |                       |                     |               |                 |            |  |  |
|---------|-------|------------------------------------------|----------------------------------------------------------|-----------------------|---------------------|---------------|-----------------|------------|--|--|
| BIT     | 7     | 6                                        | 5                                                        | 4                     | 3                   | 2             | 1               | 0          |  |  |
| NAME    | PORS  | Reserved                                 | SRST                                                     | Reserved              | IPRS                | FPRS          | CPRS            | WTRS       |  |  |
| ACCESS  | R/W   | R                                        | R/W                                                      | R                     | R/W                 | R/W           | R/W             | R/W        |  |  |
| RESET   | N/A   | 0                                        | 0                                                        | 0                     | 0                   | 0             | 0               | 0          |  |  |
| BITF    | IELD  |                                          |                                                          | <u> </u>              | DESCRIPTION         | l             |                 |            |  |  |
| 7       | PORS  | Power-on r                               | eset status:                                             |                       |                     |               |                 |            |  |  |
|         |       | 0 = System                               | reset genera                                             | ted by warm           | reset               |               |                 |            |  |  |
|         |       | 1 = System r                             | reset generat                                            | ed by power           | -on (cold) res      | set           |                 |            |  |  |
|         |       | Writing a '1'                            | to this bit cle                                          | ears the bit.         |                     |               |                 |            |  |  |
| 5       | SRST  | Software re                              | set status:                                              |                       |                     |               |                 |            |  |  |
|         |       | 0 = Reset is                             | logged by th                                             | e IPMI contro         | ller                |               |                 |            |  |  |
|         |       | 1 = Reset is                             | not logged by                                            | y IPMI contro         | ler                 |               |                 |            |  |  |
|         |       | The uEFI BIO                             | )S / software                                            | e sets this bit       | to inform the       | e IPMI contro | ller that the r | next reset |  |  |
|         |       | should not l                             | be logged.                                               |                       |                     |               |                 |            |  |  |
| 3       | IPRS  | IPMI control                             | ller reset sta                                           | tus:                  |                     |               |                 |            |  |  |
|         |       | 0 = System                               | reset not ger                                            | nerated by IPI        | MI                  |               |                 |            |  |  |
|         |       | 1 = System r                             | eset generat                                             | ed by IPMI            |                     |               |                 |            |  |  |
|         |       | Writing a T                              | to this bit cle                                          | ears the bit.         |                     |               |                 |            |  |  |
| 2       | FPRS  | Front panel                              | push button                                              | reset status:         |                     |               |                 |            |  |  |
|         |       | 0 = System                               | reset not ger                                            | ierated by fro        | ont panel res       | et            |                 |            |  |  |
|         |       | I = System r                             | to this hit clo                                          | ea by front p         | anel reset          |               |                 |            |  |  |
| 1       |       |                                          |                                                          |                       | )                   |               |                 |            |  |  |
| I       | CPRS  |                                          | reset status                                             | (PRST Signal          | .):<br>mnactDCI rog | -ot input     |                 |            |  |  |
|         |       | 1 - System                               | U = System reset not generated by CompactPCI reset input |                       |                     |               |                 |            |  |  |
|         |       | Writing a '1' to this bit clears the bit |                                                          |                       |                     |               |                 |            |  |  |
| 0       |       | Watchdog t                               | imor rocot ct                                            |                       |                     |               |                 |            |  |  |
| 0       | CUINA |                                          | rocot gopora                                             | alus.<br>tod by Match | dog timor           |               |                 |            |  |  |
|         |       | 1 - System                               | ocot gonerat                                             | od by Watch           | dog timer           |               |                 |            |  |  |
|         |       | Writing a '1'                            | to this hit cle                                          | pars the hit          |                     |               |                 |            |  |  |

## Table 33: Reset Status Register (RSTAT)

NOTICE

The Reset Status Register is set to default values by power-on (cold) reset, not by a warm reset.

## 3.3.3. Board ID High Byte Register (BIDH)

| ADDRESS | 0x288 |             |                       |    |   |   |   |   |  |
|---------|-------|-------------|-----------------------|----|---|---|---|---|--|
| BIT     | 7     | 6           | 5                     | 4  | 3 | 2 | 1 | 0 |  |
| NAME    | BIDH  |             |                       |    |   |   |   |   |  |
| ACCESS  | R     |             |                       |    |   |   |   |   |  |
| RESET   | 0xB4  |             |                       |    |   |   |   |   |  |
| BITF    | IELD  | DESCRIPTION |                       |    |   |   |   |   |  |
| 70      | BIDH  | Board ident | Board identification: |    |   |   |   |   |  |
|         |       | CP6006-SA   | : 0xB44               | 40 |   |   |   |   |  |
|         |       | CP6006X-S   | A: 0xB44              | 41 |   |   |   |   |  |

#### Table 34: Board ID High Byte Register (BIDH)

## 3.3.4. Geographic Addressing Register (GEOAD)

The Geographic Addressing Register holds the CompactPCI geographic address (slot number) used to assign the Intelligent Platform Management Bus (IPMB) address to the CP6006(X)-SA.

#### Table 35: Geographic Addressing Register (GEOAD)

| ADDRESS |          |                    | 0x28A |           |             |   |  |  |
|---------|----------|--------------------|-------|-----------|-------------|---|--|--|
| BIT     | 7        | 6                  | 5     | 4 3 2 1 0 |             |   |  |  |
| NAME    | Reserved |                    |       | GA        |             |   |  |  |
| ACCESS  | R        |                    |       | R         |             |   |  |  |
| RESET   | 000      |                    |       |           | N/A         |   |  |  |
| BITF    | IELD     |                    |       |           | DESCRIPTION | l |  |  |
| 75      | Res.     | Reserved           |       |           |             |   |  |  |
| 40      | GA       | Geographic address |       |           |             |   |  |  |

## NOTICE

The Geographic Addressing Register is set to default values by power-on (cold) reset, not by a warm reset.

## 3.3.5. Watchdog Timer Control Register (WTIM)

| ADDRESS |             |                                                                                                    | 0x28C                                                                                                    |                                                                                    |             |    |     |   |  |
|---------|-------------|----------------------------------------------------------------------------------------------------|----------------------------------------------------------------------------------------------------|------------------------------------------------------------------------------------|-------------|----|-----|---|--|
| BIT     | 7           | 6                                                                                                    | 5                                                                                                    | 4                                                                                  | 3 2 1 0     |    |     |   |  |
| NAME    | WTE         | W                                                                                                    | ٨D                                                                                                    | WEN/WT<br>R                                                                        |             | W  | тм  | 1 |  |
| ACCESS  | R/W         | R/                                                                                                    | W                                                                                                    | R/W                                                                                |             | R, | /W  |   |  |
| RESET   | 0           | 0                                                                                                    | 0                                                                                                    | 0                                                                                  |             | 00 | 000 |   |  |
| BITF    | IELD        |                                                                                                    |                                                                                                    |                                                                                    | DESCRIPTION | N  |     |   |  |
| 7       | WTE         | Watchdog t<br>0 = Watchd<br>1 = Watchdo<br>Writing a '1'                                                                        | Natchdog timer expired status bit:<br>) = Watchdog timer has not expired<br>  = Watchdog timer has expired.<br>Nriting a '1' to this bit respts it to 0                                                                                                    |                                                                                    |             |    |     |   |  |
| 65      | WMD         | Watchdog r<br>00 = Timer (<br>01 = Reset n<br>10 = Interru<br>11 = Cascado                                                      | Watchdog mode:<br>00 = Timer only mode<br>01 = Reset mode<br>10 = Interrupt mode<br>11 = Cascaded mode (dual-stage mode)                                                                                                    |                                                                                    |             |    |     |   |  |
| 4       | WEN/WT<br>R | Watchdog e<br>0 = V<br>the Watchd<br>enabled, thi<br>indicate a '1<br>1 = Watchdo<br>Writing a '1'<br>indicated by              | <ul> <li>Watchdog enable / Watchdog trigger control bit:</li> <li>Watchdog timer not enabled</li> <li>Prior to the Watchdog being enabled, this bit is known as WEN. After</li> <li>the Watchdog is enabled, it is known as WTR. Once the Watchdog timer has been</li> <li>enabled, this bit cannot be reset to 0. As long as the Watchdog timer is enabled, it will</li> <li>indicate a '1'.</li> <li>1 = Watchdog timer enabled</li> <li>Writing a '1' to this bit causes the Watchdog to be retriggered to the timer value</li> </ul> |                                                                                    |             |    |     |   |  |
| 30      | WTM         | Watchdog t<br>0000 = 0.12<br>0001 = 0.25<br>0010 = 0.5 s<br>0011 = 1 s<br>0100 = 2 s<br>0101 = 4 s<br>0110 = 8 s<br>0111 = 16 s | imeout settir<br>5 s<br>1001 =<br>1011 =<br>1100 =<br>1101 =<br>1110 =<br>1111 =                                                                                                    | ngs:<br>1000 = 32<br>64 s<br>128 s<br>256 s<br>512 s<br>1024 s<br>2048 s<br>4096 s | <u>2</u> s  |    |     |   |  |

## Table 36: Watchdog Timer Control Register (WTIM)

## 3.3.6. Board ID Low Byte Register (BIDL)

| ADDRESS | 0x28D                                |                   |            |    |             |   |   |   |  |
|---------|--------------------------------------|-------------------|------------|----|-------------|---|---|---|--|
| BIT     | 7                                    | 6                 | 5          | 4  | 3           | 2 | 1 | 0 |  |
| NAME    |                                      | BIDL              |            |    |             |   |   |   |  |
| ACCESS  |                                      | R                 |            |    |             |   |   |   |  |
| RESET   | 0x40 (CP6006-SA) / 0x41 (CP6006X-SA) |                   |            |    |             |   |   |   |  |
| BITF    | IELD                                 |                   |            | l  | DESCRIPTION | J |   |   |  |
| 7       | BIDL                                 | Board ident       | ification: |    |             |   |   |   |  |
|         |                                      | CP6006-SA: 0xB440 |            |    |             |   |   |   |  |
|         |                                      | CP6006X-S         | A: 0xB44   | 41 |             |   |   |   |  |

#### Table 37: Board ID Low Byte Register (BIDL)

## 3.3.7. LED Configuration Register (LCFG)

The LED Configuration Register holds a series of bits defining the onboard configuration for the front panel General Purpose LEDs.

| ADDRESS  |      | 0x290                                                                                     |                                                                                                    |                                                                                   |                                                                             |                                                                |                             |  |
|----------|------|-------------------------------------------------------------------------------------------|----------------------------------------------------------------------------------------------------|-----------------------------------------------------------------------------------|-----------------------------------------------------------------------------|----------------------------------------------------------------|-----------------------------|--|
| BIT      | 7    | 6                                                                                         | 6 5 4 3 2 1                                                                                                    |                                                                                   |                                                                             |                                                                |                             |  |
| NAME     |      | Rese                                                                                      | erved                                                                                                    |                                                                                   |                                                                             | LC                                                             | ON                          |  |
| ACCESS   |      | ł                                                                                         | 2                                                                                                    |                                                                                   |                                                                             | R/                                                             | ′W                          |  |
| RESET    |      | 00                                                                                        | 00                                                                                                    |                                                                                   | 0000                                                                        |                                                                |                             |  |
| BITFIELD |      | DESCRIPTION                                                                               |                                                                                                    |                                                                                   |                                                                             |                                                                |                             |  |
| 30       | LCON | LED3-0 cor<br>0000 = POS<br>0001 = Gene<br>0010 = LED<br>LED<br>LED<br>LED<br>0011-1111 = | figuration:<br>T Mode (LED<br>eral Purpose<br>s are dedicate<br>0: 10 Gigabit<br>1: 10 Gigabit f<br>2: SATA LED<br>Reserved | s build a bina<br>Mode (LEDs a<br>ed to functior<br>Ethernet con<br>Ethernet cont | ry vector to a<br>are controlled<br>ns:<br>troller port 1<br>:roller port 0 | display Port &<br>d via the LCTF<br>link status<br>link status | 30 signals)<br>RL register) |  |

#### Table 38: LED Configuration Register (LCFG)

Beside the configurable functions described above, LED3–0 fulfill also a basic debug function during the power-up phase as long as the first access to Port 80 is processed. For further information on reading the 8-bit uEFI BIOS POST Code, refer to Chapter 2.7.1.3, "General Purpose LEDs".

## 3.3.8. LED Control Register (LCTRL)

The LED Control Register enables the user to switch on and off the front panel General Purpose LEDs.

| ADDRESS |      | 0x291                                                                                  |                                                                                                    |  |             |    |    |   |
|---------|------|----------------------------------------------------------------------------------------|----------------------------------------------------------------------------------------------------|--|-------------|----|----|---|
| BIT     | 7    | 6                                                                                      | 6 5 4 3                                                                                                    |  |             | 2  | 1  | 0 |
| NAME    |      | LCI                                                                                    | MD                                                                                                    |  |             | LC | OL |   |
| ACCESS  |      | R/                                                                                     | W                                                                                                    |  |             | R/ | Ŵ  |   |
| RESET   |      | 00                                                                                     | 00                                                                                                    |  | 0000        |    |    |   |
| BITF    | IELD |                                                                                        |                                                                                                    |  | DESCRIPTION | I  |    |   |
| 74      | LCMD | LED comma<br>0000 = Get<br>0001 = Get L<br>0010 = Get L<br>0011 = Get L<br>0100 - 0111 | _ED command:<br>D000 = Get LED0 1000 = Set LED0<br>D001 = Get LED1 1001 = Set LED1<br>D010 = Get LED2 1010 = Set LED2<br>0011 = Get LED3 1011 = Set LED3<br>D100 - 0111 = Reserved 1100 - 1111 = Reserved |  |             |    |    |   |
| 30      | LCOL | LED color:<br>0000 = Off<br>0001 = Gree<br>0010 = Red<br>0011 = Red+<br>0100 - 1111 =  | n<br>Green<br>= Reserved                                                                                                    |  |             |    |    |   |

#### Table 39: LED Control Register (LCTRL)

NOTICE

The LED Control Register can only be used if the General Purpose LEDs indicated in the "LED Configuration Register" (see Table 38) are configured in General Purpose Mode.

## 3.3.9. General Purpose Output Register (GPOUT)

The General Purpose Output Register holds the general purpose output signals of the rear I/O CompactPCI connectors.

| Table 40: | General  | Purpose   | Output | Register ( | (GPOUT) |
|-----------|----------|-----------|--------|------------|---------|
| rabte for | acriciat | i ai pose | output |            |         |

| ADDRESS |       | 0x292                           |       |  |             |      |      |      |  |
|---------|-------|---------------------------------|-------|--|-------------|------|------|------|--|
| BIT     | 7     | 6                               | 6 5 4 |  |             | 2    | 1    | 0    |  |
| NAME    |       | Rese                            | rved  |  | GPO3        | GPO2 | GPO1 | GPO0 |  |
| ACCESS  |       | F                               | 3     |  | R/W         | R/W  | R/W  | R/W  |  |
| RESET   |       | 00                              | 00    |  | 0           | 0    | 0    | 00   |  |
| BITF    | IELD  |                                 |       |  | DESCRIPTION | I    |      |      |  |
| 30      | GP030 | General purpose output signals: |       |  |             |      |      |      |  |
|         |       | 0 = Output low                  |       |  |             |      |      |      |  |
|         |       | 1 = Output h                    | ligh  |  |             |      |      |      |  |

## 3.3.10. General Purpose Input Register (GPIN)

The General Purpose Input Register holds the general purpose input signals of the rear I/O CompactPCI connectors.

| ADDRESS | 0x293  |                |                                |  |             |      |      |      |
|---------|--------|----------------|--------------------------------|--|-------------|------|------|------|
| BIT     | 7      | 6 5 4          |                                |  | 3           | 2    | 1    | 0    |
| NAME    |        | Rese           | erved                          |  | GPI3        | GPI2 | GPI1 | GPI0 |
| ACCESS  |        | I              | 2                              |  | R           | R    | R    | R    |
| RESET   | 0000   |                |                                |  | 1           | 1    | 1    | 1    |
| BITF    | IELD   |                |                                |  | DESCRIPTION | I    |      |      |
| 30      | GPI3 0 | General pur    | General purpose input signals: |  |             |      |      |      |
|         |        | 0 = Input low  |                                |  |             |      |      |      |
|         |        | 1 = Input hiខ្ | gh                             |  |             |      |      |      |

### Table 41: General Purpose Input Register (GPIN)

# 4/ Power Considerations

### 4.1. System Power

The considerations presented in the chapters below must be taken into account by system integrators when specifying the CP6006(X)-SA system environment.

## 4.1.1. CP6006(X)-SA Voltage Ranges

The CP6006(X)-SA has been designed for optimal power input and distribution. Still it is necessary to observe certain criteria essential for application stability and reliability.

The system power supply must comply with the CompactPCI® specification.

The following table specifies the ranges for the input power voltage within which the board is functional.

| INPUT SUPPLY VOLTAGE | ABSOLUTE RANGE               |
|----------------------|------------------------------|
| +3.3 V               | 3.2 V min. to 3.47 V max.    |
| +5 V                 | 4.85 V min. to 5.25 V max.   |
| +12 V                | 11.4 V min. to 12.6 V max.   |
| -12 V                | -11.4 V min. to -12.6 V max. |

#### Table 42: Operational Input Voltage Range

#### NOTICE

Failure to comply with the instructions above may result in damage to the board or improper operation.

### 4.1.2. Power Supply Units

Power supplies for the CP6006(X)-SA must be specified with enough reserve for the remaining system consumption. In order to guarantee a stable functionality of the system, it is recommended to provide more power than the system requires. An industrial power supply unit should be able to provide at least twice as much power as the entire system requires.

As the design of the CP6006(X)-SA has been optimized for minimal power consumption, the power supply unit shall be stable even without minimum load.

Where possible, power supplies which support voltage sensing should be used. Depending on the system configuration this may require an appropriate backplane. The power supply should be sufficient to allow for backplane input line resistance variations due to temperature changes, etc.

#### 

The maximum permitted power of the "CPCI board" indicated in the tables above and below (XMX and PMC power) must not be exceeded. Failure to comply with the above may result in damage to your board (See also General Safety Instructions).

## 4.1.2.1. Start-Up Requirement

Power supplies must comply with the following guidelines, in order to be used with the CP6006(X)-SA:

- Beginning at 10% of the nominal output voltage, the voltage must rise within > 0.1 ms to < 20 ms to the specified regulation range of the voltage. Typically: > 5 ms to < 15 ms.</p>
- There must be a smooth and continuous ramp of each DC output voltage from 10% to 90% of the regulation band.
- The slope of the turn-on waveform shall be a positive, almost linear voltage increase and have a value from 0 V to nominal Vout.

## 4.1.2.2. Power-Up Sequence

The +5 VDC output level must always be equal to or higher than the +3.3 VDC output during power-up and normal operation.

Both voltages must reach their minimum in-regulation level not later than 20 ms after the output power ramp start.

## 4.1.2.3. Regulation

The power supply shall be unconditionally stable under line, load, unload and transient load conditions including capacitive loads. The operation of the power supply must be consistent even without the minimum load on all output lines.

### NOTICE

All of the input voltages must be functionally coupled to each other so that if one input voltage fails, all other input voltages must be regulated proportionately to the failed voltage. For example, if the +5V begins to decrease, all other input voltages must decrease accordingly. This is required in order to preclude cross currents within the CP6006(X)-SA. Failure to comply with above may result in damage to the board or improper system operation.

#### NOTICE

If the main power input is switched off, the supply voltages will not go to 0V instantly. It will take a couple of seconds until the capacitors are discharged. If the voltage rises again before it has gone below a certain level, the circuits may enter a latch-up state where even a hard RESET will not help any more. The system must be switched off for at least 10 seconds before it may be switched on again. If problems still occur, turn off the main power for 30 seconds before turning it on again.

## 4.2. Power Consumption

The goal of this description is to provide a method to calculate the power consumption for the CP6006(X)-SA baseboard and for additional configurations. The processor and the memory dissipate the majority of the thermal power.

The power consumption measurements were carried out using the following testing parameters:

- CP6006(X)-SA installed in the system slot
- Ethernet ports not connected
- ▶ 16 GB/32 GB DDR4 SDRAM in dual-channel mode
- +3.3 V, 5 V, and 12 V main supply voltage
- > 2.5 m/s airflow

The operating systems used were uEFI Shell and Windows® 7, 64-bit. All measurements were conducted at an ambient temperature of 25 °C. The power consumption values indicated in the tables below can vary depending on the ambient temperature. This can result in deviations of the power consumption values of up to 15%.

The power consumption was measured using the following processors:

- ▶ Intel® Xeon® D-1539, 1.6 GHz, 12 MB cache
- ▶ Intel® Xeon® D-1548, 2.0 GHz, 12 MB cache
- ▶ Intel<sup>®</sup> Pentium<sup>®</sup> D1519, 1.5 GHz, 6 MB cache

The power consumption was measured using the following configurations:

Work load: uEFI Shell

For this measurement the processor cores were active, the graphics controller was in idle state (no application running) and Intel® Turbo Boost Technology was enabled.

Work load: Idle (Win 7)

For this measurement all processor cores were in idle state (no application running) and Intel® Turbo Boost Technology was enabled.

Work load: Typical (Intel PTU Tool)

For this measurement all processor cores were operating at 70% work load while Intel® Turbo Boost Technology was disabled. These values represent the power dissipation reached under realistic, OS-controlled applications.

Work load: Maximum (Intel PTU Tool)

These values represent the maximum power dissipation achieved through the use of specific tools to heat up the processor cores. For this measurement Intel<sup>®</sup> Turbo Boost Technology was enabled. These values are unlikely to be reached in real applications (all cores were operating at 100%).

#### NOTICE

To support the extended temperature range (+70°C), the maximum power consumption of the processors must be reduced. The maximum power consumption of the Intel® Xeon® D-1539 and Intel® Xeon® D-1548 processors can be reduced using the Power Limit Reduction feature (cTDP). This feature can be configured via the kBoardConfig uEFI Shell command. For information on this command, refer to the Chapter 9, uEFI BIOS.

#### Table 43: Workload: uEFI Shell

| NOMINAL<br>VOLTAGE | Xeon® D-1539<br>1.6 GHz | Xeon® D-1548<br>2.0 GHz | Pentium® D1519<br>1.5 GHz |
|--------------------|-------------------------|-------------------------|---------------------------|
| +12 V              | 0.1 W                   | 0.1 W                   | 0.1 W                     |
| 5 V                | 23.0 W                  | 27.0 W                  | 18.8 W                    |
| 3.3 V              | 7.0 W                   | 7.0 W                   | 5.7 W                     |
| Total              | 30.1 W                  | 34.1 W                  | 24.6 W                    |

#### Table 44: Workload: Idle (Win 7)

| NOMINAL<br>VOLTAGE | Xeon® D-1539<br>1.6 GHz | Xeon® D-1548<br>2.0 GHz | Pentium® D1519<br>1.5 GHz |
|--------------------|-------------------------|-------------------------|---------------------------|
| +12 V              | 0.1 W                   | 0.1 W                   | 0.1 W                     |
| 5 V                | 12.0 W                  | 12.0 W                  | 10.0 W                    |
| 3.3 V              | 8.0 W                   | 8.0 W                   | 6.1 W                     |
| Total              | 20.1 W                  | 20.1 W                  | 16.2 W                    |

#### Table 45: Workload: Typical

| NOMINAL<br>VOLTAGE | Xeon® D-1539<br>1.6 GHz | Xeon® D-1548<br>2.0 GHz | Pentium® D1519<br>1.5 GHz |
|--------------------|-------------------------|-------------------------|---------------------------|
| +12 V              | 0.1 W                   | 0.1 W                   | 0.1 W                     |
| 5 V                | 37 W                    | 48.0 W                  | 24.3 W                    |
| 3.3 V              | 8 W                     | 8.0 W                   | 6.1 W                     |
| Total              | 45.1 W                  | 56.1W                   | 30.5 W                    |

#### Table 46: Workload: Maximum

| NOMINAL<br>VOLTAGE | Xeon® D-1539<br>1.6 GHz | Xeon® D-1548<br>2.0 GHz | Pentium® D1519<br>1.5 GHz |
|--------------------|-------------------------|-------------------------|---------------------------|
| +12 V              | 0.1 W                   | 0.1 W                   | 0.1 W                     |
| 5 V                | 48.0 W                  | 64.0 W                  | 31.5 W                    |
| 3.3 V              | 8.0 W                   | 8.0 W                   | 6.1 W                     |
| Total              | 56.1 W                  | 72.1 W                  | 37.7 W                    |

### 4.2.1. Power Consumption of the CP6006(X)-SA Accessories

The following table indicates the power consumption of the CP6006(X)-SA accessories.

#### Table 47: Power Consumption of CP6006(X)-SA Accessories

| POWER CONSUMPTION                     | POWER 5 V | POWER 3.3 V       |
|---------------------------------------|-----------|-------------------|
| DDR4 SDRAM update from 16 GB to 32 GB | —         | approx. 1.8 W     |
| DDR4 SDRAM update from 32 GB to 64 GB | —         | approx. 2.0 W     |
| SATA M.2 module                       | —         | approx. 1.0-2.0 W |

### 4.2.2. Power Consumption per Gigabit Ethernet Port

The following table indicates the power consumption per Gigabit Ethernet port.

#### Table 48: Power Consumption per Gigabit Ethernet Port

| POWER CONSUMPTION                     | POWER 5 V | POWER 3.3 V   |
|---------------------------------------|-----------|---------------|
| One 1000 Mb/s Ethernet port connected | —         | approx. 0.5 W |

## 4.2.3. Power Consumption per 10 Gigabit Ethernet Port (CP6006X-SA)

The following table indicates the power consumption per 10 Gigabit Ethernet port.

#### Table 49: Power Consumption per 10 Gigabit Ethernet Port

| POWER CONSUMPTION                                 | POWER 5 V | POWER 3.3 V   |
|---------------------------------------------------|-----------|---------------|
| One 10GBASE-KR Ethernet port connected and active | —         | approx. 1.1 W |

## 4.2.4. Power Consumption of PMC Modules

A maximum power of 7.5 W is available on the PMC slot. This is in accordance with the draft standard P1386/Draft 2.4a. The maximum power of 7.5 W can be arbitrarily divided on the 3.3 V and 5 V voltage lines.

The following table indicates the current of a PMC module.

#### Table 50: PMC Module Current

| VOLTAGE | CONTINUOUS CURRENT | PEAK CURRENT |
|---------|--------------------|--------------|
| 3.3 V   | 2.27 A             | 3.0 A        |
| 5 V     | 1.5 A              | 2.0 A        |
| +12 V   | 0.6 A              | 0.8 A        |
| -12 V   | 0.4 A              | 0.4 A        |

## 4.2.5. Power Consumption of XMC Modules

A maximum power of 20 W is available on the XMC slot and it can be arbitrarily divided on the 3.3 V and 5 V (VPWR) voltage lines. XMC modules are based on 3.3 V power along with variable power (VPWR) defined as either 5 V or 12 V in the ANSI/VITA 42.0-200x XMC Switched Mezzanine Card Auxiliary Standard specification. On the CP6006(X)-SA, the VPWR is configured to 5 V.

The following table indicates the current of an XMC module.

#### Table 51: XMC Module Current

| VOLTAGE    | CONTINUOUS CURRENT | PEAK CURRENT |
|------------|--------------------|--------------|
| 3.3 V      | 1.0 A              | 1.25 A       |
| 5 V (VPWR) | 3.0 A              | 3.5 A        |
| +12 V      | 0.6 A              | 0.8 A        |
| -12 V      | 0.4 A              | 0.4 A        |

### NOTICE

XMC integrators should carefully review the power ratings, cooling capacity and airflow requirements in the application prior to installation of an XMC module on the CP6006(X)-SA.

# 5/ Thermal Considerations

The thermal characteristic graphs shown in the following sections are intended to serve as guidance for reconciling the required computing power with the necessary system volumetric airflow over the ambient temperature. The graphs contain two curves representing upper level working points based on different levels of average CPU utilization. When operating below the corresponding curve, the CPU runs without any intervention of thermal supervision (all processors have a T<sub>JUNCTION</sub> from 100°C). When operated above the corresponding curve, various thermal protection mechanisms may take effect resulting in temporarily reduced CPU performance or finally in an emergency stop (the CPU is at 130°C) in order to protect the CPU from thermal destruction (in this case the power must be switched off and then on again). In real applications this means that the board can be operated temporarily at a higher ambient temperature or at a reduced flow rate and still provide some margin for temporarily requested peak performance before thermal protection will be activated.

An airflow of 2.0 m/s to 3.0 m/s or a volumetric flow rate of 15 CFM to 20 CFM is a typical value for a standard Kontron ASM rack. For other racks or housings the available airflow will differ. The maximum ambient operating temperature must be determined for such environments.

### 5.1. How to read the Temperature Diagrams

Select a specific CPU and choose a specific working point. For a given flow rate there is a maximum airflow input temperature (= ambient temperature) provided. Below this operating point, thermal supervision will not be activated. Above this operating point, thermal supervision will become active protecting the CPU from thermal destruction. The minimum airflow rate provided must be more than the value specified in the diagram.

## 5.2. Volumetric flow rate

The volumetric flow rate refers to an airflow through a fixed cross-sectional area (i.e. slot width x depth. The volumetric flow rate is specified in  $m^3/h$  (cubic-meter-per-hour) or cfm (cubic-feet-per-minute) respectively.

Conversion:  $1 \text{ cfm} = 1.7 \text{ m}^3/\text{h}$ ;  $1 \text{ m}^3/\text{h} = 0.59 \text{ cfm}$ 

### 5.3. Airflow

At a given cross-sectional area and a required flow rate, an average, homogeneous airflow speed can be calculated using the following formula:

Airflow = Volumetric flow rate / area.

The airflow is specified in m/s (meter-per-second) or in fps (feet-per-second) respectively.

Conversion: 1 fps = 0.3048 m/s; 1 m/s = 3.28 fps

The following figures illustrate the thermal operational limits of the CP6006(X)-SA taking into consideration power consumption vs. ambient air temperature vs. airflow rate.

### NOTICE

The CP6006(X)-SA must be operated within the thermal operational limits indicated below.

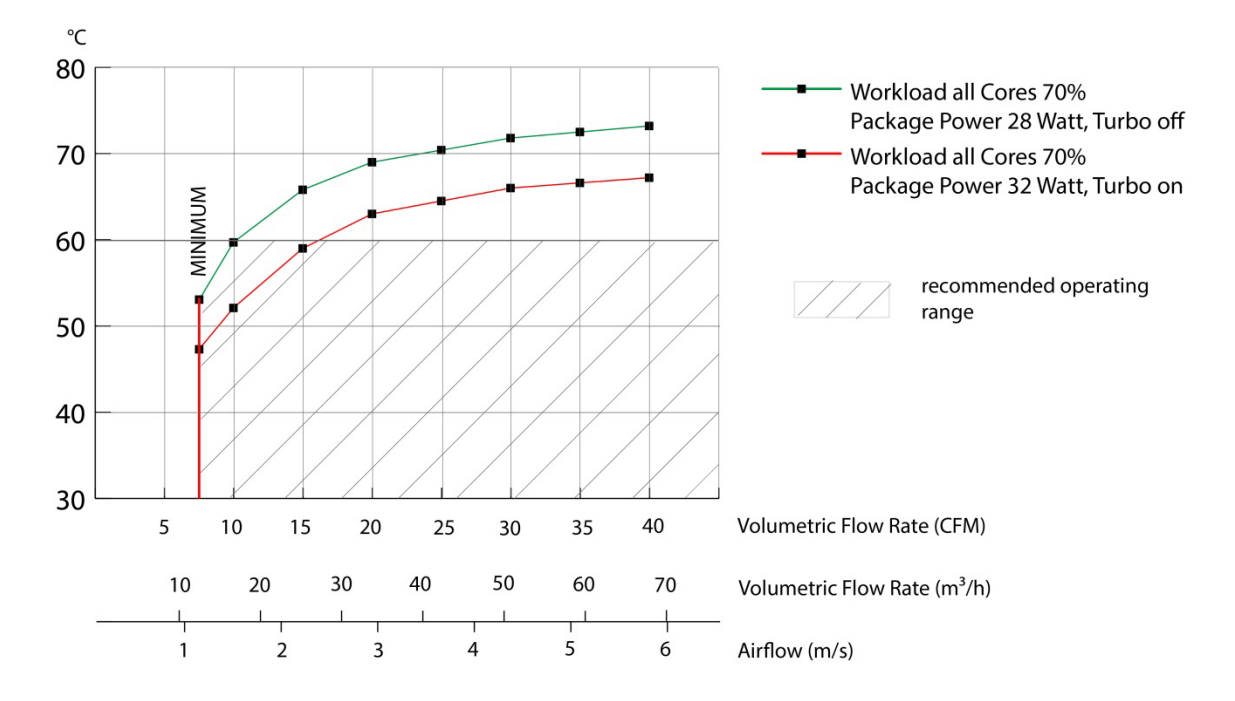

Figure 9: Ambient Temperature for Xeon® D-1539, measured by Intel PTU Tool for Broadwell-DE rev. 1.1

NOTICE

Package power is measured on a Windows 10 system with Workload all cores 70%, Gfx-Workload idle or high and turbo off.

Figure 10: Ambient Temperature for Xeon® D-1548, measured by Intel PTU Tool for Broadwell-DE rev. 1.1

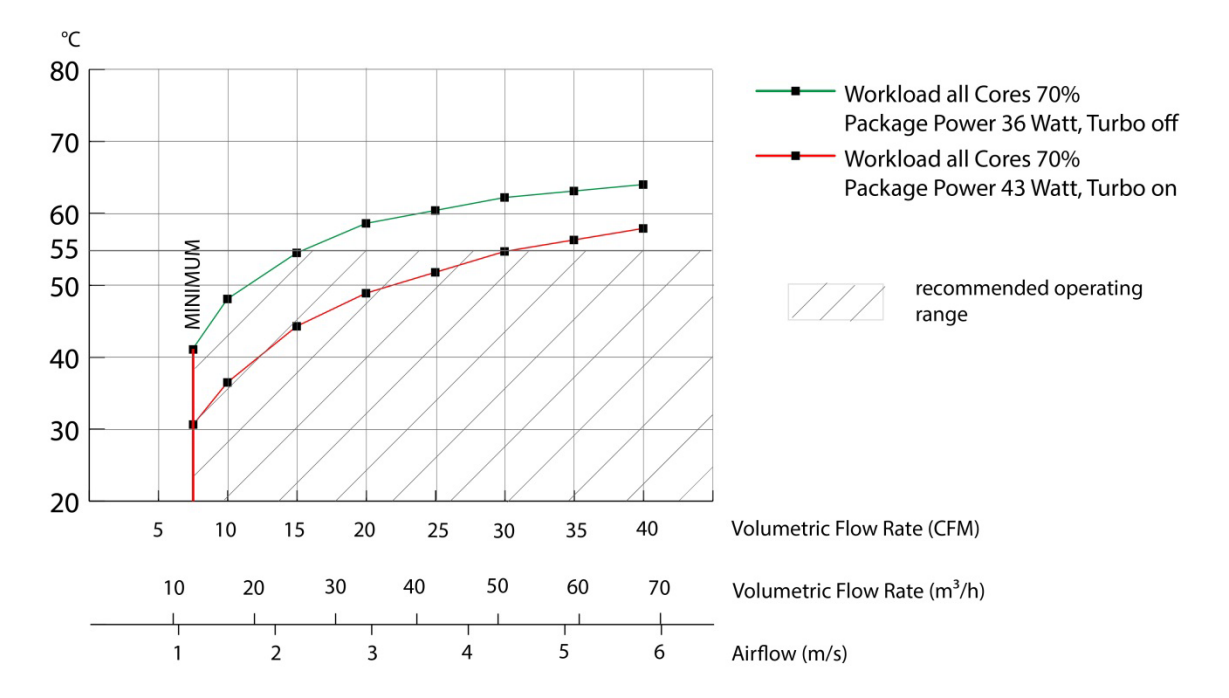

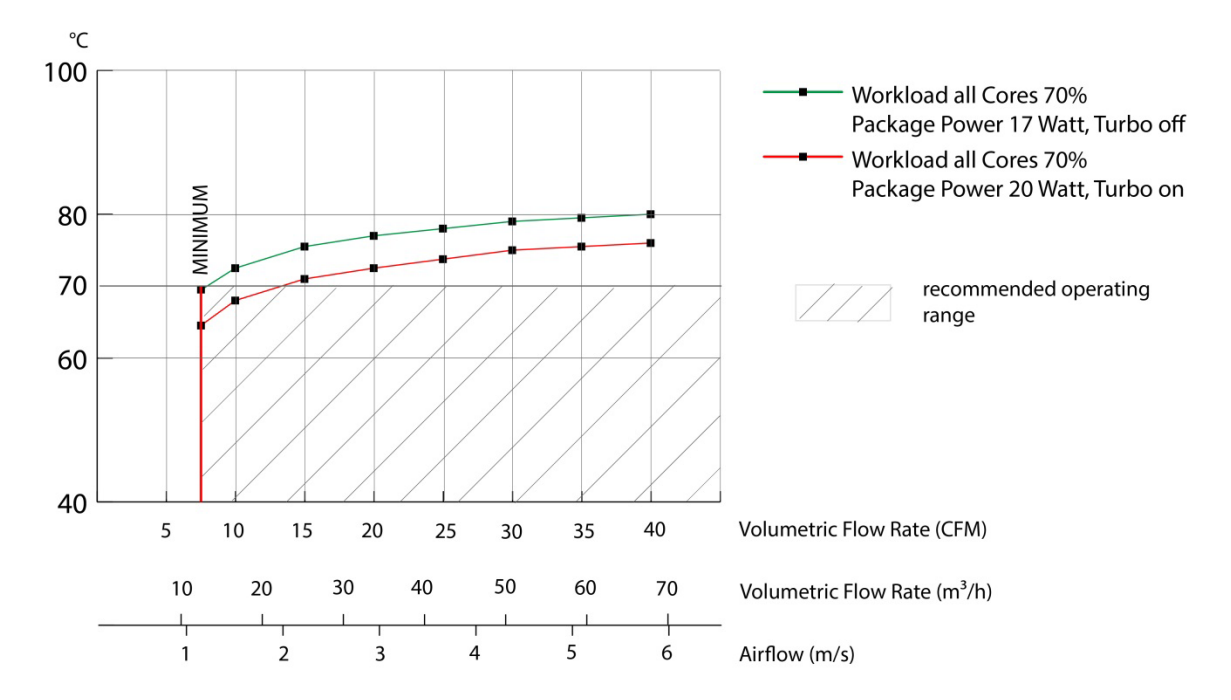

Figure 11: Ambient Temperature for Pentium® D1519, measured by Intel PTU Tool for Broadwell-DE rev. 1.1

NOTICE

Package power is measured on a Windows 10 system with Workload all cores 70%, Gfx-Workload idle or high and turbo off.

### 5.3.1. Peripherals

When determining the thermal requirements for a given application, peripherals to be used with the CP6006(X)-SA must also be considered. Devices such as HDDs, SSDs, PMC modules, XMC modules which are directly attached to the CP6006(X)-SA must also be capable of being operated at the temperatures foreseen for the application. It may very well be necessary to revise system requirements to comply with operational environment conditions. In most cases, this will lead to a reduction in the maximum allowable ambient operating temperature or even require active cooling of the operating environment.

### NOTICE

As Kontron assumes no responsibility for any damage to the CP6006(X)-SA or other equipment resulting from overheating of the CPU, it is highly recommended that system integrators as well as end users confirm that the operational environment of the CP6006(X)-SA complies with the thermal considerations set forth in this document.

# 6/Installation

This chapter is oriented towards an application environment. Some aspects may, however, be applicable to a development environment.

## 6.1. Safety

To ensure personnel safety and correct operation of this product, the following safety precautions must be observed:

- All operations involving the CP6006(X)-SA require that personnel be familiar with system equipment, safety requirements and the CP6006(X)-SA.
- This product contains electrostatically sensitive components which can be seriously damaged by electrical static discharge (ESD). Therefore, proper handling must be ensured at all times.
- Whenever possible, unpack or pack this product only at EOS/ESD safe work stations. Where a safe work station is not guaranteed, it is important for the user to be electrically discharged before touching the product with his/her hands or tools. This is most easily done by touching a metal part of your system housing.
- Do not handle this product out of its protective enclosure while it is not used for operational purposes unless it is otherwise protected.
- Do not touch components, connector-pins or traces.

Kontron assumes no liability for any damage resulting from failure to comply with these requirements.

### 6.2. General Instructions on Usage

In order to maintain Kontron's product warranty, this product must not be altered or modified in any way. Changes or modifications to the device, which are not explicitly approved by Kontron and described in this manual or received from Kontron's Technical Support as a special handling instruction, will void your warranty.

This device should only be installed in or connected to systems that fulfill all necessary technical and specific environmental requirements. This applies also to the operational temperature range of the specific board version, which must not be exceeded. If batteries are present, their temperature restrictions must be taken into account.

### 6.3. Board Installation

The CP6006(X)-SA is designed for use either as a system board or as an autonomous CPU board in a peripheral slot.

When installed in the system slot, the CP6006(X)-SA provides all required functions for supporting the hot swapping of peripheral boards which are capable of being hot swapped.

When installed in a peripheral slot, the CP6006(X)-SA operates autonomously, meaning that it only draws power from the backplane.

### 6.3.1. Hot Swap Insertion

Prior to following the steps below, ensure that the safety requirements are met.

To insert the CP6006(X)-SA in a running system proceed as follows:

- 1. Ensure that the board ejection handles are open.
- 2. Insert the board into the slot designated until it makes contact with the backplane connectors.
- **3.** Using the ejector handles, engage the board with the backplane. When the ejector handles are closed, the board is engaged.
- 4. The blue HS LED turns on and then off indicating that the CP6006(X)-SA is operating.
- 5. Fasten the front panel retaining screws.
- 6. Connect all external interfacing cables to the board as required.

## 6.3.2. Hot Swap Removal

Prior to following the steps below, ensure that the safety requirements are met. When removing a board from the system, particular attention must be paid to the components that may be hot, such as heat sink, etc.

To remove the CP6006(X)-SA from a running system proceed as follows:

- Unlock the board ejection handles by pressing their release buttons. The blue HS LED starts blinking indicating that the shutdown process has begun.
- **2.** After approximately 1 to 15 seconds, the HS LED turns on steady indicating that the CP6006(X)-SA may be removed from the system.
- **3.** Disconnect any interfacing cables that may be connected to the board.
- 4. Unscrew the front panel retaining screws.
- 5. Using the ejector handles, disengage the board from the backplane and remove it from the system.
# 6.4. Installation of Peripheral Devices

The CP6006(X)-SA is designed to accommodate various peripheral devices, such as M.2 (SATA), PMC, XMC, and rear I/O devices.

Prior to installation of a peripheral device, ensure that the safety requirements are met. Special attention must be paid to avoid touching any components that may be hot, such as heat sink, etc.

#### Figure 12: Connecting a Peripheral Device to the CP6006X-SA

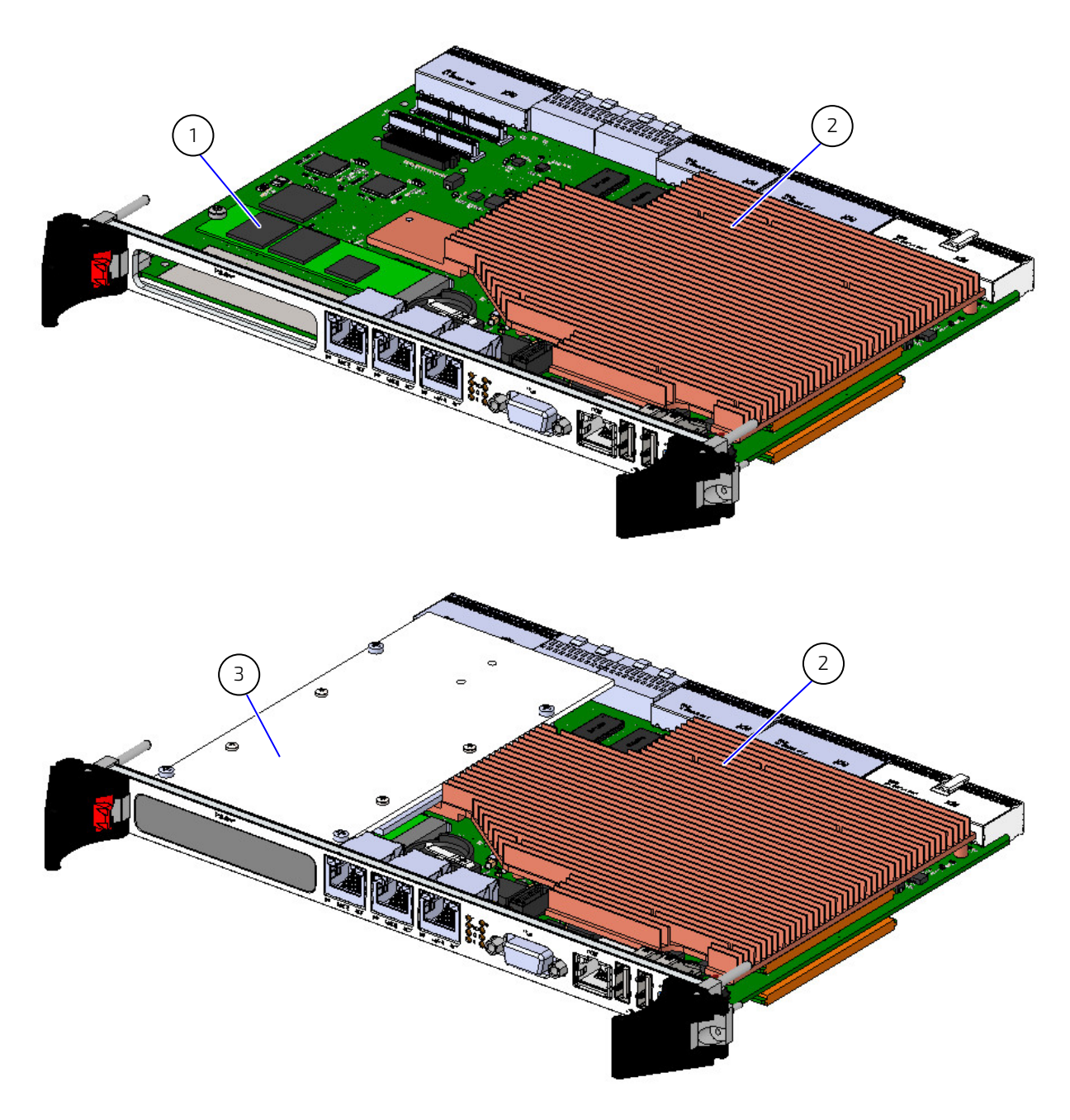

1. M.2 Device

3. PMC/XMC Device

2. Heat Sink

## 6.4.1. SATA M.2 Module Installation

A SATA Flash module may be connected to the CP6006(X)-SA via the onboard connector, J18. This optionally available module must be physically installed on the CP6006(X)-SA prior to installation of the CP6006(X)-SA in a system. During installation it is necessary to ensure that the SATA Flash module is properly seated in the onboard connector J18, i.e. the pins are aligned correctly and not bent.

- SATA device fail message at boot-up: may be a bad cable or lack of power going to the drive
- SATA device fail message at boot-up on Rear I/O module, caused by forced speed to 6.0Gb/s (see Chapter 2.7.6 "SATA Interfaces")

#### NOTICE

The CP6006(X)-SA does not support removal and reinsertion of the M.2 storage card while the board is in a powered-up state. Connecting the M.2 card while the power is on, which is known as "hot plugging", may damage your system.

## 6.4.1.1. Removing a M.2 Card

To remove a M.2 card:

- 1. Power off the board, and then detach the power cord from the power supply.
- 2. Remove the CP card.
- 3. Remove the screw and washer securing the M.2 card and M.2 holder.
- 4. The M.2 card pops up. Grasp it by the edges and slide it out.

#### Figure 13: Removing a M.2 Card

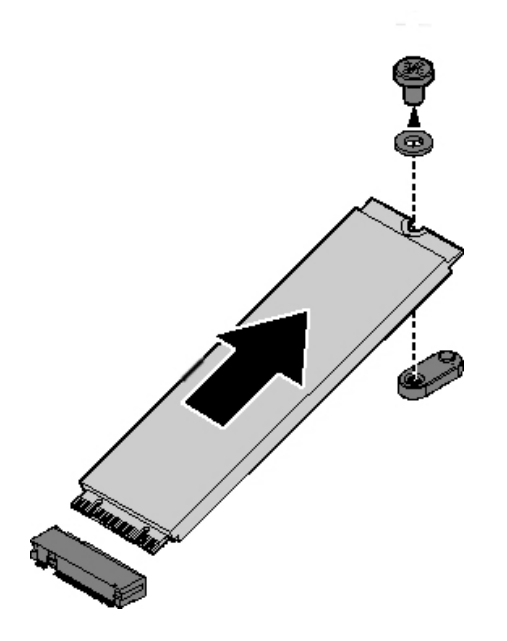

# 6.4.1.2. Installing a M.2 Card

To install a M.2 card:

- 1. Align the connector on the M.2 with the connector on the board. Make sure the slits are aligned with the protrusions on the connector.
- 2. Insert the M.2 card into the connector on the server board.
- 3. Install the washer.
- 4. Secure the M.2 card holder with the screw.

#### Figure 14: Installing a M.2 Card

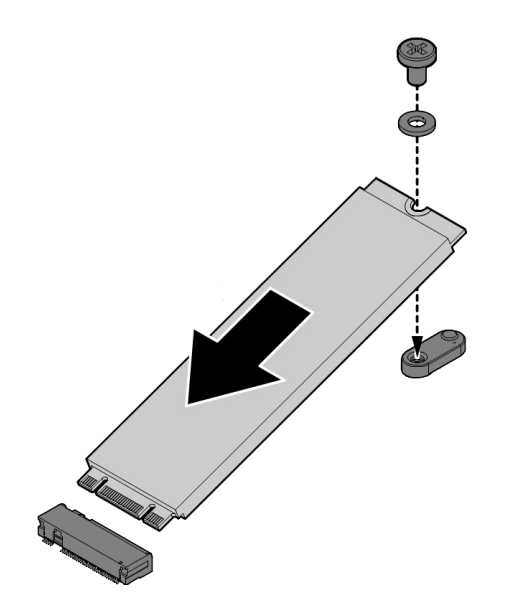

## 6.4.2. Installation of External SATA Devices

The following information pertains to external SATA devices which may be connected to the CP6006(X)-SA via normal cabling.

Some symptoms of incorrectly installed SATA devices are:

Device on a SATA channel does not spin up: check power cables and cabling. May also result from a bad power supply or SATA device.

The SATA connector on the CP6006(X)-SA provides only a data connection. The power for this device must be supplied by a separate connector. For further information, refer to the respective documentation of the device.

SATA device fail message at boot-up: may be a bad cable or lack of power going to the drive.

## 6.4.3. PMC Module Installation

The CP6006(X)-SA supports the installation of a PMC module via the J21 to J22 connectors. For information on the installation of the PMC module, refer to the documentation provided with the module.

## 6.4.4. XMC Module Installation

The CP6006(X)-SA supports the installation of an XMC module via the J20 connector. For information on the installation of the XMC module, refer to the documentation provided with the module.

# 6.4.5. Rear Transition Module Installation

For physical installation of rear transition modules, refer to the documentation provided with the module itself.

#### 6.5. Battery Replacement

The CP6006(X)-SA RTC may be backed up using a single UL-approved CR2025, 3.0 V "coin cell" lithium battery from one of two possible points of installation:

- onboard
- on the rear transition module

Only one battery may be installed at a time. Refer to Table 1 for battery requirements.

#### 6.5.1. Updating the IPMI Firmware

#### 6.5.1.1. IPMI Rollback Mechanism

The CP6006(X)-SA's IPMI controller has an internal flash, where the boot block or the active IPMI firmware is running from, as well as an external flash, where two IPMI firmware images are stored, namely:

- > a copy of the currently active image, and
- the previously good image or the newly downloaded image.

During firmware upgrade, the previously good image in the external flash is replaced by the newly downloaded image. Then the boot block activates the new image by copying it to the internal flash. If the newly downloaded image was successfully activated, its copy in the external flash is now the active image. The copy of the old active image becomes the previously good image.

Manual rollback is also possible via the **kipmi hpm rollback** uEFI Shell command.

#### 6.5.1.2. Determining the Active IPMI Firmware Image

To determine the active IPMI firmware image, use the **klpmi info** command.

## 6.5.1.3. Updating Procedure

The active IPMI firmware image can be updated with the latest HPM.1 file using the kIpmi hpm upgrade uEFI Shell command.

# 7/ uEFI BIOS

# 7.1. Starting the uEFI BIOS

The CP6006-SA is provided with a Kontron-customized, pre-installed and configured version of AMI Aptio V® uEFI BIOS (referred to as uEFI BIOS in this manual). AMI BIOS firmware is based on the unified Extensible Firmware Interface (uEFI) specification and the Intel® Platform Innovation Framework for EFI. This uEFI BIOS provides a variety of new and enhanced functions specifically tailored to the hardware features of the CP6006-SA.

The uEFI BIOS comes with a setup program which provides quick and easy access to the individual function settings for control or modification of the uEFI BIOS configuration. The setup program allows the accessing of various menus which provide functions or access to sub-menus with more specific functions of their own.

To start the uEFI BIOS setup program, follow the steps below:

- 1. Power on the board.
- 2. Wait until the first characters appear on the screen (POST messages or splash screen).
- 3. Press the <F2> or the <DEL> key.
- If the uEFI BIOS is password-protected, a request for password will appear.
   Enter either the user password or the supervisor password (see Security menu), press <RETURN>, and proceed with step 5.
- 5. A setup menu will appear.

The CP6006-SA uEFI BIOS setup program uses a hot key-based navigation system. A hot key legend bar is located on the bottom of the setup screens. The following table provides information concerning the usage of these hot keys.

| Sub-screen        | Description                                                                                                    |  |  |  |
|-------------------|----------------------------------------------------------------------------------------------------|--|--|--|
| <f1></f1>         | The <f1> key is used to invoke the General Help window.</f1>                                                                   |  |  |  |
| <f2></f2>         | The <f2> key is used to restore previous values.</f2>                                                                          |  |  |  |
| <f3></f3>         | The <f3> key is used to load the standard default values.</f3>                                                                 |  |  |  |
| <f4></f4>         | The <f4> key is used to save the current settings and exit the uEFI BIOS Setup.</f4>                                           |  |  |  |
| <->               | The <minus> key is used to select the next lower value within a field.</minus>                                                 |  |  |  |
| <+>               | The <plus> key is used to select the next higher value within a field.</plus>                                                  |  |  |  |
| <→> 0r <←>        | The <left right=""> arrows are used to select major setup menus on the menu bar.</left>                                        |  |  |  |
|                   | For example: Main screen, Advanced screen, Security screen, etc.                                                               |  |  |  |
| <                 | The <up down=""> arrows are used to select fields in current menu, for example a setup function or a sub-screen.</up>          |  |  |  |
| <esc></esc>       | The <esc> key is used to exit a major Setup menu and enter the Exit Setup menu.</esc>                                          |  |  |  |
|                   | Pressing the <esc> key in a sub-menu causes the next higher menu level to be displayed. Changed settings remain changed.</esc> |  |  |  |
| <return></return> | The <return> key is used to execute a command or select a submenu.</return>                                                    |  |  |  |

Table 52: Navigation Hot Keys Available in the Legend Bar

## 7.2. Setup Menus

The Setup utility features five menus listed in the selection bar at the top of the screen:

- Main
- Advanced
- Security
- Boot
- Save & Exit

The Setup menu items are selectable via the left and right arrow keys. The currently active menu and the currently active uEFI BIOS Setup item are highlighted in white.

Each Setup menu provides two main frames. The left frame displays all available parameters. Parameters that can be configured are displayed in blue. Parameters displayed in gray provide information about the status or the operational configuration. The right frame displays an item-specific help window providing an explanation of the respective parameter.

NOTE: The Setup menu items required for normal operation and configuration are accessible by default.

To have access to all Setup menu items the uEFI BIOS ExpertMode must be activated. I.e. the menus for *Intel RC Setup* and *Event Logs* are not accessible by default.

#### NOTICE

Incorrect uEFI BIOS settings may cause the system to malfunction or even hardware damage.

Changing setup settings, especially those of the Expert Mode are absolutely at your own risk. Do not change these settings unless you really know what you are doing.

## 7.2.1. Main Setup Menu

Upon entering the uEFI BIOS Setup program, the Main Setup menu is displayed. This screen lists the Main Setup menu sub-screens and provides basic system information as well as functions for setting the system time and date.

| FUNCTION                  | DESCRIPTION                                                         |
|---------------------------|---------------------------------------------------------------------|
| BIOS Information like     | Read-only fields.                                                   |
| version, Build Time, etc. | Displays information about the system BIOS, processor, memory, etc. |
| System Date and Time      | Show and Set System Date and Time.                                  |

#### Table 53: Main Setup Menu Functions

## 7.2.2. Advanced Setup Menu

The Advanced Setup menu provides sub-screens and functions for advanced configuration.

# NOTICE

Setting items on this screen to incorrect values may cause the system to malfunction.

#### Table 54: Advanced Setup Menu Sub-Screens and Functions

| FUNCTION                               | DESCRIPTION                                                                      |
|----------------------------------------|----------------------------------------------------------------------------------|
| iSCSI Configuration                    | Configure the iSCSI parameters.                                                  |
| Trusted Computing                      | Configure TPM Device.                                                            |
| Serial Port Console<br>Redirection     | Enables/Disables console redirection over serial port.                           |
| Network Stack Configuration            | Enables/Disables UEFI Network Stack.                                             |
| CSM Configuration                      | Compatibility Support Module Configuration, Option ROM execution.                |
| USB Configuration                      | Configure Boards USB Controllers and USB device handling options.                |
| Board UART Configuration               | Configure Board's Serial Ports (COM1, COM2).                                     |
| Board Configuration and I/O<br>Routing | Configure Boards' COM B mode (RS232 or RS422) and Graphic port mode and routing. |
| Configure Legacy Option<br>ROMs        | Enable legacy PXE boot, select used Interfaces.                                  |

# 7.2.3. Security Setup Menu

The Security Setup menu provides information about the passwords and functions for specifying the security settings. The passwords are case-sensitive. The CP6005(X)-SA provides no factory-set passwords.

| FUNCTION               | DESCRIPTION                                                                      |
|------------------------|----------------------------------------------------------------------------------|
| Password Description   | Read-only field.                                                                 |
|                        | Information on Administrator and User Password and password length requirements. |
| Administrator Password | Create a new or change current administrator password.                           |
| User Password          | Create a new or change current user password.                                    |
| Secure Boot menu       | Enables/Disables Secure Boot and key management.                                 |

Table 55: Security Setup Menu Functions

NOTICE

Secure Boot requires that CSM is disabled, only uEFI boot devices are enabled.

#### NOTICE

If there is already a password installed, the system asks for this first. To clear a password, simply enter nothing and acknowledge by pressing <RETURN>. To set a password, enter it twice and acknowledge by pressing <RETURN>.

#### 7.2.3.1. Remember the Password

It is highly recommended to keep a record of all passwords in a safe place. Forgotten passwords may lead to being completely locked out of the system.

If the system cannot be booted because neither the user password nor the supervisor password are known, refer to the chapter 3.1, for information about clearing the uEFI BIOS settings, or contact Kontron for further assistance.

# 7.2.4. Boot Setup Menu

The Boot Setup menu lists the for boot device priority order, which is dynamically generated.

#### Table 56: Boot Priority Order

| FUNCTION                               |                                | DESCRIPTION                                                              |  |  |
|----------------------------------------|--------------------------------|--------------------------------------------------------------------------|--|--|
| Boot configuration                     | Setup Prompt Timeout           | Configures number of seconds to wait for setup activation key.           |  |  |
|                                        | Bootup NumLock State           | Select the keyboard's NumLock state.                                     |  |  |
|                                        | Quiet Boot                     | Enables/Disables Quiet Boot option                                       |  |  |
| Boot Option filter                     | Boot mode select               | Select UEFI only/LEGACY only or UEFI and Legacy boot mode option filters |  |  |
| Fixed Boot Order Priority              | 1. UEFI Hard Disk              | Keys used to view or configure devices:                                  |  |  |
|                                        | 2. UEFI CD/DVD                 | $<>$ and $<^->$ arrows select a device.                                  |  |  |
|                                        | 3. UEFI USB Hard Disk          | <pre>&lt;+&gt; and &lt;-&gt; move the device up or down.</pre>           |  |  |
|                                        | 4. UEFI USB CD/DVD             | <enter> select a device of configuration.</enter>                        |  |  |
|                                        | 5. UEFI USB Key                |                                                                          |  |  |
|                                        | 6. UEFI USB Floppy             |                                                                          |  |  |
|                                        | 7. UEFI USB Lan                |                                                                          |  |  |
|                                        | 8. UEFI Network                |                                                                          |  |  |
|                                        | 9. UEFI AP: Built-in EFI Shell |                                                                          |  |  |
|                                        | 10. Hard Disk                  |                                                                          |  |  |
|                                        | 11. CD/DVD                     |                                                                          |  |  |
|                                        | 12. USB Hard Disk              |                                                                          |  |  |
|                                        | 13. USB CD/DVD                 |                                                                          |  |  |
|                                        | 14. USB Key                    |                                                                          |  |  |
|                                        | 15. USB Floppy                 |                                                                          |  |  |
|                                        | 16. USB Lan                    |                                                                          |  |  |
|                                        | 17. Network                    |                                                                          |  |  |
| UFEI Hard Disk Drive BBS<br>Priorities |                                | Select boot priority if multiple devices connected                       |  |  |
| Hard Disk Drive BBS<br>Priorities      |                                | Select boot priority if multiple devices connected                       |  |  |
| UEFI USB Key Drive BBS<br>Priorities   |                                | Select boot priority if multiple devices connected                       |  |  |
| USB Key Drive BBS<br>Priorities        |                                | Select boot priority if multiple devices connected                       |  |  |

# 7.2.5. Exit Setup Menu

The Exit Setup menu provides functions for handling changes made to the uEFI BIOS settings and the exiting of the setup program.

Table 57: Exit Setup Menu Functions

| FUNCTION        |                             | DESCRIPTION                                                                |  |  |
|-----------------|-----------------------------|----------------------------------------------------------------------------|--|--|
| Save Options    | Save Changes and Exit       | Equal to <f4>. Exit system setup after saving the changes.</f4>            |  |  |
|                 | Discard Changes and Exit    | Exit system setup without saving any changes.                              |  |  |
|                 | Save Changes and Reset      | Reset the system after saving the changes.                                 |  |  |
|                 | Discard Changes and Reset   | Reset the system without saving any changes.                               |  |  |
|                 | Save Changes                | Save all changes of all menus, but do not reset system.                    |  |  |
|                 | Discard Changes             | Discard Changes done so far to any of the setup options.                   |  |  |
| Default Options | Restore Defaults            | Equal to <f3>. Restore/Load default values for all the setup options.</f3> |  |  |
|                 | Save as User Defaults       | Save the changes done so far as User Defaults.                             |  |  |
|                 | Restore User Defaults       | Restore the User Defaults to all the setup options.                        |  |  |
| Boot Override   | UEFIL Built-in EFI Shell    | *requires boot option filter set to [UEFI] or [UEFI and LEGACY].           |  |  |
|                 | *other 'known' boot devices | *List of 'known' boot devices.                                             |  |  |

## 7.3. The uEFI Shell

The Kontron uEFI BIOS features a built-in and enhanced version of the uEFI Shell. For a detailed description of the available standard shell scripting refer to the EFI Shell user guide. For a detailed description of the available standard shell commands, refer to the EFI Shell command manual. Both documents can be downloaded from the EFI and Framework Open Source Community homepage (http://sourceforge.net/projects/efi-shell/files/documents/).

Please note that not all shell commands described in the EFI Shell Command manual are provided by the Kontron uEFI BIOS.

# 7.3.1. Introduction, Basic Operation

The uEFI Shell forms an entry into the uEFI boot order and is the first boot option by default.

#### 7.3.1.1. Entering the uEFI Shell

To enter the uEFI Shell, follow the steps below (with uEFI Shell as first boot option):

- 1. Power on the board.
- 2. Ignore the message: "Press <Del> or <F2> key".
- 3. If you don't want a startup script to be executed, press the ESC key within 5 seconds after a message such as the one below appears:

The output produced by the device mapping table can vary depending on the board's configuration.

If the ESC key is pressed before the 5-second timeout has elapsed, the shell prompt is shown:

Shell>

## 7.3.1.2. Exiting the uEFI Shell

To exit the uEFI Shell, follow one of the steps below:

- 1. Invoke the **exit** uEFI Shell command to select the boot device in the boot menu for the OS to boot from.
- 2. Reset the board using the **reset** uEFI Shell command.

# 7.3.2. Kontron-Specific uEFI Shell Commands

The Kontron uEFI implementation provides the following additional commands related to the specific HW features of the Kontron system.

| FUNCTION     | DESCRIPTION                                                                                                    |
|--------------|----------------------------------------------------------------------------------------------------|
| kBoardConfig | Configures non-volatile board settings, such as:                                                                                                    |
|              | ExpertMode                                                                                                    |
|              | Pxe                                                                                                    |
|              | PrimaryDisplay                                                                                                    |
|              | Graphic                                                                                                    |
|              | SataMode                                                                                                    |
|              | SataSpeed                                                                                                    |
|              | Sata0HotplugMode                                                                                                    |
|              | Sata1HotplugMode                                                                                                    |
|              | Sata2HotplugMode                                                                                                    |
|              | Sata3HotplugMode                                                                                                    |
|              | Sata4HotplugMode                                                                                                    |
|              | Sata5HotplugMode                                                                                                    |
|              | IntelVT                                                                                                    |
|              | IntelHT                                                                                                    |
|              | SpeedStep                                                                                                    |
|              | CpuTurbo                                                                                                    |
|              | C3State                                                                                                    |
|              | C6State                                                                                                    |
|              | ► cTDP                                                                                                    |
|              | ComBMode                                                                                                    |
|              | ShellTimeOut                                                                                                    |
|              | Note: The parameters of the kBoardConfig command are not case-sensitive.                                                                                                    |
| kBoardInfo   | Shows a summary of board-specific data and displays/checks various parameters such as the current uEFI BIOS revision, etc.                                                                                                    |
| kboot        | If the requested device is not present, boot returns to shell. If a requested device is present but not bootable, uEFI continues to boot with the next bootable device in the boot order.                                                  |
| kBootNsh     | Manages the flash-stored startup script                                                                                                    |
|              | If the shell is launched by the boot process, it executes a shell script stored in the flash. If the shell script terminates, the shell will continue the boot process. However, the shell script can also contain any other boot command. |
| klpmi        | Executes a comprehensive set of IPMI functions from the uEFI Shell using the KCS interface and upgrades the IPMI firmware.                                                                                                    |
| kMkRamdisk   | Make and manage RAM-disks                                                                                                    |
|              | This command is used to perform file operations when no real file system is connected, and is required for handling boot scripts.                                                                                                    |

Table 58: Kontron-Specific uEFI Shell Commands

| FUNCTION     | DESCRIPTION                                                                                                    |
|--------------|----------------------------------------------------------------------------------------------------|
| kPassword    | Controls uEFI Setup and Shell passwords                                                                                                    |
|              | This command is used to determine the status of both passwords (set or not set) and to set or clear the uEFI Shell and Setup passwords. Both user and superuser (Supervisor) passwords can be controlled with this command.                                                       |
|              | Call without options to get current password status.                                                                                                    |
|              | Entering an empty password clears the password.                                                                                                    |
| kReset       | Controls the board's reset behavior                                                                                                    |
|              | This command controls if the board shall react on a CompactPCI backplane reset if it<br>is used in a peripheral slot. It has no effect if the board is installed in the CompactPCI<br>system slot. The parameter of this command is volatile and set to off at the next<br>start. |
| kSelectFlash | This command is used to determine the current active boot flash.                                                                                                    |
|              | It allows also temporary switching of the boot flash during uEFI BIOS update.                                                                                                    |
|              | Refer to <i>chapter</i> 7.5.1, ' <i>Updating the uEFI BIOS</i> ' for flash bank handling and uEFI BIOS updates. If ME is not set to recovery mode (Re-Flash enable) Firmware may malfunction if SPI bank is switched during operation.                                            |
| kWatchdog    | Configures the Kontron onboard watchdog                                                                                                    |
|              | This command is used to enable the Kontron onboard watchdog with reset target before OS boot. This can be used to detect if the OS fails to boot and react by reset.                                                                                                    |

The uEFI Shell commands are not case-sensitive. Each uEFI Shell command is provided with a detailed online help that can be invoked by entering "<cmd> <space> <-?>" in the command line. To display the uEFI Shell command list, enter <help> or <?> in the command line.

# 7.4. uEFI Shell Scripting

# 7.4.1. Startup Scripting

If the ESC key is not pressed and the timeout is run out, the uEFI Shell tries to execute some startup scripts automatically. It searches for scripts and executes them in the following order:

- 1. Kontron flash-stored startup script (see Kontron-Specific uEFI Shell Command **kBootNsh**)
- 2. If there is no Kontron flash-stored startup script present, the uEFI-specified **startup.nsh** script is used. This script must be located on the root of any of the attached FAT formatted disk drive.
- 3. If none of the startup scripts is present or the startup script terminates, the default boot order is continued.

# 7.4.2. Create a Startup Script

Startup scripts can be created using the uEFI Shell built-in editor **edit** or under any OS with a plain text editor of your choice. To create a startup shell script, simply save the script on the root of any FAT-formatted drive attached to the system. To copy the startup script to the flash use the **kBootNsh** uEFI Shell command.

In case there is no mass storage device attached, the startup script can be generated in a RAM disk and stored in the SPI boot flash using the **kMkRamdisk** uEFI Shell command.

# 7.4.3. Examples of Startup Scripts

# 7.4.3.1. Execute Shell Script on Other Harddrive

This example (**startup.nsh**) executes the shell script named **bootme.nsh** located in the root of the first detected disc drive (**fs0**).

fs0: bootme.nsh

#### 7.4.3.2. Enable Watchdog

To enable the watchdog within a script, use the following commands (kwatchdog -t 15 can also be used at uEFI shell prompt directly):

```
echo -off
echo "Executing sample startup.nsh..."
kwatchdog -t 15
echo "Watchdog enabled"
```

To create a uEFI Shell environment variable, use the **set** uEFI Shell command as shown below:

```
Shell> set wdt_enable on
Shell> set
  wdt enable : on
Shell> reset
```

The following sample start-up script shows the uEFI Shell environment variable **wdt\_enable** used to control the Watchdog.

```
echo -off
echo "Executing sample startup.nsh..."
if %wdt enable% == "on" then
    kwatchdog -t 15
    echo "Watchdog enabled"
endif
```

#### 7.4.3.3. Handling the Startup Script in the SPI Boot Flash

In case there is no mass storage device attached, the startup script can be generated in a RAM disk and stored in the SPI boot flash using the following instructions:

- 1. Press <ESC> during power-up to log into the uEFI Shell.
- 2. Create a RAM disk and set the proper working directory as shown below:

```
Shell> kmkramdisk -s 3 myramdisk
Shell> myramdisk:
```

3. Enter the sample start-up script mentioned above in this section using the edit uEFI Shell command.

myramdisk:\> edit boot.nsh

4. Save the start-up script to the SPI boot flash using the kBootNsh uEFI Shell command.

myramdisk:\> kbootnsh -p boot.nsh

5. Reset the board to execute the newly installed script using the reset uEFI Shell command.

myramdisk:\> reset

6. If a script is already installed, it can be edited using the following kBootNsh uEFI Shell commands.

```
myramdisk:\> kbootnsh -g boot.nsh
myramdisk:\> edit boot.nsh
```

## 7.5. Firmware Update

# 7.5.1. Updating the uEFI BIOS

## 7.5.1.1. uEFI BIOS Fail-Over Mechanism

The CP6005(X)-SA has two SPI boot flashes programmed with the uEFI BIOS, a standard SPI boot flash and a recovery SPI boot flash. The basic idea behind that is to always have at least one working uEFI BIOS flash available regardless if there have been any flashing errors or not.

# 7.5.1.2. Updating the uEFI BIOS

For updating the BIOS, perform the following steps:

1. Download AFU from AMI

https://ami.com/en/download-license-agreement/?DownloadFile=Aptio\_V\_AMI\_Firmware\_Update\_Utility.zip

- 2. Prepare USB Stick with
  - AfuEfix64.efi
  - update.nsh (optional)
  - BIOS Binary
- 3. Plug USB Stick into CP6006-SA
- Boot into uEFI Shell and enable ExpertMode Shell>kboardconfig ExpertMode enabled Shell>reset
- Boot into uEFI BIOS Setup and enable ME Update Advanced> IntelRCSetup> Server ME Configuration> Switch ME to Recovery Mode
- 6. Save and Exit and directly boot to EFI Shell
- 7. Go to USB Stick (use "map" to list all devices): e.g.: fs0:
- 8. Start update

update.nsh <FileName>.bin

Or use AfuEfix64.efi according to the help (user manual) provided by AMI with AFU tool.

## 7.5.1.3. uEFI BIOS Recovery

In case of the standard SPI boot flash being corrupted and therefore the board not starting up, the board can be booted from the recovery SPI boot flash if the DIP switch SW1, switch 2 is set to ON. For further information, refer to the Chapter 3.1, DIP Switch Configuration.

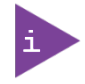

The uEFI BIOS code and settings are stored in the SPI boot flashes. Changes made to the uEFI BIOS settings are available only in the currently selected SPI boot flash. Thus, switching over to the other SPI boot flash may result in operation with different uEFI BIOS code and settings.

## 7.5.1.4. Determining the Active Flash

Sometimes it may be necessary to check which flash is active. On the uEFI BIOS, this information is available via the uEFI Shell commands: **kBoardInfo** and **kSelectFlash**.

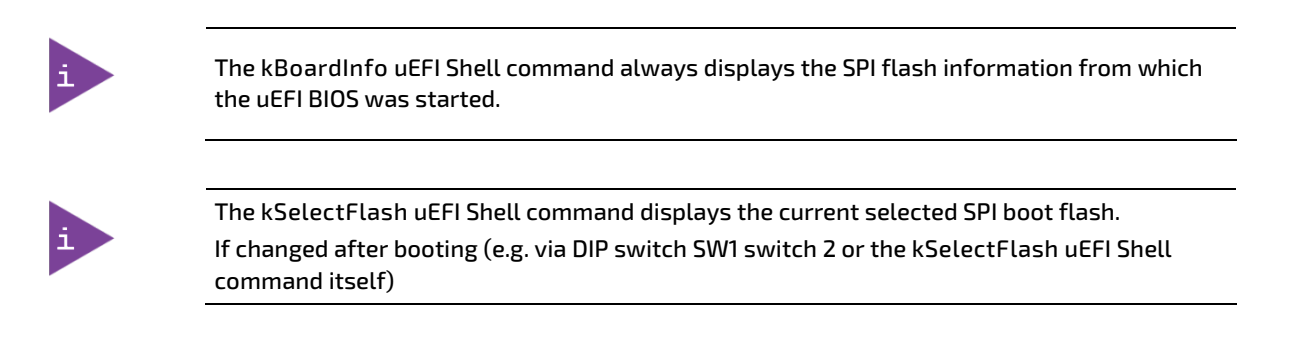

# 7.5.2. Updating the IPMI Firmware

## 7.5.2.1. IPMI Rollback Mechanism

The CP6005(X)-SA's IPMI controller has an internal flash, where the boot block or the active IPMI firmware is running from, as well as an external flash, where two IPMI firmware images are stored, namely:

- > a copy of the currently active image, and
- the previously good image or the newly downloaded image.

During firmware upgrade, the previously good image in the external flash is replaced by the newly downloaded image. Then the boot block activates the new image by copying it to the internal flash. If the newly downloaded image was successfully activated, its copy in the external flash is now the active image. The copy of the old active image becomes the previously good image.

Manual rollback is also possible via the **kipmi hpm rollback** uEFI Shell command.

## 7.5.2.2. Determining the Active IPMI Firmware Image

To determine the active IPMI firmware image, use the klpmi info command.

# 7.5.2.3. Updating Procedure

The active IPMI firmware image can be updated with the latest HPM.1 file using the **kIpmi hpm upgrade** uEFI Shell command.

# 8/IPMI Firmware

#### 8.1. Overview

The CP6006(X)-SA provides an IPMI controller (NXP® ARM7) with 512 kB of internal firmware flash as well as external firmware flash for firmware upgrade and rollback. The IPMI controller carries out IPMI commands such as monitoring several onboard temperature conditions, board voltages and the power supply status, and managing hot swap operations. The IPMI controller is accessible via two IPMBs, one host Keyboard Controller Style (KCS) interface and up to four Gigabit Ethernet interfaces (IOL).

The CP6006(X)-SA is fully compliant with the IPMI - Intelligent Platform Management Interface v2.0 and the PICMG 2.9 R1.0 specifications.

The following are key features of the CP6006(X)-SA's IPMI firmware:

- Keyboard Controller Style (KCS) interface
- Dual-port IPMB interface for out-of-band management and sensor monitoring
- ▶ IPMI over LAN (IOL) and Serial over LAN (SOL) support
- Sensor Device functionality with configurable thresholds for monitoring board voltages, CPU state, board reset, etc.
- FRU Inventory functionality
- System Event Log (SEL), Event Receiver functionalities
- Sensor Data Record Repository (SDRR) functionality
- IPMI Watchdog functionality (power-cycle, reset)
- Board monitoring and control extensions:
  - Graceful shutdown support
  - ▶ uEFI BIOS fail-over control: selection of the SPI boot flash (standard/recovery)
- Field-upgradeable IPMI firmware:
  - via the KCS, IPMB or IOL interfaces
  - Download of firmware does not break the currently running firmware or payload activities
- > Two flash banks with rollback capability: manual rollback or automatic in case of upgrade failure

For general information on the Kontron IPMI Firmware, refer to the IPMI Firmware User Guide.

## 8.2. IPMI Firmware and KCS Interface Configuration

Initially the default configuration of the IPMI firmware (KCS interface) is:

- ▶ IRQ = 11
- MODE = SMC
- IPMB = single-ported.

If this is the required configuration, no further action is required. If the configuration must be modified, the **kIpmi** uEFI Shell command is used to modify the configuration as required, e.g. "klpmi irq [0|11]", "klpmi mode [smc|bmc]", and "klpmi ipmb [single-ported|dual-ported]". For information on the **kIpmi** uEFI Shell command, refer to the uEFI BIOS Chapter.

The KCS interface serves for the communication between the CP6006(X)-SA's payload and the IPMI controller. The IPMI OS kernel s require the KCS interface configuration during their loading time. The KCS interface configuration is available in the "IPMI Device Information Record" included in the SMBIOS table.

## 8.3. Supported IPMI and ATCA Commands

# 8.3.1. Standard IPMI Commands

The following table shows an excerpt from the command list specified in the IPMI specification 2.0. The shaded table cells indicate commands not supported by the CP6006(X)-SA IPMI firmware.

M = mandatory, O = optional

#### Table 59: Standard IPMI Commands

| COMMAND                                 | IPMI 2.0<br>SPEC.<br>SECTION | NETFN | CMD        | KONTRON SUPPORT<br>ON IPMI<br>CONTROLLER |
|-----------------------------------------|------------------------------|-------|------------|------------------------------------------|
| IPM DEVICE "GLOBAL" COMMANDS            | M                            |       |            |                                          |
| Get Device ID                           | 20.1                         | Арр   | 01h        | M / Yes                                  |
| Cold Reset                              | 20.2                         | Арр   | 02h        | 0 / Yes                                  |
| Warm Reset                              | 20.3                         | Арр   | 03h        | 0 / No                                   |
| Get Self Test Results                   | 20.4                         | Арр   | 04h        | 0 / Yes                                  |
| Manufacturing Test On                   | 20.5                         | Арр   | 05h        | 0 / No                                   |
| Set ACPI Power State                    | 20.6                         | Арр   | 06h        | 0 / Yes                                  |
| Get ACPI Power State                    | 20.7                         | Арр   | 07h        | 0 / Yes                                  |
| Get Device GUID                         | 20.8                         | Арр   | 08h        | 0 / No                                   |
| Broadcast "Get Device ID"               | 20.9                         | Арр   | 01h        | M / Yes                                  |
| BMC WATCHDOG TIMER COMMANDS             | ·                            |       | •          | 0                                        |
| Reset Watchdog Timer                    | 27.5                         | Арр   | 22h        | 0 / Yes                                  |
| Set Watchdog Timer                      | 27.6                         | Арр   | 24h        | 0 / Yes                                  |
| Get Watchdog Timer                      | 27.7                         | Арр   | 25h        | 0 / Yes                                  |
| BMC DEVICE AND MESSAGING COMMANDS       |                              |       |            | 0                                        |
| Set BMC Global Enables                  | 22.1                         | Арр   | 2Eh        | 0 / Yes                                  |
| Get BMC Global Enables                  | 22.2                         | Арр   | 2Fh        | 0 / Yes                                  |
| Clear Message Flags                     | 22.3                         | Арр   | 30h        | 0 / Yes                                  |
| Get Message Flags                       | 22.4                         | Арр   | 31h        | 0 / Yes                                  |
| Enable Message Channel Receive          | 22.5                         | Арр   | 32h        | 0 / Yes                                  |
| Get Message                             | 22.6                         | Арр   | 33h        | 0 / Yes                                  |
| Send Message                            | 22.7                         | Арр   | 34h        | 0 / Yes                                  |
| Read Event Message Buffer               | 22.8                         | Арр   | 35h        | 0 / Yes                                  |
| Get BT Interface Capabilities           | 22.9                         | Арр   | 36h        | 0 / No                                   |
| Get System GUID                         | 22.14                        | Арр   | 37h        | 0 / No                                   |
| Get Channel Authentication Capabilities | 22.13                        | Арр   | 38h        | 0 / Yes                                  |
| Session Control                         | 22.15 to<br>22.20            | Арр   | 39h to 3Dh | 0 / Yes                                  |
| Get AuthCode                            | 22.21                        | Арр   | 3Fh        | 0 / No                                   |
| Channel Commands                        | 22.22 to<br>22.30            | Арр   | 40h to 47h | 0 / Yes                                  |
| User Commands                           | 24.1 to 24.9                 | Арр   | 48h to 4Fh | 0 / Yes                                  |
| Get Channel OEM Payload Info            | 24.10                        | Арр   | 50h        | 0 / No                                   |
| Master Write-Read                       | 22.11                        | Арр   | 52h        | 0 / Yes                                  |
| Get Channel Cipher Suits                | 22.15                        | Арр   | 54h        | 0 / No                                   |

CP6006-SA – User Guide, Rev. 1.2

| COMMAND                                 | IPMI 2.0<br>SPEC.<br>SECTION | NETFN   | CMD                           | KONTRON SUPPORT<br>ON IPMI<br>CONTROLLER |
|-----------------------------------------|------------------------------|---------|-------------------------------|------------------------------------------|
| Suspend/Resume Payload Encryption       | 24.3                         | Арр     | 55h                           | 0 / Yes                                  |
| Set Channel Security Keys               | 22.25                        | Арр     | 56h                           | 0 / No                                   |
| Get System Interface Capabilities       | 22.9                         | Арр     | 57h                           | 0 / No                                   |
| CHASSIS DEVICE COMMANDS                 |                              |         |                               | 0                                        |
| Get Chassis Capabilities                | 28.1                         | Chassis | 00h                           | 0 / Yes                                  |
| Get Chassis Status                      | 28.2                         | Chassis | 01h                           | 0 / Yes                                  |
| Chassis Control                         | 28.3                         | Chassis | 02h                           | 0 / Yes                                  |
| Extended Chassis Control Commands       | 28.4 to 28.8                 | Chassis | 03h, 04h,<br>0Ah, 05h,<br>06h | 0 / No                                   |
| Set Power Cycle Interval                | 28.9                         | Chassis | 0Bh                           | 0 / Yes                                  |
| Extended Chassis Control Commands       | 28.11 to 28.13               | Chassis | 07h to 09h                    | 0 / No                                   |
| Get POH Counter                         | 28.14                        | Chassis | 0Fh                           | 0 / Yes                                  |
| EVENT COMMANDS                          |                              |         |                               | М                                        |
| Set Event Receiver                      | 29.1                         | S/E     | 00h                           | M / Yes                                  |
| Get Event Receiver                      | 29.2                         | S/E     | 01h                           | M / Yes                                  |
| Platform Event (a.k.a. "Event Message") | 29.3                         | S/E     | 02h                           | M / Yes                                  |
| PEF AND ALERTING COMMANDS               | 30.1 to 30.8                 | S/E     | 10h to 17h                    | 0 / No                                   |
| SENSOR DEVICE COMMANDS                  |                              |         |                               | М                                        |
| Get Device SDR Info                     | 35.2                         | S/E     | 20h                           | M / Yes                                  |
| Get Device SDR                          | 35.3                         | S/E     | 21h                           | M / Yes                                  |
| Reserve Device SDR Repository           | 35.4                         | S/E     | 22h                           | M / Yes                                  |
| Get Sensor Reading Factors              | 35.5                         | S/E     | 23h                           | 0 / No                                   |
| Set Sensor Hysteresis                   | 35.6                         | S/E     | 24h                           | 0 / Yes                                  |
| Get Sensor Hysteresis                   | 35.7                         | S/E     | 25h                           | 0 / Yes                                  |
| Set Sensor Threshold                    | 35.8                         | S/E     | 26h                           | 0 / Yes                                  |
| Get Sensor Threshold                    | 35.9                         | S/E     | 27h                           | 0 / Yes                                  |
| Set Sensor Event Enable                 | 35.10                        | S/E     | 28h                           | 0 / Yes                                  |
| Get Sensor Event Enable                 | 35.11                        | S/E     | 29h                           | 0 / Yes                                  |
| Re-arm Sensor Events                    | 35.12                        | S/E     | 2Ah                           | 0 / No                                   |
| Get Sensor Event Status                 | 35.13                        | S/E     | 2Bh                           | 0 / No                                   |
| Get Sensor Reading                      | 35.14                        | S/E     | 2Dh                           | M / Yes                                  |
| Set Sensor Type                         | 35.15                        | S/E     | 2Eh                           | 0 / No                                   |
| Get Sensor Type                         | 35.16                        | S/E     | 2Fh                           | 0 / No                                   |
| FRU DEVICE COMMANDS                     |                              |         |                               | М                                        |
| Get FRU Inventory Area Info             | 34.1                         | Storage | 10h                           | M / Yes                                  |
| Read FRU Data                           | 34.2                         | Storage | 11h                           | M / Yes                                  |
| Write FRU Data                          | 34.3                         | Storage | 12h                           | M / Yes                                  |
| SDR DEVICE COMMANDS                     |                              |         |                               | 0                                        |
| Get SDR Repository Info                 | 33.9                         | Storage | 20h                           | 0 / Yes                                  |
| Get SDR Repository Allocation Info      | 33.10                        | Storage | 21h                           | 0 / Yes                                  |

CP6006-SA – User Guide, Rev. 1.2

| COMMAND                          | IPMI 2.0<br>SPEC.<br>SECTION | NETFN     | CMD        | KONTRON SUPPORT<br>ON IPMI<br>CONTROLLER |
|----------------------------------|------------------------------|-----------|------------|------------------------------------------|
| Reserve SDR Repository           | 33.11                        | Storage   | 22h        | 0 / Yes                                  |
| Get SDR                          | 33.12                        | Storage   | 23h        | 0 / Yes                                  |
| Add SDR                          | 33.13                        | Storage   | 24h        | 0 / Yes                                  |
| Partial Add SDR                  | 33.14                        | Storage   | 25h        | 0 / Yes                                  |
| Delete SDR                       | 33.15                        | Storage   | 26h        | 0 / Yes                                  |
| Clear SDR Repository             | 33.16                        | Storage   | 27h        | 0 / Yes                                  |
| Get SDR Repository Time          | 33.17                        | Storage   | 28h        | 0 / No                                   |
| Set SDR Repository Time          | 33.18                        | Storage   | 29h        | 0 / No                                   |
| Enter SDR Repository Update Mode | 33.19                        | Storage   | 2Ah        | 0 / No                                   |
| Exit SDR Repository Update Mode  | 33.20                        | Storage   | 2Bh        | 0 / No                                   |
| Run Initialization Agent         | 33.21                        | Storage   | 2Ch        | 0 / Yes                                  |
| SEL DEVICE COMMANDS              |                              |           |            | 0                                        |
| Get SEL Info                     | 40.2                         | Storage   | 40h        | 0 / Yes                                  |
| Get SEL Allocation Info          | 40.3                         | Storage   | 41h        | 0 / Yes                                  |
| Reserve SEL                      | 40.4                         | Storage   | 42h        | 0 / Yes                                  |
| Get SEL Entry                    | 40.5                         | Storage   | 43h        | 0 / Yes                                  |
| Add SEL Entry                    | 40.6                         | Storage   | 44h        | 0 / Yes                                  |
| Partial Add SEL Entry            | 40.7                         | Storage   | 45h        | 0 / No                                   |
| Delete SEL Entry                 | 40.8                         | Storage   | 46h        | 0 / Yes                                  |
| Clear SEL                        | 40.9                         | Storage   | 47h        | 0 / Yes                                  |
| Get SEL Time                     | 40.10                        | Storage   | 48h        | 0 / Yes                                  |
| Set SEL Time                     | 40.11                        | Storage   | 49h        | 0 / Yes                                  |
| Get Auxiliary Log Status         | 40.12                        | Storage   | 5Ah        | 0 / No                                   |
| Set Auxiliary Log Status         | 40.13                        | Storage   | 5Bh        | 0 / No                                   |
| LAN DEVICE COMMANDS              |                              |           |            | 0                                        |
| Set LAN Configuration Parameters | 23.1                         | Transport | 01h        | 0 / Yes                                  |
| Get LAN Configuration Parameters | 23.2                         | Transport | 02h        | 0 / Yes                                  |
| Suspend BMC ARPs                 | 23.3                         | Transport | 03h        | O / No                                   |
| Get IP/UDP/RMCP Statistics       | 23.4                         | Transport | 04h        | 0 / Yes                                  |
| SERIAL/MODEM DEVICE COMMANDS     | 25.1 to 25.12                | Transport | 10h to 1Bh | 0 / No                                   |
| SOL COMMANDS                     |                              |           |            | 0                                        |
| SOL Activating                   | 26.1                         | Transport | 20h        | 0 / Yes                                  |
| Set SOL Configuration Parameters | 26.2                         | Transport | 21h        | 0 / Yes                                  |
| Get SOL Configuration Parameters | 26.3                         | Transport | 22h        | 0 / Yes                                  |

# NOTICE

Some of the above-mentioned commands, such as SDR device commands, work only if the IPMI controller is configured as BMC. For further information, refer to the IPMI specification 2.0.

# 8.3.2. AdvancedTCA and AMC Commands

The following table shows an excerpt from the command list specified in the PICMG 3.0 R 2.0 AdvancedTCA Base Specification and the PICMG AMC.0 Advanced Mezzanine Card Specification, R 1.0. The shaded table cells indicate commands not supported by the IPMI firmware.

M = mandatory

#### Table 60: Standard IPMI Commands

| COMMAND                      | IPMI 2.0<br>SPEC.<br>SECTION | NETFN | CMD | KONTRON SUPPORT<br>ON IPMI<br>CONTROLLER |
|------------------------------|------------------------------|-------|-----|------------------------------------------|
| AdvancedTCA                  |                              |       |     | М                                        |
| Get PICMG Properties         | 3-9                          | PICMG | 00h | M / Yes                                  |
| FRU Control                  | 3-22                         | PICMG | 04h | N/A                                      |
| Get FRU LED Properties       | 3-29                         | PICMG | 05h | M / Yes                                  |
| Get LED Color Capabilities   | 3-25                         | PICMG | 06h | M / Yes                                  |
| Set FRU LED State            | 3-26                         | PICMG | 07h | M / Yes                                  |
| Get FRU LED State            | 3-27                         | PICMG | 08h | M / Yes                                  |
| Get Device Locator Record ID | 3-29                         | PICMG | 0Dh | M / Yes                                  |

#### 8.4. Firmware Identification

## 8.4.1. Get Device ID Command

#### Table 61: Get Device ID Command

| COMMAND       |                                                                                                    |                                                               | LUN                              | NetFn              | CMD    |
|---------------|----------------------------------------------------------------------------------------------------|---------------------------------------------------------------|----------------------------------|--------------------|--------|
| Get Device ID |                                                                                                    |                                                               | 00h                              | App = 06h          | 01h    |
| REQUEST DATA  |                                                                                                    |                                                               |                                  |                    |        |
| Byte          | Data Field                                                                                                 | Data Field                                                    |                                  |                    |        |
|               |                                                                                                    |                                                               |                                  |                    |        |
| RESPONSE DATA |                                                                                                    |                                                               |                                  |                    |        |
| Byte          | Data Field                                                                                                 | Data Field                                                    |                                  |                    |        |
| 1             | Completion code                                                                                            |                                                               |                                  |                    |        |
| 2             | 10h                                                                                                    | Device ID                                                     |                                  |                    |        |
| 3             | 80h                                                                                                    | Device Revision                                               |                                  |                    |        |
| 4             | 02h                                                                                                    | Firmware Revision 1: Major Fi<br>(varies depending on firmwar | rmware Revision<br>re revision)  |                    |        |
| 5             | 00h                                                                                                    | Firmware Revision 2: Minor F<br>(varies depending on firmwar  | irmware Revisior<br>re revision) | ı, BCD encoded     |        |
| 6             | 51h                                                                                                    | IPMI Version, holds IPMI com                                  | mand specificatio                | on version, BCD er | າcoded |
| 7             | BDh or BFh                                                                                                 | Additional Device Support (SM                                 | MC or BMC mode)                  | )                  |        |
| 810           | 98h 3Ah 00h<br>03A98h = 15000                                                                              | Manufacturer ID, LSB first<br>= Kontron                       |                                  |                    |        |
| 1112          | 40h B4hProduct ID, LSB firstB440h = Identifies the board/family firmware                                   |                                                               |                                  |                    |        |
| 13*           | Release number of the IPMI firmware (varies depending on firmware revision):<br>10h for R10<br>11h for R11 |                                                               |                                  |                    |        |
| 14*           | Board Geographi                                                                                            | cal Address/slot number:                                      |                                  |                    |        |
|               | 1 = Board in ch                                                                                            | assis slot 1                                                  |                                  |                    |        |
| 1516*         | Reserved                                                                                                   |                                                               |                                  |                    |        |

\* Bytes 13 through 16 are optional and defined by Kontron.

Invoking the IPMI command Get Device ID returns among other information the following data:

- Manufacturer ID = 3A98h (Kontron IANA ID)
- Product ID = B440h, identifies the board family of the IPMI firmware
- Firmware revision (byte 4:5) reflects the version of the running firmware, which will change after firmware update.
- Release number of the IPMI firmware (byte 13) will be incremented with each firmware update

## 8.4.2. Device Locator Record

The device ID string which can be found by reading the Device Locator Record (SDR Type 12h) contains the string "BMC:x ... x". For example, invoking the "ipmitool" command **ipmitool sdr list mcloc** will return the device ID strings of all available boards. If the IPMI controller is in BMC mode, this string will be displayed without change. If the IPMI controller is in SMC mode, then the string will be changed into "Sxx: x ... x" where xx is the slot number where the board is residing, e.g. "SO9: x ... x".

# 8.5. Board Control Extensions

## 8.5.1. SPI Boot Flash Selection—uEFI BIOS Failover Control

The uEFI BIOS code is stored in two different SPI boot flash devices designated as the standard SPI boot flash and the recovery SPI boot flash.

By default, the uEFI BIOS code stored in the standard SPI boot flash is executed first. If this fails, the uEFI BIOS code in the recovery SPI boot flash is then executed.

During boot-up, the uEFI BIOS reports its operational status to the IPMI controller within a given time. If the status is "failed" or not reported within the given time, the IPMI controller selects the recovery SPI boot flash, resets the board's processor, and waits for the status report from the uEFI BIOS again.

In the event the recovery boot operation fails, the IPMI controller reports it, but takes no further action of its own.

When a boot operation fails, a "Boot Error - Invalid boot sector" event is asserted for the related sensor:

- FWH0 Boot Err" sensor indicates the standard SPI boot flash has failed
- FWH1 Boot Err" sensor indicates the recovery SPI boot flash has failed

## 8.6. Sensors Implemented on the Board

The IPMI controller includes several sensors for voltage or temperature monitoring and various others for pass/fail type signal monitoring. Every sensor is associated with a Sensor Data Record (SDR). Sensor Data Records contain information about the sensor's identification such as sensor type, sensor name, and sensor unit. SDRs also contain the configuration of a specific sensor such as threshold, hysteresis or event generation capabilities that specify the sensor's behavior. Some fields of the sensor SDR are configurable using IPMI commands, others are always set to built-in default values.

The IPMI controller supports sensor device commands and uses the static sensor population feature of IPMI. All Sensor Data Records can be queried using Device SDR commands.

The sensor name (ID string) has a name prefix which is 'NNN:' in the lists below. When reading the sensor name after board insertion, this prefix becomes automatically adapted to the role (BMC or SMC) and the physical position (slot number) of the board in a rack. If the IPMI controller is set up as a BMC, the prefix will be 'BMC:' independent of the slot where it resides. If the IPMI controller is set up as an SMC, the prefix will be 'Sxx:' where xx is the slot number (e.g. 09).

The sensor number is the number which identifies the sensor e.g. when using the IPMI command **Get Sensor Reading**. Please note that "ipmitool" accepts sensor numbers in decimal (e.g. "10") or hexadecimal (e.g. "0xa") notation.

The IPMI tool "ipmitool" displays for the command "ipmitool sdr list" the contents of the sensor data record repository (SDRR) of the whole rack if the SDRR has been generated. The generation of the SDRR must always be redone after adding or removing a board from the rack. For further information, refer to the IPMI Firmware User Guide, section "IPMI Setup for the Rack".

# 8.6.1. Sensor List

The following table indicates all sensors available on the CP6006(X)-SA. For further information on Kontron's OEMspecific sensor types and sensor event type codes presented in the following table, refer to section "OEM Event/Reading Types".

#### Table 62: Sensor List

| SENSOR NUMBER /<br>ID STRING | SENSOR TYPE (CODE) /<br>EVENT/READING TYPE<br>(CODE) | Assertion Mask /<br>Deassertion<br>Mask/ Reading<br>Mask | DESCRIPTION                                                | LED I1<br>Active /<br>Reading<br>Mask |
|------------------------------|------------------------------------------------------|----------------------------------------------------------|------------------------------------------------------------|---------------------------------------|
| 00h /<br>NNN:Hot Swap        | Hot Swap (F0h) /<br>Sensor-specific (6Fh)            | 00FFh / 0000h /<br>00FFh                                 | Hot swap sensor                                            | N                                     |
| 01h /                        | Temperature (01h) /                                  | 1A81h / 7A81h /                                          | CPU die temperature                                        | Y /                                   |
| NNN:Temp CPU                 | Threshold (01h)                                      | 3939h                                                    |                                                            | 0F3Ch                                 |
| 02h /                        | Temperature (01h) /                                  | 0A80h / 7A80h /                                          | Chipset temperature                                        | Y /                                   |
| NNN:Temp PCH                 | Threshold (01h)                                      | 3838h                                                    |                                                            | 0F3Ch                                 |
| 03h /                        | Temperature (01h) /                                  | 7A95h / 7A95h /                                          | Board temperature                                          | Y /                                   |
| NNN:Temp Board               | Threshold (01h)                                      | 3F3Fh                                                    |                                                            | 0F3Ch                                 |
| 04h /                        | Power supply (08h) /                                 | 0000h / 0000h /                                          | Status of all power                                        | N                                     |
| NNN:Pwr Good                 | OEM (73h)                                            | 009Fh                                                    | lines                                                      |                                       |
| 05h /<br>NNN:Pwr Good Evt    | Power supply (08h) /<br>OEM (73h)                    | 009Fh / 009Fh /<br>009Fh                                 | Power fail events for all power lines                      | Y<br>/<br>009Fh                       |
| 06h /                        | Voltage (02h) /                                      | 2204h / 2204h /                                          | Board 3.3V supply                                          | Y /                                   |
| NNN:Board 3.3V               | Threshold (01h)                                      | 1212h                                                    |                                                            | 0F3Ch                                 |
| 07h /                        | Voltage (02h) /                                      | 2204h / 2204h /                                          | Management Power                                           | Y /                                   |
| NNN:Board 5VIPMI             | Threshold (01h)                                      | 1212h                                                    | (MP) 5V                                                    | 0F3Ch                                 |
| 08h /                        | Voltage (02h) /                                      | 2204h / 2204h /                                          | Board 5V supply                                            | Y /                                   |
| NNN:Board 5.0V               | Threshold (01h)                                      | 1212h                                                    |                                                            | 0F3Ch                                 |
| 09h /                        | Voltage (02h) /                                      | 2204h / 2204h /                                          | Board 12V supply                                           | Y /                                   |
| NNN:Board 12V                | Threshold (01h)                                      | 1212h                                                    |                                                            | OF3Ch                                 |
| 0Ah /<br>NNN:IPMB 5V         | Voltage (02h) /<br>Threshold (01h)                   | 2204h / 2204h /<br>1212h                                 | IPMB 5V supply                                             | N                                     |
| 0Bh /<br>NNN:Fan1 Speed      | Fan (04h) /<br>Threshold (01h)                       | 0000h / 0000h /<br>1B1Bh                                 | Speed [rpm] Fan 1                                          | N                                     |
| 0Ch /<br>NNN:Fan2 Speed      | Fan (04h) /<br>Threshold (01h)                       | 0000h / 0000h /<br>1B1Bh                                 | Speed [rpm] Fan 2                                          | N                                     |
| 0Dh /                        | OEM (CFh) /                                          | 0002h / 0000h /                                          | Board reset event                                          | Y /                                   |
| NNN:Last Reset               | "digital" Discrete (03h)                             | 0003h                                                    |                                                            | 0002h                                 |
| 0Eh /                        | Entity presence (25h) /                              | 0000h / 0000h /                                          | Board is in system slot                                    | N                                     |
| NNN:Slot System              | Sensor-specific (6Fh)                                | 0003h                                                    | (SYSEN)                                                    |                                       |
| 0Fh /<br>NNN:PCI Present     | Entity presence (25h) /<br>Sensor-specific (6Fh)     | 0000h / 0000h /<br>0003h                                 | Board is selected<br>(BDSEL) and in system<br>slot (SYSEN) | N                                     |
| 11h /                        | Watchdog2 (23h) /                                    | 010Fh / 0000h /                                          | IPMI watchdog                                              | Y /                                   |
| NNN:IPMI WD                  | Sensor-specific (6Fh)                                | 010Fh                                                    |                                                            | 010Fh                                 |
| 12h /                        | IPMB status change (F1h) /                           | 000Fh / 0000h /                                          | IPMB-0 state (refer to                                     | N                                     |

| SENSOR NUMBER /<br>ID STRING | SENSOR TYPE (CODE) /<br>EVENT/READING TYPE<br>(CODE)             | Assertion Mask /<br>Deassertion<br>Mask/ Reading<br>Mask | DESCRIPTION                                                                                                    | LED 11<br>Active /<br>Reading<br>Mask |
|------------------------------|------------------------------------------------------------------|----------------------------------------------------------|----------------------------------------------------------------------------------------------------|---------------------------------------|
| NNN:IPMB State               | Sensor-specific (6Fh)                                            | 000Fh                                                    | PICMG 3.0 Rev 2.0,<br>3.8.4.1)                                                                                  |                                       |
| 13h /<br>NNN:ACPI State      | System ACPI Power State<br>(22h) / Sensor-specific<br>(6Fh)      | 7FFFh / 0000h /<br>7FFFh                                 | System ACPI power<br>state                                                                                      | Ν                                     |
| 14h /<br>NNN:Health Error    | Platform Alert (24h) /<br>"digital" Discrete (03h)               | 0000h / 0000h /<br>0003h                                 | Aggregates states<br>(power, temperatures<br>etc.). Visualization by<br>the Health LED (LED I1,<br>red).        | Ν                                     |
| 15h /<br>NNN:CPU 0 Status    | Processor (07h) /<br>Sensor-specific (6Fh)                       | 0463h / 0400h /<br>04E3h                                 | CPU status: "Processor<br>Throttled, THERMTRIP<br>or CAT error"                                                 | Y /<br>0403h                          |
| 16h /<br>NNN:POST Value      | POST value OEM (C6h) /<br>Sensor-specific (6Fh)                  | 4000h / 0000h /<br>40FFh                                 | POST code value (port<br>80h)                                                                                   | Ν                                     |
| 17h /<br>NNN:FWH0<br>BootErr | Boot error (1Eh) /<br>Sensor-specific (6Fh)                      | 0008h / 0008h /<br>0008h                                 | Boot error on standard<br>SPI boot flash                                                                        | Y/<br>0008h                           |
| 18h /<br>NNN:FWH1<br>BootErr | Boot error (1Eh) /<br>Sensor-specific (6Fh)                      | 0008h / 0008h /<br>0008h                                 | Boot error on recovery<br>SPI boot flash                                                                        | Y /<br>0008h                          |
| 19h /<br>NNN:XMC present     | Entity Presence (25h) /<br>Sensor-specific (6Fh)                 | 0000h / 0000h /<br>0003h                                 | Presence of XMC board                                                                                           | Ν                                     |
| 1Ah /<br>NNN:FRU Agent       | OEM FRU Agent (C5h) /<br>Discrete (OAh)                          | 0140h / 0000h /<br>0147h                                 | FRU initialization agent state                                                                                  | Y /<br>0140h                          |
| 1Bh /<br>NNN:IPMC Storage    | Management Subsystem<br>Health (28h) / Sensor-<br>specific (6Fh) | 0002h / 0000h /<br>0003h                                 | IPMI controller storage<br>access error                                                                         | Y /<br>0002h                          |
| 1Ch /<br>NNN:IPMC Reboot     | Platform Alert (24h) /<br>"digital" Discrete (03h)               | 0002h / 0000h /<br>0003h                                 | 2 = (Re-) Boot of IPMI<br>controller                                                                            | Ν                                     |
| 1Dh /<br>NNN:IPMC FwUp       | OEM FW Update (C7h) /<br>Sensor-specific (6Fh)                   | 010Fh / 0000h /<br>10Fh                                  | IPMI FW update /<br>manual rollback /<br>automatic rollback                                                     | Ν                                     |
| 1Eh /<br>NNN:Ver change      | Firmware version changed<br>(2Bh) / Sensor-specific<br>(6Fh)     | 0002h / 0000h /<br>0002h                                 | IPMI FW version, uEFI<br>BIOS version, and logic<br>version changed;<br>update sensor data<br>record repository | Ν                                     |
| 1Fh /<br>NNN:SEL State       | Event Logging Disabled<br>(10h) / Sensor-specific<br>(6Fh)       | 003Ch / 0000h /<br>003Ch                                 | State of event logging                                                                                          | N                                     |
| 20h /<br>NNN:IPMI Info-1     | OEM Firmware Info 1 (COh)<br>/ OEM (70h)                         | 0003h / 0000h /<br>7FFFh                                 | For internal use only                                                                                           | N                                     |
| 21h /<br>NNN:IPMI Info-2     | OEM Firmware Info 2 (COh)<br>/ OEM (71h)                         | 0003h / 0000h /<br>7FFFh                                 | For internal use only                                                                                           | N                                     |

| SENSOR NUMBER /<br>ID STRING | SENSOR TYPE (CODE) /<br>EVENT/READING TYPE<br>(CODE)     | Assertion Mask /<br>Deassertion<br>Mask/ Reading<br>Mask | DESCRIPTION                                                                              | LED I1<br>Active /<br>Reading<br>Mask |
|------------------------------|----------------------------------------------------------|----------------------------------------------------------|------------------------------------------------------------------------------------------|---------------------------------------|
| 22h /<br>NNN:IniAgent Err    | Initialization Agent (C2h) /<br>"digital" Discrete (03h) | 0002h / 0000h /<br>0003h                                 | Initialization agent<br>error status. Used on<br>BMC only.<br>1 = error free             | Y /<br>0002h                          |
| 23h /<br>NNN:Board Rev       | OEM Board Revision (CEh)/<br>Sensor-specific (6Fh)       | 0000h / 0000h /<br>7FFFh                                 | Board revision<br>information                                                            | Ν                                     |
| 24h /<br>NNN:Link-GbE-A      | LAN (27h) /<br>Sensor-specific (6Fh)                     | 0000h / 0000h /<br>0003h                                 | LAN link status of the front GbE A                                                       | N                                     |
| 25h /<br>NNN:Link-GbE-B      | LAN (27h) /<br>Sensor-specific (6Fh)                     | 0000h / 0000h /<br>0003h                                 | LAN link status of the front GbE B                                                       | N                                     |
| 28h /<br>NNN:Link-LPa        | LAN (27h) /<br>Sensor-specific (6Fh)                     | 0000h / 0000h /<br>0003h                                 | LAN link status of the<br>rear I/O port PICMG 2.16<br>LPa                                | Ν                                     |
| 29h /<br>NNN:Link-LPb        | LAN (27h) /<br>Sensor-specific (6Fh)                     | 0000h / 0000h /<br>0003h                                 | LAN link status of the<br>rear I/O port PICMG 2.16<br>LPb                                | N                                     |
| *2Ch /<br>NNN:Link-10GBE1    | LAN (27h)/<br>Sensor-specific (6Fh)                      | 0000h / 0000h /<br>0003h                                 | Link status of the 10<br>GbE interface on rear<br>I/O port 1 (10GBE1,<br>Intel® Xeon®-D) | Ν                                     |
| *2Dh /<br>NNN:Link-10GBE2    | LAN (27h)/<br>Sensor-specific (6Fh)                      | 0000h / 0000h /<br>0003h                                 | Link status of the 10<br>GbE interface on rear<br>I/O port 2 (10GBE2,<br>Intel® Xeon®-D) | N                                     |

\* The "Link-10GBE1" and "Link-10GBE2" sensors are only present on the CP6006X-SA.

# 8.7. Sensor Thresholds

| Sensor Number /<br>ID String | 01h /<br>NNN:Temp<br>CPU | 02h /<br>NNN:Temp<br>PCH | 03h /<br>NNN:Temp Board<br>(0°C to +60°C) | 03h /<br>NNN:Temp Board<br>(-40°C to +70°C) |
|------------------------------|--------------------------|--------------------------|-------------------------------------------|---------------------------------------------|
| Upper non-recoverable        | 114 °C                   | 114 °C                   | 85 °C                                     | 95 °C                                       |
| Upper critical               | 104 °C                   | 104 °C                   | 80 °C                                     | 90 °C                                       |
| Upper non-critical           | 94 °C                    | 94 °C                    | 70 °C                                     | 80 °C                                       |
| Normal max.                  | 85 °C                    | 85 °C                    | 65 °C                                     | 75 °C                                       |
| Nominal                      | 75 °C                    | 75 °C                    | 55 °C                                     | 65 °C                                       |
| Normal min.                  | 3 °C                     | 3 °C                     | 0 °C                                      | 0 °C                                        |
| Lower non-critical           | 1°C                      | n.a.                     | - 1 °C                                    | - 40 °C                                     |
| Lower critical               | n.a.                     | n.a.                     | - 2 °C                                    | - 42 °C                                     |
| Lower non-recoverable        | n.a.                     | n.a.                     | - 5 °C                                    | - 45 °C                                     |

#### Table 63: Thresholds - Standard and Extended Temperature Range

#### Table 64: Voltage Sensor Thresholds

| Sensor Number /<br>ID String | 06h /<br>NNN:Board<br>3.3V | 07h /<br>NNN:Board<br>5VIPMI | 08h /<br>NNN:Board<br>5.0V | 09h /<br>NNN:Board<br>12V | 0Ah /<br>NNN:IPMB 5V |
|------------------------------|----------------------------|------------------------------|----------------------------|---------------------------|----------------------|
| Upper non-recoverable        | n.a.                       | n.a.                         | n.a.                       | n.a.                      | n.a.                 |
| Upper critical               | 3.50 V                     | 5.29 V                       | 5.29 V                     | 12.9 V                    | 5.29 V               |
| Upper non-critical           | n.a.                       | n.a.                         | n.a.                       | n.a.                      | n.a.                 |
| Normal max.                  | 3.47 V                     | 5.25 V                       | 5.25 V                     | 12.7 V                    | 5.25 V               |
| Nominal                      | 3.30 V                     | 5.00 V                       | 5.00 V                     | 12.0 V                    | 5.0 V                |
| Normal min.                  | 3.14 V                     | 4.51 V                       | 4.75 V                     | 11.5 V                    | 4.75 V               |
| Lower non-critical           | n.a.                       | n.a.                         | n.a.                       | n.a.                      | n.a.                 |
| Lower critical               | 3.11 V                     | 4.47 V                       | 4.71 V                     | 11.3 V                    | 4.71 V               |
| Lower non-recoverable        | n.a.                       | n.a.                         | n.a.                       | n.a.                      | n.a.                 |

# 8.8. OEM Event/Reading Types

OEM (Kontron) specific sensor types and codes are presented in the following table.

#### Table 65: OEM Event/Reading Types

| OEM SENSOR<br>TYPE (CODE)      | OEM EVENT/<br>READING TYPE (CODE) | DESCRIPTION                                                                                                    |
|--------------------------------|-----------------------------------|----------------------------------------------------------------------------------------------------|
| Firmware Info 1 (C0h)          | 70h                               | Internal Diagnostic Data                                                                                                    |
| Firmware Info 2 (C0h)          | 71h                               | Internal Diagnostic Data                                                                                                    |
| Initialization Agent (C2h)     | 03h<br>("digital" Discrete)       | Offsets / events:<br>0: Initialization O.K.<br>1: Initialization Error                                                                                                    |
| FRU Agent (C5h)                | 0Ah<br>(Discrete)                 | FRU initialization agent, using a standard reading type.                                                                                                    |
| Post Value (C6h)               | 6Fh<br>(sensor type specific)     | Error is detected if the POST code is != 0 and<br>doesn't change for a defined amount of time.<br>In case of no error:<br>Bits [7:0] = POST code (payload Port 80h)<br>In case of error:<br>Bits [15:0] = 4000h<br>Data2 = POST code, low nibble<br>Data3 = POST code, high nibble                                                                                                    |
| Firmware Upgrade Manager (C7h) | 6Fh<br>(sensor type specific)     | Offsets / events:<br>0: First Boot after upgrade<br>1: First Boot after rollback (error)<br>2: First Boot after errors (watchdog)<br>3: First Boot after manual rollback<br>47: Reserved<br>8: Firmware Watchdog Bite, reset occurred                                                                                                    |
| Board Reset (CFh)              | 03h<br>("digital" Discrete)       | Data 2 contains the reset type:<br>WARM = 0<br>COLD = 1<br>FORCED_COLD = 2<br>SOFT_RESET = 3<br>MAX = 4<br>Data 3 contains the reset source:<br>IPMI_WATCHDOG = 0<br>IPMI_COMMAND = 1<br>PROC_INT_CHECKSTOP = 2<br>PROC_INT_CHECKSTOP = 2<br>PROC_INT_RST = 3<br>RESET_BUTTON = 4<br>POWER_UP = 5<br>LEG_INITIAL_WATCHDOG = 6<br>LEG_PROG_WATCHDOG = 7<br>SOFTWARE_INITIATED = 8<br>SETUP_RESET = 9<br>UNKNOWN = 0xFF |

CP6006-SA – User Guide, Rev. 1.2

| OEM SENSOR<br>TYPE (CODE) | OEM EVENT/<br>READING TYPE (CODE) | DESCRIPTION               |                 |
|---------------------------|-----------------------------------|---------------------------|-----------------|
| e.g. for<br>Power Good /  | 73h                               | Sensor-specific<br>Offset | Event           |
| Power Good Event          |                                   | 0h                        | HS fault#       |
|                           |                                   | 1h                        | HS early fault# |
|                           |                                   | 2h                        | DEG#            |
|                           |                                   | 3h                        | FAL#            |
|                           |                                   | 4h                        | BDSELState      |
|                           |                                   | 5h6h                      | n.a.            |
|                           |                                   | 7h                        | vccMainGood     |
|                           |                                   | 8hEh                      | n.a.            |
| Board revision (CEh)      | 6Fh                               | Bits [7:0] = Board        | Revision number |
|                           | (sensor type specific)            |                           |                 |

## 8.9. IPMI Firmware Code

## 8.9.1. Firmware Upgrade

The IPMI's operational code can be upgraded via the open-source tool "ipmitool" or via uEFI BIOS commands. The upgrade tool/commands allow download and activation of new operational code and also rollback to the "last known good" operational code. For further information on the IPMI firmware upgrade, refer to the uEFI BIOS Chapter in this manual and the IPMI Firmware User Guide.

## 8.9.2. IPMI Firmware and FRU Data Write Protection

If the board is plugged in a write-protected CompactPCI slot, neither the IPMI firmware or the FRU data can be updated or reprogrammed. The IPMI firmware stores the write protect state in it's local NV-RAM.

#### NOTICE

The write protection mode is still active when the payload is off even if the IPMI firmware reboots. To disable the write protection mode, plug the board in a non-write-protected CompactPCI slot and switch on the payload.

#### 8.10. LAN Functions

Four Gigabit Ethernet channels on the board support IPMI over LAN (IOL) and Serial over LAN (SOL). While IOL serves to transport IPMI commands and their responses via Gigabit Ethernet, SOL serves to transport any serial data via Gigabit Ethernet.

Please note that IOL and SOL need the Ethernet device to be powered. Therefore, the board (payload) must be fully powered.

For information on the assignment of the IOL/SOL channels, refer to the "Gigabit Ethernet" section in the "Functional Description" chapter.

# 9/ Technical Support

For technical support contact our Support department:

- E-mail: support@kontron.com
- Phone: +49-821-4086-888

Make sure you have the following information available when you call:

- Product ID Number (PN),
- Serial Number (SN)

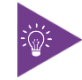

The serial number can be found on the Type Label, located on the product's rear side.

Be ready to explain the nature of your problem to the service technician.

#### 9.1. Warranty

Due to their limited service life, parts that by their nature are subject to a particularly high degree of wear (wearing parts) are excluded from the warranty beyond that provided by law. This applies to the CMOS battery, for example.

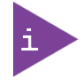

If there is a protection label on your product, then the warranty is lost if the product is opened.

## 9.2. Returning Defective Merchandise

All equipment returned to Kontron must have a Return of Material Authorization (RMA) number assigned exclusively by Kontron. Kontron cannot be held responsible for any loss or damage caused to the equipment received without an RMA number. The buyer accepts responsibility for all freight charges for the return of goods to Kontron's designated facility. Kontron will pay the return freight charges back to the buyer's location in the event that the equipment is repaired or replaced within the stipulated warranty period. Follow these steps before returning any product to Kontron.

1. Visit the RMA Information website: <u>http://www.kontron.com/support-and-services/support/rma-information</u>

Download the RMA Request sheet for **Kontron Europe GmbH** and fill out the form. Take care to include a short detailed description of the observed problem or failure and to include the product identification Information (Name of product, Product number and Serial number). If a delivery includes more than one product, fill out the above information in the RMA Request form for each product.

2. Send the completed RMA-Request form to the fax or email address given below at Kontron Europe GmbH. Kontron will provide an RMA-Number.

Kontron Europe GmbH RMA Support Phone: +49 (0) 821 4086-0 Fax: +49 (0) 821 4086 111 Email: service@kontron.com

3. The goods for repair must be packed properly for shipping, considering shock and ESD protection.

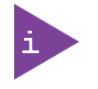

Goods returned to Kontron Europe GmbH in non-proper packaging will be considered as customer caused faults and cannot be accepted as warranty repairs.

4. Include the RMA-Number with the shipping paperwork and send the product to the delivery address provided in the RMA form or received from Kontron RMA Support.

# Appendix A: List of Acronyms

#### Table 66: List of Acronyms

| ACPI                                                                                                    | Advanced Configuration Power<br>Interface                                                                                                    |
|----------------------------------------------------------------------------------------------------|----------------------------------------------------------------------------------------------------|
| API                                                                                                    | Application Programming Interface                                                                                                    |
| Basic<br>Module                                                                                                    | COM Express® 125 x 95 Module form<br>factor                                                                                                    |
| BIOS                                                                                                    | Basic Input Output System                                                                                                    |
| вмс                                                                                                    | Base Management Controller                                                                                                    |
| BSP                                                                                                    | Board Support Package                                                                                                    |
| CAN                                                                                                    | Controller-area network                                                                                                    |
| Carrier<br>Board                                                                                                    | Application specific circuit board that accepts a COM Express ® module                                                                                                    |
| СОМ                                                                                                    | Computer-on-Module                                                                                                    |
| Compact<br>Module                                                                                                    | COM Express® 95x95 Module form<br>factor                                                                                                    |
| CNTG                                                                                                    | Computer Network Transaction Group                                                                                                    |
| DDC                                                                                                    | Display Data Control                                                                                                    |
| DDI                                                                                                    | Digital Display Interface –                                                                                                    |
| DIMM                                                                                                    | Dual In-line Memory Module                                                                                                    |
| Display<br>Port                                                                                                    | DisplayPort<br>(digital display interface standard)                                                                                                    |
| DMA                                                                                                    | Direct Memory Access                                                                                                    |
| DRAM                                                                                                    | Dynamic Random Access Memory                                                                                                    |
|                                                                                                    | , , ,                                                                                                    |
| DVI                                                                                                    | Digital Visual Interface                                                                                                    |
| DVI<br>EAPI                                                                                                    | Digital Visual Interface<br>Embedded Application Programming<br>Interface                                                                                                    |
| DVI<br>EAPI<br>ECC                                                                                                    | Digital Visual Interface<br>Embedded Application Programming<br>Interface<br>Error Checking and Correction                                                                                                    |
| DVI<br>EAPI<br>ECC<br>EEPROM                                                                                                    | Digital Visual Interface<br>Embedded Application Programming<br>Interface<br>Error Checking and Correction<br>Electrically Erasable Programmable<br>Read-Only Memory                                                                                                    |
| DVI<br>EAPI<br>ECC<br>EEPROM<br>eDP                                                                                                    | Digital Visual Interface<br>Embedded Application Programming<br>Interface<br>Error Checking and Correction<br>Electrically Erasable Programmable<br>Read-Only Memory<br>Embedded Display Port                                                                                                    |
| DVI<br>EAPI<br>ECC<br>EEPROM<br>eDP<br>EMC                                                                                                    | Digital Visual Interface<br>Embedded Application Programming<br>Interface<br>Error Checking and Correction<br>Electrically Erasable Programmable<br>Read-Only Memory<br>Embedded Display Port<br>Electromagnetic Compatibility (EMC)                                                                                                    |
| DVI<br>EAPI<br>ECC<br>EEPROM<br>eDP<br>EMC<br>ESD                                                                                               | Digital Visual Interface<br>Embedded Application Programming<br>Interface<br>Error Checking and Correction<br>Electrically Erasable Programmable<br>Read-Only Memory<br>Embedded Display Port<br>Electromagnetic Compatibility (EMC)<br>Electro Sensitive Device                                                                                                    |
| DVI<br>EAPI<br>ECC<br>EEPROM<br>eDP<br>EMC<br>ESD<br>Extended                                                                                   | Digital Visual Interface<br>Embedded Application Programming<br>Interface<br>Error Checking and Correction<br>Electrically Erasable Programmable<br>Read-Only Memory<br>Embedded Display Port<br>Electromagnetic Compatibility (EMC)<br>Electro Sensitive Device<br>COM Express® 155mm x 110mm Module                                                                                                    |
| DVI<br>EAPI<br>ECC<br>EEPROM<br>eDP<br>EMC<br>ESD<br>Extended<br>Module                                                                         | Digital Visual Interface<br>Embedded Application Programming<br>Interface<br>Error Checking and Correction<br>Electrically Erasable Programmable<br>Read-Only Memory<br>Embedded Display Port<br>Electromagnetic Compatibility (EMC)<br>Electro Sensitive Device<br>COM Express® 155mm x 110mm Module<br>form factor.                                                                                                    |
| DVI<br>EAPI<br>ECC<br>EEPROM<br>eDP<br>EMC<br>ESD<br>Extended<br>Module<br>FIFO                                                                 | Digital Visual Interface<br>Embedded Application Programming<br>Interface<br>Error Checking and Correction<br>Electrically Erasable Programmable<br>Read-Only Memory<br>Embedded Display Port<br>Electromagnetic Compatibility (EMC)<br>Electro Sensitive Device<br>COM Express® 155mm x 110mm Module<br>form factor.<br>First In First Out                                                                                                    |
| DVI<br>EAPI<br>ECC<br>EEPROM<br>eDP<br>EMC<br>ESD<br>Extended<br>Module<br>FIFO<br>FRU                                                          | Digital Visual Interface<br>Embedded Application Programming<br>Interface<br>Error Checking and Correction<br>Electrically Erasable Programmable<br>Read-Only Memory<br>Embedded Display Port<br>Electromagnetic Compatibility (EMC)<br>Electro Sensitive Device<br>COM Express® 155mm x 110mm Module<br>form factor.<br>First In First Out<br>Field Replaceable Unit                                                                                                    |
| DVI<br>EAPI<br>ECC<br>EEPROM<br>eDP<br>EMC<br>ESD<br>Extended<br>Module<br>FIFO<br>FRU<br>Gb                                                    | Digital Visual Interface<br>Embedded Application Programming<br>Interface<br>Error Checking and Correction<br>Electrically Erasable Programmable<br>Read-Only Memory<br>Embedded Display Port<br>Electromagnetic Compatibility (EMC)<br>Electro Sensitive Device<br>COM Express® 155mm x 110mm Module<br>form factor.<br>First In First Out<br>Field Replaceable Unit<br>Gigabit                                                                                                    |
| DVI<br>EAPI<br>ECC<br>EEPROM<br>eDP<br>EMC<br>ESD<br>Extended<br>Module<br>FIFO<br>FRU<br>Gb                                                    | Digital Visual Interface<br>Embedded Application Programming<br>Interface<br>Error Checking and Correction<br>Electrically Erasable Programmable<br>Read-Only Memory<br>Embedded Display Port<br>Electromagnetic Compatibility (EMC)<br>Electro Sensitive Device<br>COM Express® 155mm x 110mm Module<br>form factor.<br>First In First Out<br>Field Replaceable Unit<br>Gigabit<br>Gigabit Ethernet                                                                                                    |
| DVI<br>EAPI<br>ECC<br>EEPROM<br>eDP<br>EMC<br>ESD<br>Extended<br>Module<br>FIFO<br>FRU<br>Gb<br>GBE<br>GBE                                      | Digital Visual Interface<br>Embedded Application Programming<br>Interface<br>Error Checking and Correction<br>Electrically Erasable Programmable<br>Read-Only Memory<br>Embedded Display Port<br>Electromagnetic Compatibility (EMC)<br>Electro Sensitive Device<br>COM Express® 155mm x 110mm Module<br>form factor.<br>First In First Out<br>Field Replaceable Unit<br>Gigabit<br>Gigabit Ethernet<br>General Purpose Input                                                                                |
| DVI<br>EAPI<br>ECC<br>EEPROM<br>eDP<br>EMC<br>ESD<br>Extended<br>Module<br>FIFO<br>FRU<br>Gb<br>GBE<br>GBE<br>GPI<br>GPIO                       | Digital Visual Interface<br>Embedded Application Programming<br>Interface<br>Error Checking and Correction<br>Electrically Erasable Programmable<br>Read-Only Memory<br>Embedded Display Port<br>Electromagnetic Compatibility (EMC)<br>Electro Sensitive Device<br>COM Express® 155mm x 110mm Module<br>form factor.<br>First In First Out<br>Field Replaceable Unit<br>Gigabit<br>Gigabit Ethernet<br>General Purpose Input<br>Output                                                                      |
| DVI<br>EAPI<br>ECC<br>EEPROM<br>eDP<br>EMC<br>ESD<br>Extended<br>Module<br>FIFO<br>FRU<br>Gb<br>GBE<br>GBE<br>GPI<br>GPIO<br>GPO                | Digital Visual Interface<br>Embedded Application Programming<br>Interface<br>Error Checking and Correction<br>Electrically Erasable Programmable<br>Read-Only Memory<br>Embedded Display Port<br>Electromagnetic Compatibility (EMC)<br>Electro Sensitive Device<br>COM Express® 155mm x 110mm Module<br>form factor.<br>First In First Out<br>Field Replaceable Unit<br>Gigabit<br>Gigabit Ethernet<br>General Purpose Input<br>General Purpose Input Output<br>General Purpose Output                      |
| DVI<br>EAPI<br>ECC<br>EEPROM<br>eDP<br>EMC<br>ESD<br>Extended<br>Module<br>FIFO<br>FRU<br>Gb<br>GBE<br>GBE<br>GPI<br>GPIO<br>GPIO<br>GPO<br>GPU | Digital Visual Interface<br>Embedded Application Programming<br>Interface<br>Error Checking and Correction<br>Electrically Erasable Programmable<br>Read-Only Memory<br>Embedded Display Port<br>Electromagnetic Compatibility (EMC)<br>Electro Sensitive Device<br>COM Express® 155mm x 110mm Module<br>form factor.<br>First In First Out<br>Field Replaceable Unit<br>Gigabit<br>Gigabit Ethernet<br>General Purpose Input<br>General Purpose Input<br>General Purpose Output<br>Graphics Processing Unit |

| HDA             | High Definition Audio (HD Audio)                                               |
|-----------------|--------------------------------------------------------------------------------|
| HD/HDD          | Hard Disk /Drive                                                               |
| HDMI            | High Definition Multimedia Interface                                           |
| НРМ             | PICMG Hardware Platform Management specification family                        |
| 12C             | Inter integrated Circuit Communications                                        |
| IOL             | IPMI-Over-LAN                                                                  |
| ΙΟΤ             | Internet of Things                                                             |
| IPMI            | Intelligent Platform Management<br>Interface                                   |
| KCS             | Keyboard Controller Style                                                      |
| KVM             | Keyboard Video Mouse                                                           |
| LAN             | Local Area Network                                                             |
| LPC             | Low Pin-Count Interface:                                                       |
| LVDS            | Low Voltage Differential Signaling –                                           |
| M.A.R.S.        | Mobile Application for Rechargeable<br>Systems                                 |
| MEI             | Management Engine Interface (aka: ME)                                          |
| Mini<br>Module  | COM Express® 84x55mm Module form<br>factor                                     |
| MTBF            | Mean Time Before Failure                                                       |
| NA              | Not Available                                                                  |
| NC              | Not Connected                                                                  |
| NCSI            | Network Communications Services<br>Interface                                   |
| PATA            | Parallel AT Attachment                                                         |
| PCI             | Peripheral Component Interface                                                 |
| PCle            | PCI-Express                                                                    |
| PCN             | Product Change Notification                                                    |
| PECI            | Platform Environment Control Interface                                         |
| PEG             | PCI Express Graphics                                                           |
| PICMG®          | PCI Industrial Computer Manufacturers<br>Group                                 |
| РНҮ             | Ethernet controller physical layer device                                      |
| Pin-out<br>Type | COM Express® definitions for signals on<br>COM Express® Module connector pins. |
| PS2             | Personal System 2 ( keyboard & mouse)                                          |
| PSU             | Power Supply Unit                                                              |
| RoHS            | Restriction of Hazardous Substances                                            |
| RTC             | Real Time Clock                                                                |
| SAS             | Serial Attached SCSI – high speed serial                                       |

|         | version of SCSI                                           |
|---------|-----------------------------------------------------------|
| SATA    | Serial AT Attachment:                                     |
| SCSI    | Small Computer System Interface                           |
| SEL     | System Event Log                                          |
| ShMC    | Shelf Management Controller                               |
| SMBus   | System Management Bus                                     |
| SO-DIMM | Small Outline Dual in-line Memory<br>Module               |
| SOIC    | Small Outline Integrated Circuit                          |
| SOL     | Serial Over LAN                                           |
| SPI     | Serial Peripheral Interface                               |
| SSH     | Secure Shell                                              |
| ТРМ     | Trusted Platform Module                                   |
| UART    | Universal Asynchronous Receiver<br>Transmitter            |
| UEFI    | Unified Extensible Firmware Interface                     |
| UHD     | Ultra High Definition                                     |
| USB     | Universal Serial Bus                                      |
| VGA     | Video Graphics Adapter                                    |
| VLP     | Very Low Profile                                          |
| WDT     | Watch Dog Timer                                           |
| WEEE    | Waste Electrical and Electronic<br>Equipment ( directive) |

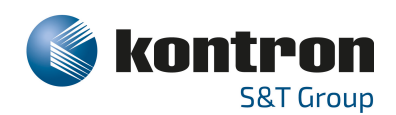

## About Kontron

Kontron is a global leader in IoT/Embedded Computing Technology (ECT). As a part of technology group S&T, Kontron, together with its sister company S&T Technologies, offers a combined portfolio of secure hardware, middleware and services for Internet of Things (IoT) and Industry 4.0 applications. With its standard products and tailor-made solutions based on highly reliable state-of-the-art embedded technologies, Kontron provides secure and innovative applications for a variety of industries. As a result, customers benefit from accelerated time-to-market, reduced total cost of ownership, product longevity and the best fully integrated applications overall.

For more information, please visit: www.kontron.com

GLOBAL HEADQUARTERS

#### Kontron Europe GmbH

Gutenbergstraße 2 85737 Ismaning, Germany Tel.: + 49 821 4086-0 Fax: + 49 821 4086-111 info@kontron.com